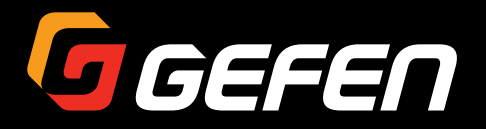

# **4K ULTRAHD** 8x9 Matrix for HDMI w/ HDCP 2.2, HDBaseT<sup>™</sup> & POH

GEF-UHD-89-HBT2

User Manual

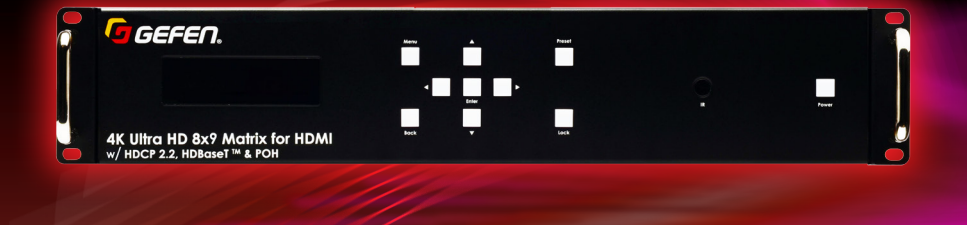

Release A1

# Important Safety Instructions

- 1. Read these instructions.
- 2. Keep these instructions.
- 3. Heed all warnings.
- 4. Follow all instructions.
- 5. Do not use this product near water.
- 6. Clean only with a dry cloth.
- Do not block any ventilation openings. Install in accordance with the manufacturer's instructions.
- 8. Do not install or place this product near any heat sources such as radiators, heat registers, stoves, or other apparatus (including amplifiers) that produce heat.
- 9. Do not defeat the safety purpose of the polarized or grounding-type plug. A polarized plug has two blades with one wider than the other. A grounding type plug has two blades and a third grounding prong. The wide blade or the third prong are provided for your safety. If the provided plug does not fit into your outlet, consult an electrician for replacement of the obsolete outlet.
- 10. Protect the power cord from being walked on or pinched particularly at plugs, convenience receptacles, and the point where they exit from the apparatus.
- 11. Only use attachments/accessories specified by the manufacturer.
- 12. To reduce the risk of electric shock and/or damage to this product, never handle or touch this unit or power cord if your hands are wet or damp. Do not expose this product to rain or moisture.
- 13. Unplug this apparatus during lightning storms or when unused for long periods of time.
- 14. Refer all servicing to qualified service personnel. Servicing is required when the apparatus has been damaged in any way, such as power-supply cord or plug is damaged, liquid has been spilled or objects have fallen into the apparatus, the apparatus has been exposed to rain or moisture, does not operate normally, or has been dropped.
- 15. Batteries that may be included with this product and/or accessories should never be exposed to open flame or excessive heat. Always dispose of used batteries according to the instructions.

Gefen warrants the equipment it manufactures to be free from defects in material and workmanship.

If equipment fails because of such defects and Gefen is notified within two (2) years from the date of shipment, Gefen will, at its option, repair or replace the equipment, provided that the equipment has not been subjected to mechanical, electrical, or other abuse or modifications. Equipment that fails under conditions other than those covered will be repaired at the current price of parts and labor in effect at the time of repair. Such repairs are warranted for ninety (90) days from the day of reshipment to the Buyer.

This warranty is in lieu of all other warranties expressed or implied, including without limitation, any implied warranty or merchantability or fitness for any particular purpose, all of which are expressly disclaimed.

- 1. Proof of sale may be required in order to claim warranty.
- 2. Customers outside the US are responsible for shipping charges to and from Gefen.
- 3. Copper cables are limited to a 30 day warranty and cables must be in their original condition.

The information in this manual has been carefully checked and is believed to be accurate. However, Gefen assumes no responsibility for any inaccuracies that may be contained in this manual. In no event will Gefen be liable for direct, indirect, special, incidental, or consequential damages resulting from any defect or omission in this manual, even if advised of the possibility of such damages. The technical information contained herein regarding the features and specifications is subject to change without notice.

For the latest warranty coverage information, refer to the Warranty and Return Policy under the Support section of the Gefen Web site at www.gefen.com.

# Contacting Gefen Technical Support

## **Technical Support**

(818) 772-9100 (800) 545-6900 8:00 AM to 5:00 PM Monday - Friday, Pacific Time

## Fax

(818) 772-9120

## Email

support@gefen.com

## Web

http://www.gefen.com

# Mailing Address

Gefen, LLC c/o Customer Service 20600 Nordhoff St. Chatsworth, CA 91311

# **Product Registration**

Register your product here: <u>http://www.gefen.com/kvm/Registry/Registration.jsp</u>

# Operating Notes

- There is no internal scaling in the 4K Ultra HD Matrix for HDMI. All of the attached monitors must be able to display the resolutions output by the source devices.
   For maximum compatibility it is recommended that only one compatible / common resolution be used by all of the source devices.
- The Gefen Syner-G Software Suite is a free downloadable application from Gefen that provides effortless network configuration for this product.

Download the application here: <u>http://www.gefen.com/synerg/</u>

4K Ultra HD 8x9 Matrix for HDMI w/ HDCP 2.2, HDBaseT & POH is a trademark of Gefen, LLC.

© 2015 Gefen, LLC. All Rights Reserved. All trademarks are the property of their respective owners.

Gefen, LLC reserves the right to make changes in the hardware, packaging, and any accompanying documentation without prior written notice.

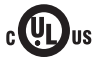

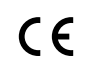

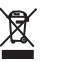

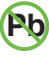

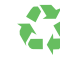

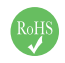

This product uses UL listed or CE-compliant power supplies.

This product uses software that is subject to open source licenses, including one or more of the General Public License Version 2 and Version 2.1, Lesser General Public License Version 2.1 and Version 3, BSD, and BSD-style licenses. Distribution and use of this product is subject to the license terms and limitations of liability provided in those licenses. Specific license terms and Copyright Notifications are provided in the source code. For three years from date of activation of this product, any party may request, and we will supply, for software covered by an applicable license (e.g. GPL or LGPL), a complete machine-readable copy of the corresponding open source code on a medium customarily used for software interchange. The following software and libraries are included with this product and subject to their respective open source licenses:

- IwIP
- jQuery

IwIP is licenced under the BSD licence:

Copyright (c) 2001-2004 Swedish Institute of Computer Science. All rights reserved.

Redistribution and use in source and binary forms, with or without modification, are permitted provided that the following conditions are met:

- 1. Redistributions of source code must retain the above copyright notice, this list of conditions and the following disclaimer.
- Redistributions in binary form must reproduce the above copyright notice, this list of conditions and the following disclaimer in the documentation and/or other materials provided with the distribution.
- 3. The name of the author may not be used to endorse or promote products derived from this software without specific prior written permission.

THIS SOFTWARE IS PROVIDED BY THE AUTHOR ``AS IS" AND ANY EXPRESS OR IMPLIED WARRANTIES, INCLUDING, BUT NOT LIMITED TO, THE IMPLIED WARRANTIES OF MERCHANTABILITY AND FITNESS FOR A PARTICULAR PURPOSE ARE DISCLAIMED. IN NO EVENT SHALL THE AUTHOR BE LIABLE FOR ANY DIRECT, INDIRECT, INCIDENTAL, SPECIAL, EXEMPLARY, OR CONSEQUENTIAL DAMAGES (INCLUDING, BUT NOT LIMITED TO, PROCUREMENT OF SUBSTITUTE GOODS OR SERVICES; LOSS OF USE, DATA, OR PROFITS; OR BUSINESS INTERRUPTION) HOWEVER CAUSED AND ON ANY THEORY OF LIABILITY, WHETHER IN CONTRACT, STRICT LIABILITY, OR TORT (INCLUDING NEGLIGENCE OR OTHERWISE) ARISING IN ANY WAY OUT OF THE USE OF THIS SOFTWARE, EVEN IF ADVISED OF THE POSSIBILITY OF SUCH DAMAGE.

## **Features**

- Routes eight 4K sources to nine displays
- Supports resolutions up to 4K Cinema-DCI (4096 x 2160 at 24 or 30 Hz), 4K Ultra HD (3860 x 2160 at 60 Hz, 4:2:0 color space),1080p Full HD, and 1920x1200 WUXGA
- HDCP 2.2 and 1.4 compliant
- Extends HDMI, Ethernet, RS-232, and 2-way IR up to 100 meters (330 feet)
- Supports 12-bit Deep Color (up to 1080p Full HD)
- 3D pass-through
- Lip Sync pass-through
- IR from viewing locations to sources can be routed along with or independent from video path
- Push button front panel controls
- Advanced EDID Management for rapid integration of sources and displays
- Pass-through of LPCM 7.1 and HBR (High Bit Rate) audio formats such as Dolby Atmos®, Dolby® TrueHD, DTS:X™, and DTS-HD Master Audio™
- Supports the use of DVI sources and DVI displays with HDMI-to-DVI adapters (not included)
- RS-232 Serial interface for use with an automation control system
- IP control via Telnet, UDP, and the built-in web server interface
- IR remote control
- Gefen Syner-G<sup>™</sup> software's Discovery and Show-Me features simplify initial IP configuration
- Field-updatable firmware via web server interface
- · Can be placed on a shelf or mounted in a standard 19-inch wide rack

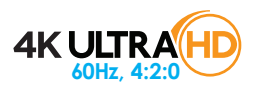

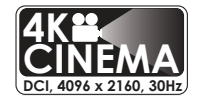

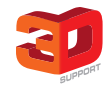

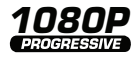

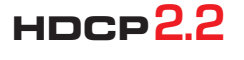

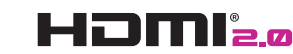

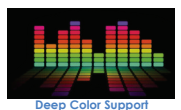

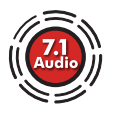

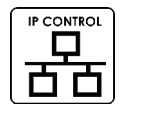

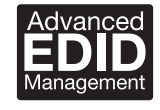

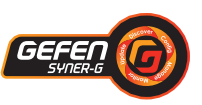

## **Packing List**

The 4K Ultra HD 8x9 Matrix for HDMI ships with the items listed below. The packing contents of the Sender and Receiver unit are listed below. If any of these items are not present in the box when you first open it, immediately contact your dealer or Gefen.

- 1 x 4K Ultra HD 8x9 Matrix for HDMI (with detachable rack ears)
- 8 x 4K Ultra HD HDBaseT Receiver units
- 1 x IR remote control unit
- 8 x DB-9 (female) to 3.5mm mini-stereo cables
- 16 x L-shape brackets
- 40 x Bracket screws
- 8 x Brackets for locking HDMI
- 8 x DB-9 (male) to 3.5mm mini-stereo cables
- 1 x IEC-type AC power cord
- 1 x Quick-Start Guide

# 1 Getting Started

| Introduction                        | 2  |
|-------------------------------------|----|
| Sender Unit - Front Panel           | 2  |
| Sender Unit - Rear Panel            |    |
| Receiver Unit                       | 5  |
| IR Remote Control                   | 7  |
| Installing the Batteries            | 9  |
| Setting the IR Channel              |    |
| Installation                        | 11 |
| Connection Instructions             |    |
| Application Diagram                 |    |
| Network Configuration using Syner-G |    |
|                                     |    |

# 2 Basic Operation

| Powering the Matrix           | 18 |
|-------------------------------|----|
| Viewing the Routing Status    | 19 |
| Routing Inputs to Outputs     | 20 |
| Using the Front Panel         | 20 |
| Using the IR Remote Control   | 22 |
| Using Ethernet                | 23 |
| IP Control                    | 23 |
| Ethernet Extension            | 24 |
| Using RS-232                  | 25 |
| Controlling the Matrix        | 25 |
| Extending RS-232              | 26 |
| IR Control                    | 27 |
| IR In / Ext Port              | 27 |
| IR All Out Port               | 28 |
| IR All In Port                | 29 |
| IR In Ports                   | 30 |
| IR Out Ports                  | 31 |
| Changing the IR Routing State | 33 |
| Masking Outputs               | 36 |
| Blocking Inputs               | 37 |
| Locking the Matrix            | 38 |
| Using the Front Panel         | 38 |
| Using the IR Remote Control   | 39 |
| Routing Presets               | 40 |
| Menu System                   | 42 |
| Accessing the Menu System     | 42 |
| HPD Control                   | 44 |
| HDCP Control                  | 46 |
| Setting the EDID Mode         | 49 |
| IP Settings                   | 52 |
|                               |    |

|     | TCP / Telnet Settings                 | 57  |
|-----|---------------------------------------|-----|
|     | UDP Settings                          | 62  |
|     | Discovery Settings                    | 67  |
|     | RS-232 Feedback                       | 69  |
|     | Adjusting the LCD Brightness          | .71 |
|     | Setting the Matrix IR Channel         | .73 |
|     | Resetting the Matrix                  | .75 |
|     | Rebooting the Matrix                  | .77 |
| The | Web Interface                         | 79  |
|     | Introduction to the Web Interface     | 79  |
|     | Controlling Power                     | 84  |
|     | Locking the Matrix                    | 86  |
|     | Viewing the Routing Status            | 87  |
|     | Routing Inputs and Masking Outputs    | 88  |
|     | Creating / Editing Routing Presets    | 91  |
|     | Independent IR Routing                | 94  |
|     | IR Routing Presets                    | 97  |
|     | Input and Output Status 1             | 100 |
|     | Changing Input and Output Names1      | 101 |
|     | HPD Control 1                         | 102 |
|     | HDCP 1                                | 103 |
|     | Setting the EDID Mode 1               | 105 |
|     | Copying EDID Data 1                   | 107 |
|     | Getting EDID Information 1            | 109 |
|     | Uploading and Downloading EDID Data 1 | 110 |
|     | Configuring Network Settings 1        | 113 |
|     | System Settings 1                     | 119 |
|     |                                       |     |

# 3 Advanced Operation

| Using Telnet, UDP, and RS-232 | 130 |
|-------------------------------|-----|
| Telnet Configuration          | 130 |
| UDP Configuration             | 130 |
| RS-232 Configuration          | 131 |
| Commands                      | 132 |

## 4 Appendix

| Network Cable Diagram  | 206 |
|------------------------|-----|
| Default Settings       | 207 |
| Internal EDID Profiles | 209 |
| Specifications         | 214 |
| Index                  |     |
|                        |     |

This page left intentionally blank.

This page left intentionally blank.

# **4K ULTRAFFD 8x9 Matrix for HDMI** w/ HDCP 2.2, HDBaseT & POH

1 Getting Started

# Introduction

## Sender Unit - Front Panel

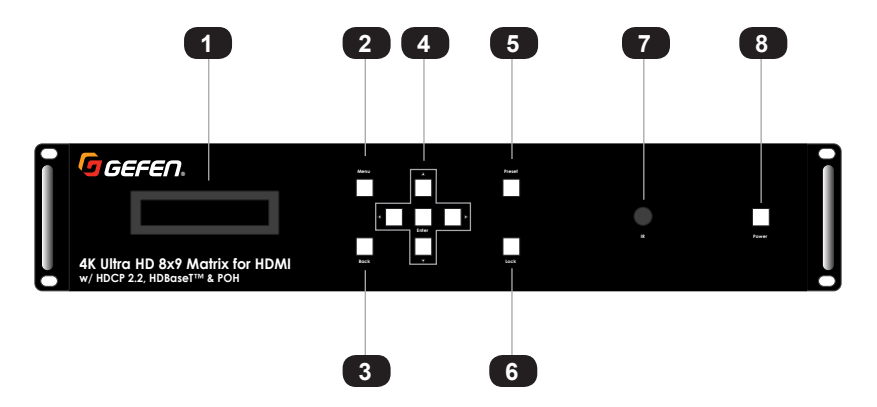

| ID | Name                                              | Description                                                                                                    |
|----|---------------------------------------------------|----------------------------------------------------------------------------------------------------|
| 1  | Front panel display                               | Displays matrix settings and feedback during operation.                                                                                                    |
| 2  | Menu                                              | Used to access the internal menu system.<br>See Accessing the Menu System (page 42).                                                                                                    |
| 3  | Back                                              | Press this button to step return to a previous menu item.                                                                                                    |
| 4  | <b>▲</b> , <b>▼</b> , <b>⊲</b> , <b>►</b> , Enter | Use the cursor buttons to select the desired<br>item within the menu system. Press the<br><b>Enter</b> button to confirm the selection. See<br>Routing Inputs to Outputs (page 20) for<br>more information. |
| 5  | Preset                                            | Press this button to select the desired Preset.                                                                                                    |
| 6  | Lock                                              | Press this button to lock the matrix. See Locking the Matrix (page 38) for more information.                                                                                                    |
| 7  | IR                                                | Receives signals from the included IR remote control unit.                                                                                                    |
| 8  | Power                                             | Press this button to power-ON or Power-OFF the matrix.                                                                                                    |

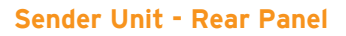

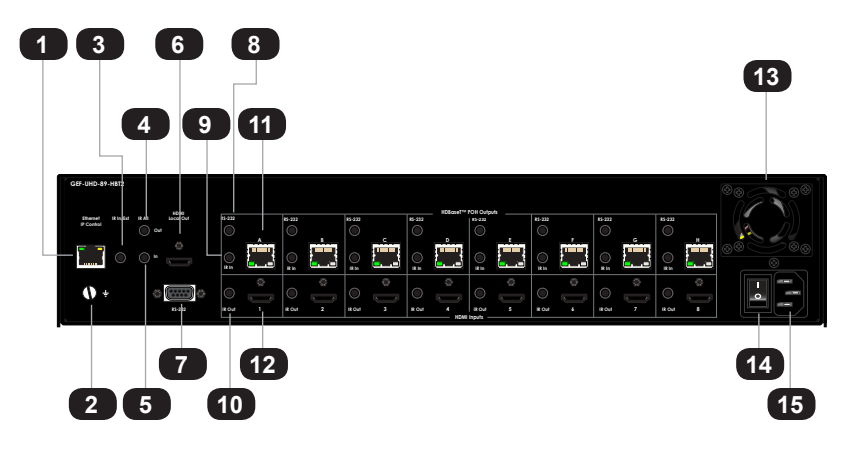

| ID | Name                | Description                                                                                                    |
|----|---------------------|----------------------------------------------------------------------------------------------------|
| 1  | Ethernet IP Control | Connect an Ethernet cable between<br>this jack and a LAN. See Connection<br>Instructions (page 11) for more<br>information.                |
| 2  | Grounding terminal  | Connect a grounding wire (16 AWG or greater) from this terminal to an approved ground path.                                                |
| 3  | IR In / Ext         | Connect an IR extender (Gefen part no.<br>EXT-RMT-EXTIRN) or an electrical IR<br>cable from an automation system to this<br>port.          |
| 4  | IR All Out          | Use the <b>IR All Out</b> port to connect an IR blaster to the matrix. The IR blaster will send IR commands from any Receiver unit.        |
| 5  | IR All In           | Connect an electrical IR cable from the IR output port on the automation control device to the <b>IR All In</b> port.                      |
| 6  | HDMI Local Out      | Connect a local 4K Ultra HD display to this HDMI port. This port can be used to monitor any source device that is connected to the matrix. |

| ID | Name                   | Description                                                                                                    |
|----|------------------------|----------------------------------------------------------------------------------------------------|
| 7  | RS-232                 | Connect the RS-232 cable from this port<br>to an RS-232 device. See Connection<br>Instructions (page 11) for more<br>information.                     |
| 8  | RS-232 (1 - 8)         | Connect a 3.5mm mini-stereo to DB-9 cable from each of these ports to the serial outputs on the RS-232 automation device.                             |
| 9  | IR In (1 - 8)          | Connect a 3.5mm-to-3.5mm mini-stereo cable between each of the <b>IR In</b> ports to an automation system.                                            |
| 10 | IR Out (1 - 8)         | Connect an IR emitter from each <b>IR Out</b> port to each source device.                                                                             |
| 11 | POH Connectors (A - H) | Connect a CAT-5 (or better) cable from each of these ports to a Receiver unit.                                                                        |
| 12 | HDMI Inputs (1 - 8)    | Connect up to eight 4K Ultra HD source devices to the matrix using these HDMI ports.                                                                  |
| 13 | Cooling fan assembly   | Provides active cooling for the matrix by<br>expelling warm air from the enclosure.<br>To prevent overheating, make sure this vent<br>is not blocked. |
| 14 | Power switch           | Press this button to power-on or power-off the matrix.                                                                                                |
| 15 | AC Power Receptacle    | Connect the included IEC power cable from this power connector to an available wall outlet.                                                           |

#### **Receiver Unit**

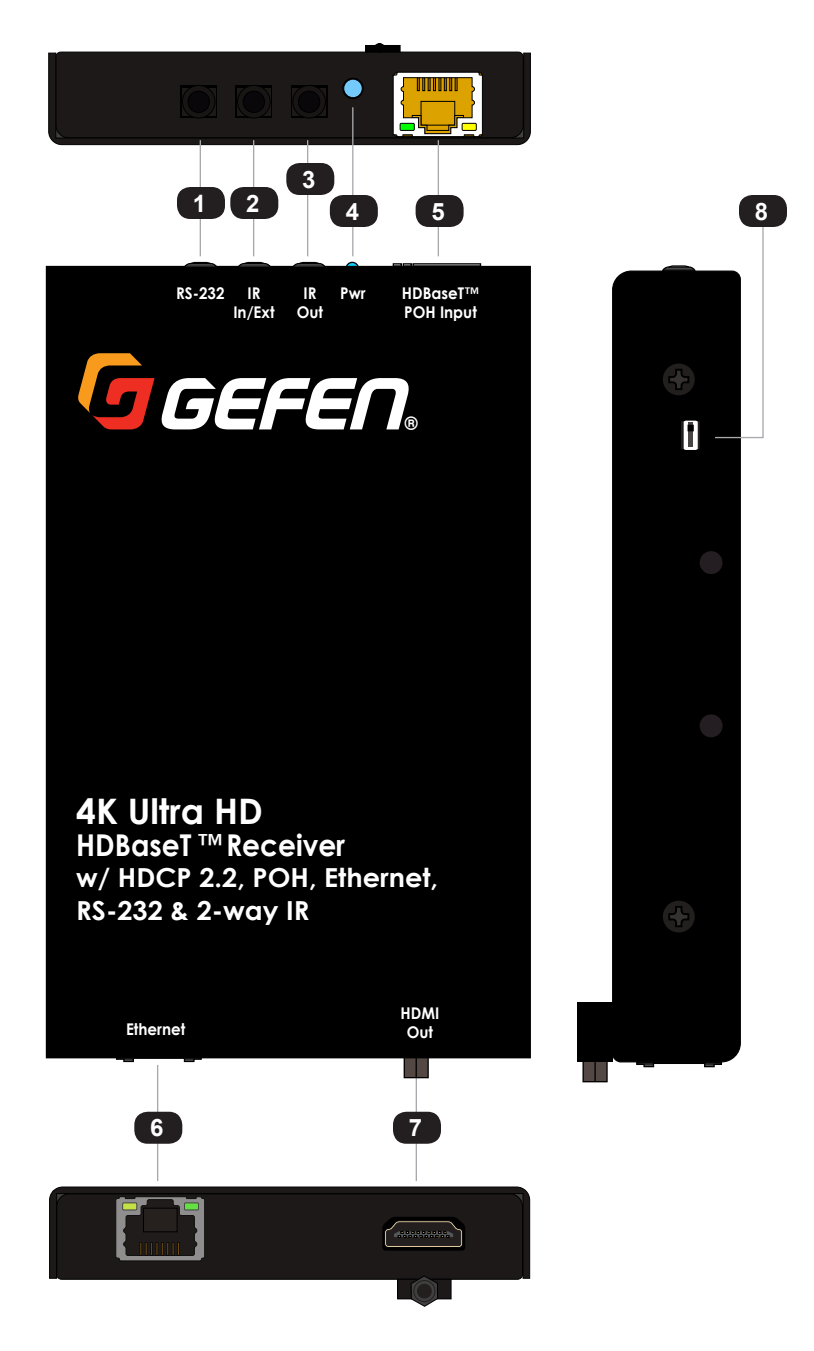

| ID | Name               | Description                                                                                                    |
|----|--------------------|----------------------------------------------------------------------------------------------------|
| 1  | RS-232             | Connect the included 3.5mm-to-DB-9 cable from this port to the RS-232 device to be controlled.                                                                                                    |
| 2  | IR In / Ext        | Connect an IR extender (Gefen part no.<br>EXT-RMT-EXTIRN) or an electrical IR cable,<br>from an automation system, to this port.                                                                                           |
| 3  | IR Out             | Connect an IR emitter (Gefen part no.<br>EXT-IREMIT) cable from this port to the<br>4K Ultra HD display.                                                                                                    |
| 4  | Pwr                | This LED indicator will glow solid blue when<br>the Receiver unit is powered. Power is<br>supplied by the Sender unit over the CAT-5<br>(or better) cable.                                                                 |
| 5  | HDBaseT™ POH Input | Connect a CAT-5 (or better) cable up to 330 feet (100 meters) from the Sender unit to this port. This transmits audio, video, IR, RS-232, power, Ethernet, and other control signals between the Sender and Receiver unit. |
| 6  | Ethernet           | Connect a shielded CAT-5 (or better) cable<br>from this port to extend a network device<br>from the Receiver unit.                                                                                                    |
| 7  | HDMI Out           | Connect an HDMI cable from this port to a 4K Ultra HD display or other sink device.                                                                                                    |
| 8  | Service Switch     | For factory use only.                                                                                                    |

12

11

1

2

3 4

5

# Power 10 A D c 9 G Output Menu Back Mask 8 Preset 7 6

2 OFF

**IR Remote Control** 

| ID | Name                             | Description                                                                                                    |
|----|----------------------------------|----------------------------------------------------------------------------------------------------|
| 1  | Output buttons<br>(Local, A - H) | Press these buttons to select the desired<br>output when performing routing operations.<br>Each button corresponds to an output port<br>( <b>Local</b> , <b>A</b> - <b>H</b> ) on the rear panel of the<br>matrix. Press the <b>Local</b> button to monitor<br>any source device connected to the matrix. |
| 2  | Menu                             | Press this button to display the On-Screen Menu.                                                                                                    |
| 3  | ▲, ▼, ◀, ►                       | Press these buttons to move around within the OSD.                                                                                                    |
| 4  | Back                             | Press this button to return to a previous menu item.                                                                                                    |

| ID | Name                                | Description                                                                                                    |
|----|-------------------------------------|----------------------------------------------------------------------------------------------------|
| 5  | Input buttons (1- 8) / Off          | Press these buttons to select the desired input when performing routing operations. Each button corresponds to an In port $(1 - 8)$ on the rear panel of the matrix. Press the <b>Off</b> button, followed by the number of the input $(1 - 8)$ to "turn off" an input.                                                                                                    |
| 6  | Lock                                | Press this button to lock or unlock the matrix. Locking the matrix disables the buttons on the front panel, IR control, and the web interface. See Locking the Matrix (page 86) for more information.                                                                                                    |
| 7  | ОК                                  | Press this button to accept the current selection in the menu system.                                                                                                    |
| 8  | Preset                              | Press this button to select the desired preset. See Routing Presets (page 40) for more information.                                                                                                    |
| 9  | Mask                                | Press this button to mask the desired<br>output. See Masking Outputs (page 36)<br>for more information.                                                                                                    |
| 10 | Power                               | Press this button to toggle between power-<br>on and standby. See Powering the Matrix<br>(page 18) for more information.                                                                                                    |
| 11 | DIP switches                        | Sets the IR channel of the IR remote<br>control. In order for the IR remote control<br>to communicate with the matrix, both the<br>IR remote control and the matrix must be<br>set to the same IR channel. See Setting<br>the IR Channel (page 10) for setting the<br>IR channel of the IR remote control. Use<br>the front panel to set the IR channel of<br>the matrix. Setting the Matrix IR Channel<br>(page 73). |
| 12 | Battery compartment<br>(shown open) | Accepts two 1.5V AAA-type batteries. See<br>Installing the Batteries (page 9) for<br>more information.                                                                                                    |

## **Installing the Batteries**

- 1. Remove the back cover the IR remote control unit.
- 2. Insert two 1.5V AAA-type batteries, as shown, within the battery compartment.

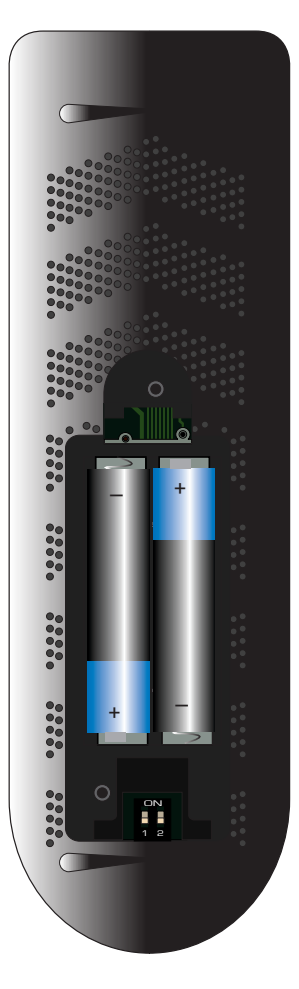

3. Replace the back cover.

## Warning!

Risk of explosion if battery is replaced by an incorrect type. Dispose of used batteries according to the instructions.

## Setting the IR Channel

Use the following DIP switch settings to set the IR channel of the IR remote control. In order for the included IR remote control to communicate with the matrix, the IR remote control must be set to the same channel as the matrix. Use the front panel to set the IR channel of the matrix. See Setting the Matrix IR Channel (page 73) for more information.

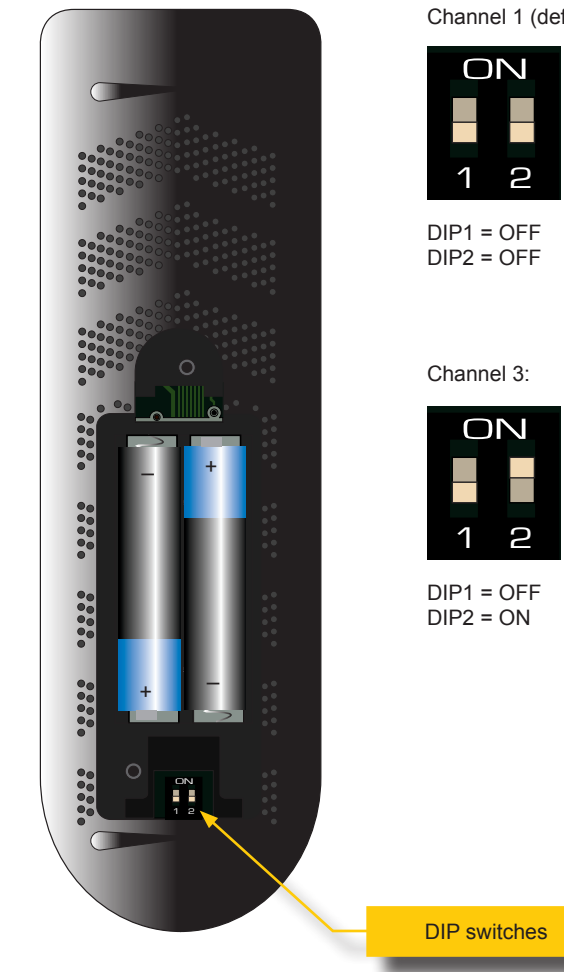

Channel 1 (default): Channel 2:

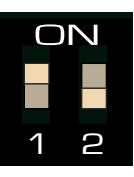

DIP1 = ON DIP2 = OFF

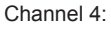

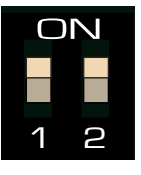

DIP1 = ON DIP2 = ON

## **Connection Instructions**

#### Video

- Connect an HDMI cable from each 4K Ultra HD source device to the HDMI Input ports (1 - 8) on the rear panel of the matrix. Up to eight source devices can be connected.
- Connect a shielded CAT-5 (or better) cable from each HDBaseT POH Outputs ports (1 - 8), on the rear panel of the matrix, to each Receiver unit. Up to eight Receiver units can be connected to the matrix.
- 3. Connect a 4K Ultra HD display to the HDMI Out port on each Recevier unit.
- 4. Connect a local 4K Ultra HD display to the **HDMI Local Out** port on the matrix. This is an optional step and can be used to monitor the last routed source.

#### ► IP Control / Ethernet Extension

- Connect a shielded CAT-5 (or better) cable from the IP Control port on the rear panel of the matrix to the Local Area Network. See Network Configuration using Syner-G (page 14) for more information on configuration.
- Connect a shielded CAT-5 (or better) cable from the Ethernet port, on each Receiver unit, to a Smart TV or other network device. This connection provides extension of network devices, using the Receiver unit.
- RS-232 Control (Optional)
  For more information on RS-232 see RS-232 Configuration (page 131).
- Connect a DB-9 cable from the automation control system to the RS-232 port on the rear panel of the matrix. This connection allows the matrix to be controlled from the automation control system.

#### RS-232 Extension (Optional)

- Connect up to eight 3.5mm-to-DB-9 RS-232 cables from the automation control system to the **RS-232** ports on the rear panel of the matrix. Each of these connections will allow a a sink device, with RS-232 control capability, to be controlled by the automation control system.
- 9. Connect a 3.5mm-to-DB-9 RS-232 cable from the **RS-232** port on each Receiver unit to the sink device.

- IR Control (Optional) For more information see IR Control (page 27).
- 10. Connect an IR extender (Gefen part no. EXT-RMT-EXTIRN) to the **IR In/Ext** port on the rear panel of the matrix. Alternatively, an electrical IR cable can be connected from the automation control system to this port.
- 11. Connect up to eight electrical IR cables from the automation control system to each **IR In** port on the rear panel of the matrix.
- 12. Connect an electrical IR cable from the automation control system to the **IR All In** port on the rear panel of the matrix.
- 13. Connect an IR emitter (Gefen part no. EXT-2IREMIT) to each of the **IR Out** ports on the rear panel of the matrix.
- 14. Connect an IR emitter (Gefen part no. EXT-2IREMIT) to the **IR All Out** port on the rear panel of the matrix.
- Connect an IR extender (Gefen part no. EXT-RMT-EXTIRN) to the IR In/Ext port on each Receiver unit.
- 16. Connect an IR emitter (Gefen part no. EXT-2IREMIT) to the **IR Out** port on each Receiver unit.

#### Power

17. Connect the included IEC power cord between the matrix and an available AC electrical outlet.

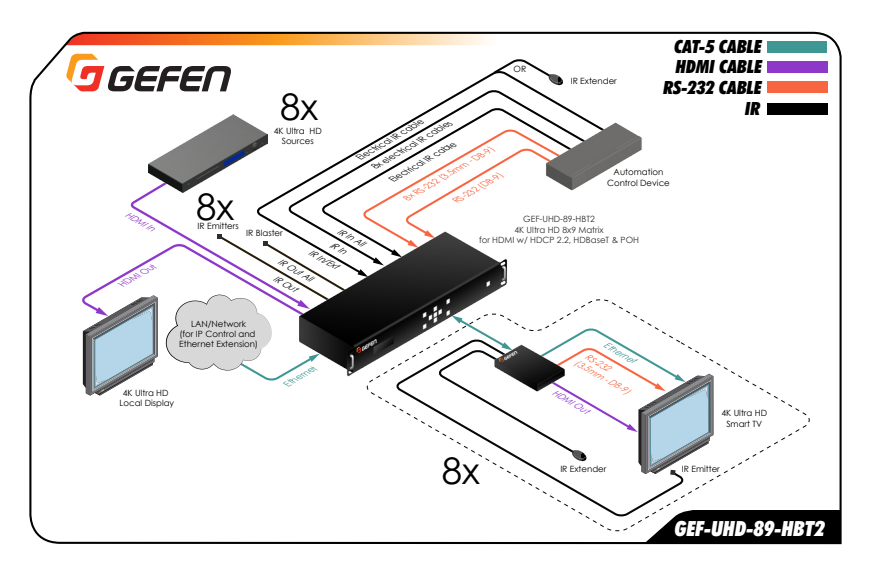

## Network Configuration using Syner-G

- 1. Launch the Gefen Syner-G application. Download the application here: http://www.gefen.com/support/download.jsp
- 2. Select the matrix (GEF-UHD-89-HBT2) from the list of products.

| 10.5.64.90  | 00:1D:09:7E:E1:1F                                                                                           | Local A                                                                                                    |
|-------------|----------------------------------------------------------------------------------------------------|----------------------------------------------------------------------------------------------------|
| IP Address  | MAC Address                                                                                                 | C                                                                                                    |
| 10.5.64.157 | 00:1C:91:04:60:75                                                                                           | EXT-CU                                                                                                    |
| 10.5.64.109 | 00:1C:91:04:90:11                                                                                           | GEF-UH                                                                                                    |
| 10.5.64.147 | 00:1C:91:04:60:17                                                                                           | Dev CU                                                                                                    |
| 10.5.64.67  | 02:1D:00:5A:8D:53                                                                                           | EXT-DV                                                                                                    |
| 10.5.64.130 | 00:1C:91:04:60:5D                                                                                           | EXT-CU                                                                                                    |
| SYITER-     | D Johnson a                                                                                                 | 5000                                                                                                    |
|             | 10.5.64.90      IP Address      10.5.64.157      10.5.64.109      10.5.64.147      10.5.64.130      SHIPER- | I0.5.64.90      00:1D:09:7E:E1:1F        IP Address      MAC Address        10.5.64.157      00:1C:91:04:60:75        10.5.64.109      00:1C:91:04:60:17        10.5.64.147      00:1C:91:04:60:17        10.5.64.147      00:1C:91:04:60:17        10.5.64.130      00:1C:91:04:60:5D |

- 3. Under the Device Settings section, select either Static or DHCP from the IP Mode drop-down list.
  - Select Static to manual enter the IP address, subnet mask, and gateway IP. Consult with your network administrator, if necessary.
  - Select DHCP to let the DHCP server automatically assign the IP address, subnet mask, and gateway IP.

| Device Settings   |                        |                        |
|-------------------|------------------------|------------------------|
| GEF-UHD-89-HBT2   | IP Mode                | Static 💌               |
| 00:1C:91:04:90:11 | Web GUI Port           | Static<br>DHCP<br>Auto |
| 10.5.64.109       | Telnet Port            | 23                     |
| 255.255.255.0     | Firmware Version V0.2K |                        |
| 10.5.64.1         | Hardware Version V3.0  |                        |
|                   | Description            | GEE LIHD 80 HBT2       |

4. Click the Save button at the bottom of the screen.

| 01010-11100   | ionioti olt      | 20              |
|---------------|------------------|-----------------|
| 255.255.255.0 | Firmware Version | V0.2K           |
| 0.5.64.1      | Hardware Version | V3.0            |
|               | Description      | GEF-UHD-89-HBT2 |
| Web GUI       |                  | Web Page        |
| Reboot        |                  | Show Me         |
|               |                  | Save            |
|               |                  |                 |

- 5. The matrix will automatically reboot and use the new network settings.
- 6. Use the IP address of the matrix to access the built-in web interface or start a Telnet session. See the following for more information:
  - ► The Web Interface (page 79)
  - ▶ Using Telnet, UDP, and RS-232 (page 130)

This page left intentionally blank.

# **4K ULTRAFFD 8x9 Matrix for HDMI** w/ HDCP 2.2, HDBaseT & POH

2 Basic Operation

Use the **Power** button to power-on and power-off the matrix. The **Power** button is located on the front panel of the matrix and on the IR remote control.

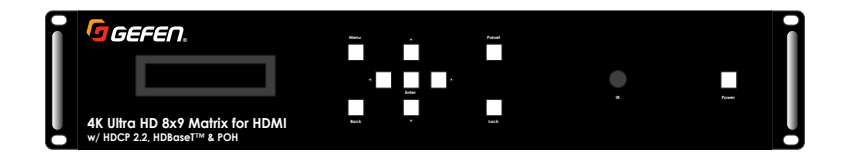

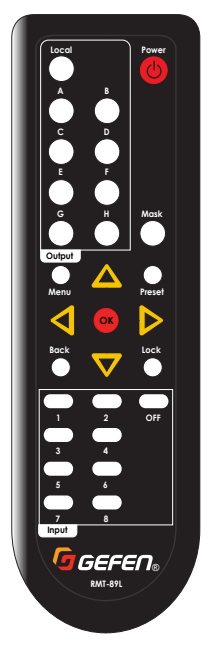

 Connect the included power supply from the power connector to an available electrical AC outlet. The **Power** button will glow solid red, indicating that the matrix is in *standby mode*.

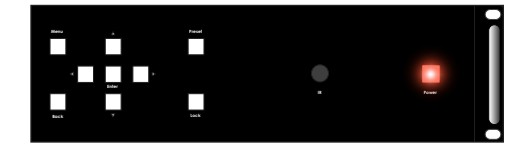

- 2. Press the **Power** button on the front panel or on the IR remote control.
- 3. The **Power** button on the front panel will glow solid blue to indicate that the matrix is powered.

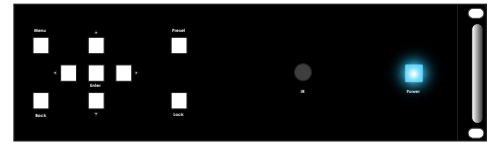

The first piece of information that is displayed is the model and current firmware. As of this writing, the current firmware is 0.2K. Be sure to check the Gefen website for the latest version of firmware.

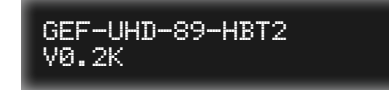

 After a few moments, the *routing screen* will be displayed. The *routing screen* represents the "home" screen from which the built-in menu system can be accessed.

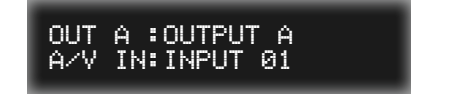

1. Go to the *routing screen*. If the routing screen is not displayed, then press the **Back** button on the front panel or on the IR remote control until the *routing screen* is displayed.

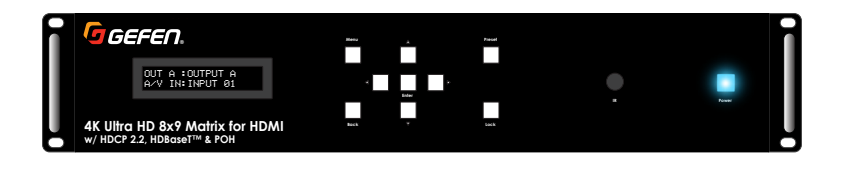

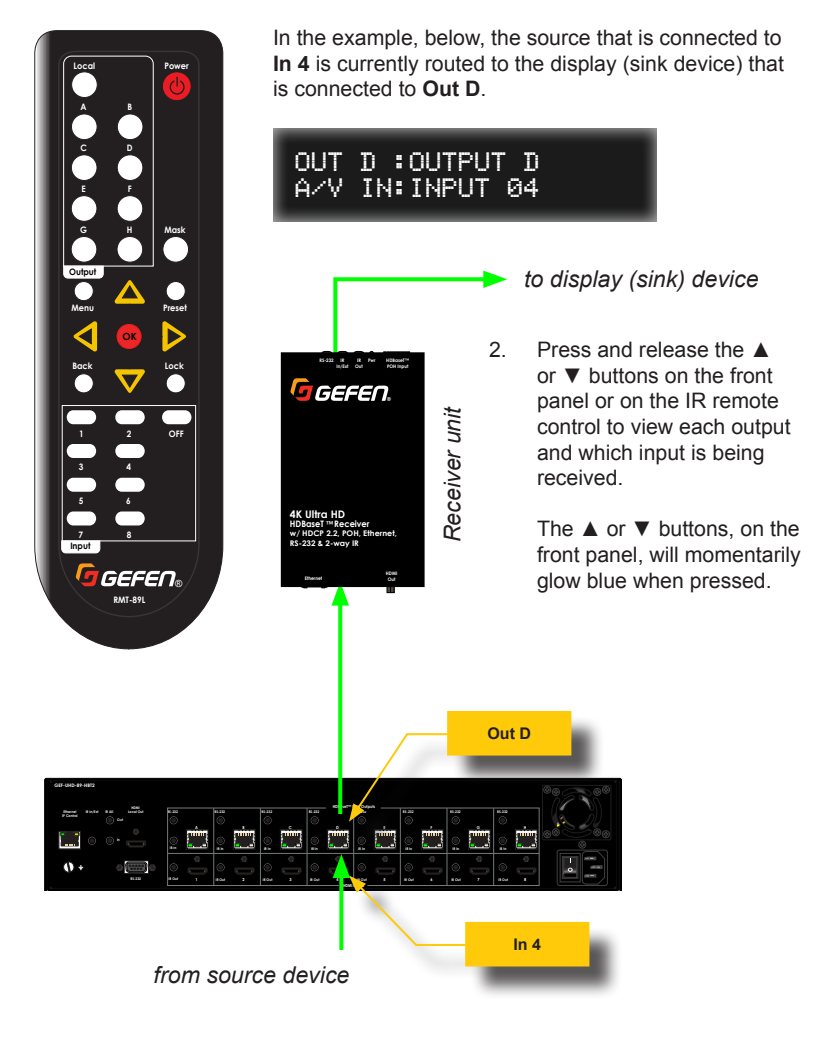

When the matrix is shipped from the factory, the matrix is set to "one-to-one" routing mode. This means that Input 1 is routed to Output A, Input 2 is routed to Output B, Input 3 is routed to Output C, and so on. To change the routing state for any output, follow the instructions below.

## **Using the Front Panel**

1. Go to the *routing screen*. If the routing screen is not displayed, then press and release the **Back** button until the *routing screen* is displayed.

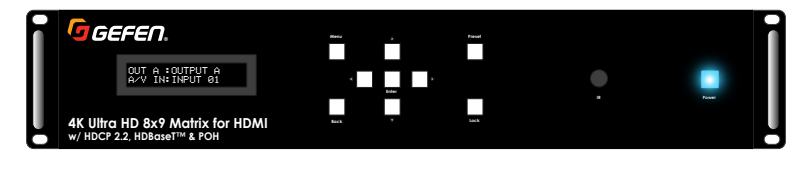

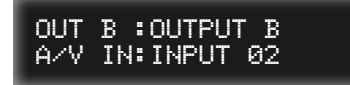

 Select the desired output by pressing and releasing the ▲ or ▼ buttons. These buttons will glow blue when they are pressed.

For example, if we have an 4K Ultra HD source connected to In 4 (Input 4) and we want to view the source on the 4K Ultra HD display that is connected to **Out G** (Output G).

The first thing we need to do is use the  $\blacktriangle$  or  $\triangledown$  buttons until Output G is displayed. Currently, Input 7 is routed to Output G. We need to change it to Input 4.

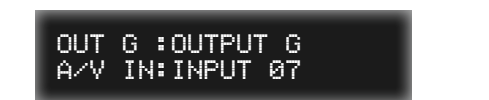

- 3. Press the Enter button.
- 4. An arrow cursor will be displayed next to the input. This indicates that input can now be changed.

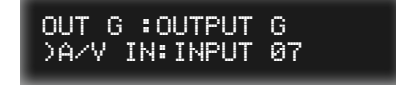

Press and release the ▲ or ▼ buttons to select the desired input. In this example, we will select Input 4.

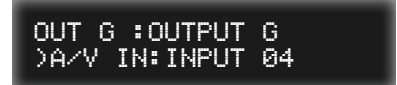

6. Once the desired input is selected, press the **Enter** button. The arrow cursor, next to the input, will disappear indicating that the input can not be changed.

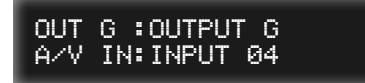

- 7. The selected input is now routed to the selected output.
- 8. Repeat steps 2 6 to change the routing state for additional outputs.

## Using the IR Remote Control

- 1. Go to the *routing screen*. If the routing screen is not displayed, then press and release the **Back** button on the IR remote control until the *routing screen* is displayed.
- Select the desired output by pressing one of the output buttons (Local, A H) on the top-portion of the IR remote control. In this example, we will route Input 5 to Output D.

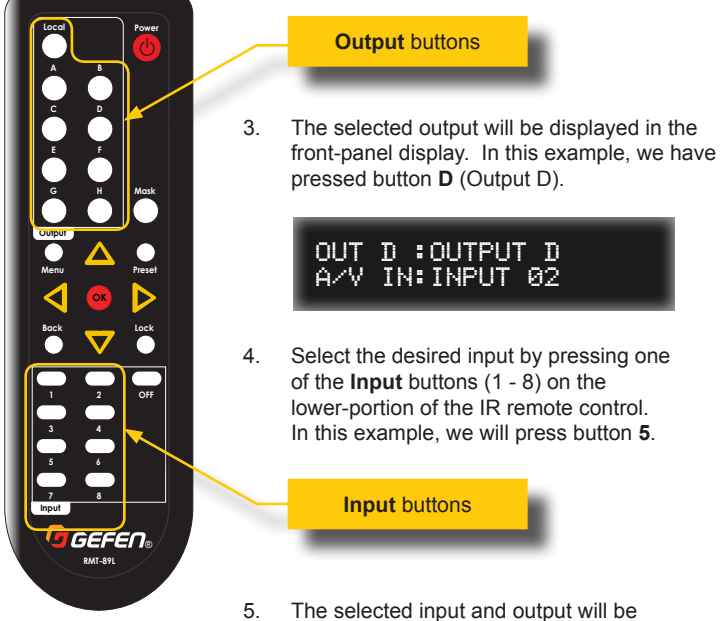

 The selected input and output will be displayed in the front-panel display

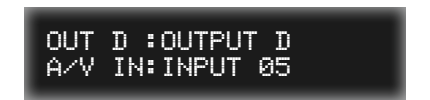

6. The routing process is complete.

## **IP Control**

In order to control matrix operation, provide access to the built-in web interface, and allow the extension of network devices, connect a shielded CAT-5 (or better) cable to the **Ethernet / IP Control** port from the rear panel of the matrix to the Local Area Network.

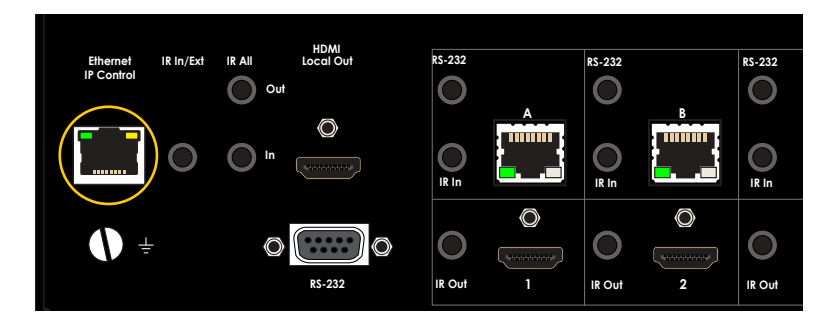

Once the shielded CAT-5 (or better) cable is connected to the **Ethernet / IP Control** port, the matrix can be configured to work on a network. See Network Configuration using Syner-G (page 14) for more information.

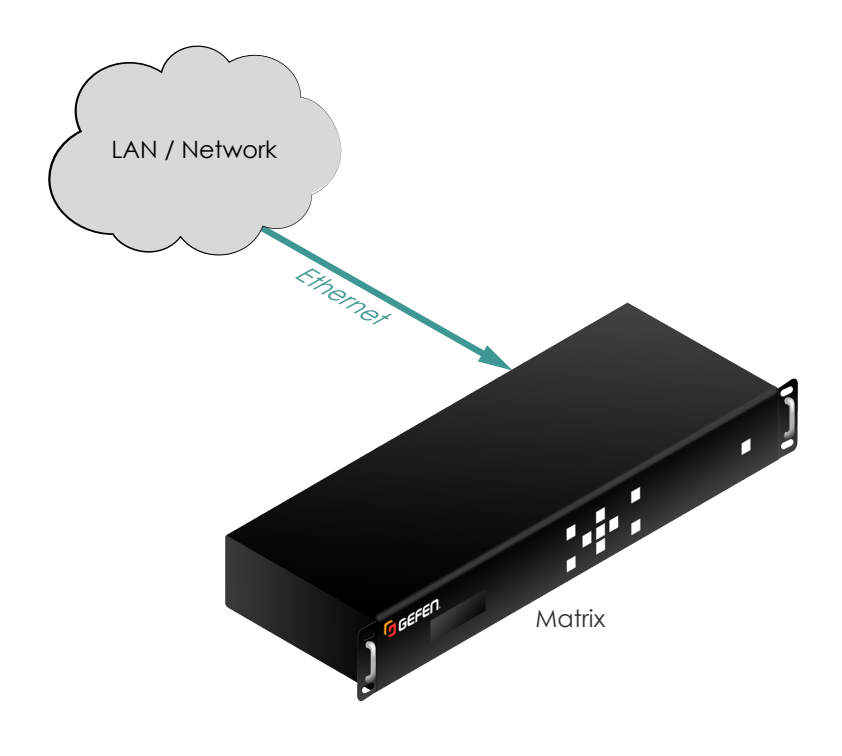

### **Ethernet Extension**

Connect a shielded CAT-5 (or better) cable to the **Ethernet / IP Control** port from the rear panel of the matrix to the Local Area Network. See IP Control (page 23) for more information.

To extend network devices using the Receiver unit, first connect a shielded CAT-5 (or better) cable from the **HDBaseT™ POH Input** on each Receiver unit to each of the RJ-45 ports on the rear panel of the matrix.

Finally, connect a shielded CAT-5 (or better) cable from the **Ethernet** port on the Receiver unit to the network device.

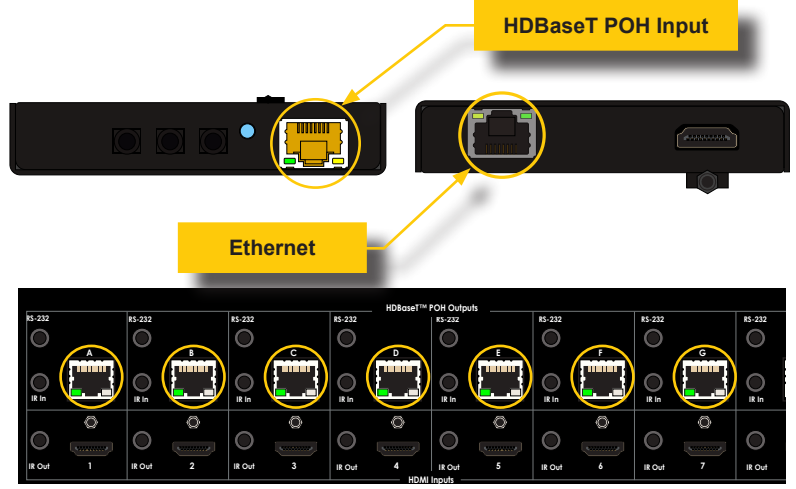

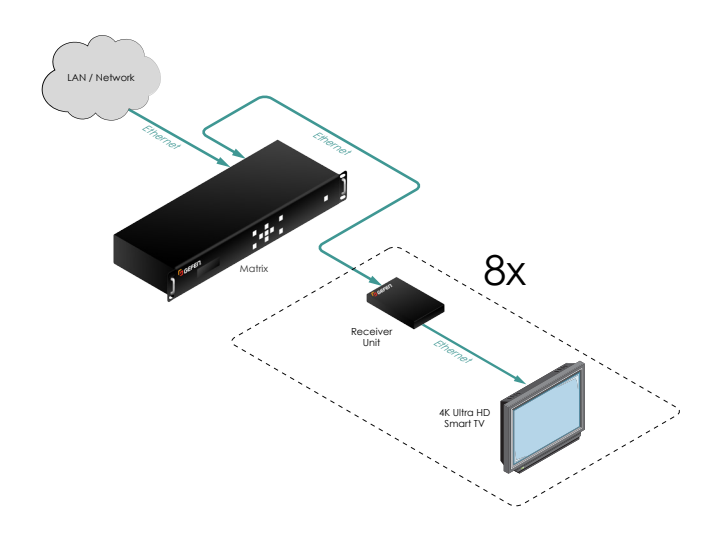
# **Controlling the Matrix**

To control the matrix using RS-232, connect a DB-9 cable from the automation control device to the RS-232 port on the rear panel of the matrix.

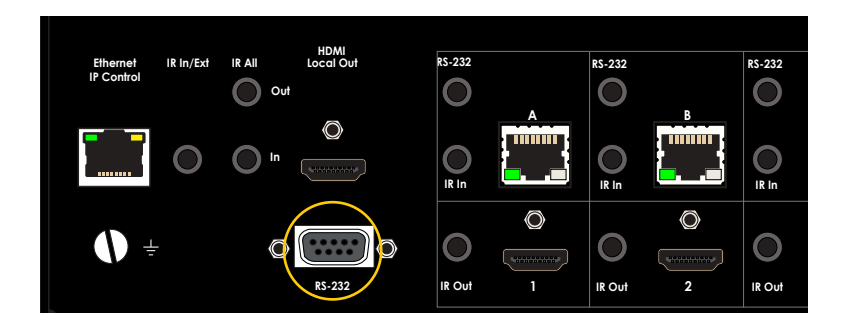

See RS-232 Configuration (page 131) for information on RS-232 settings.

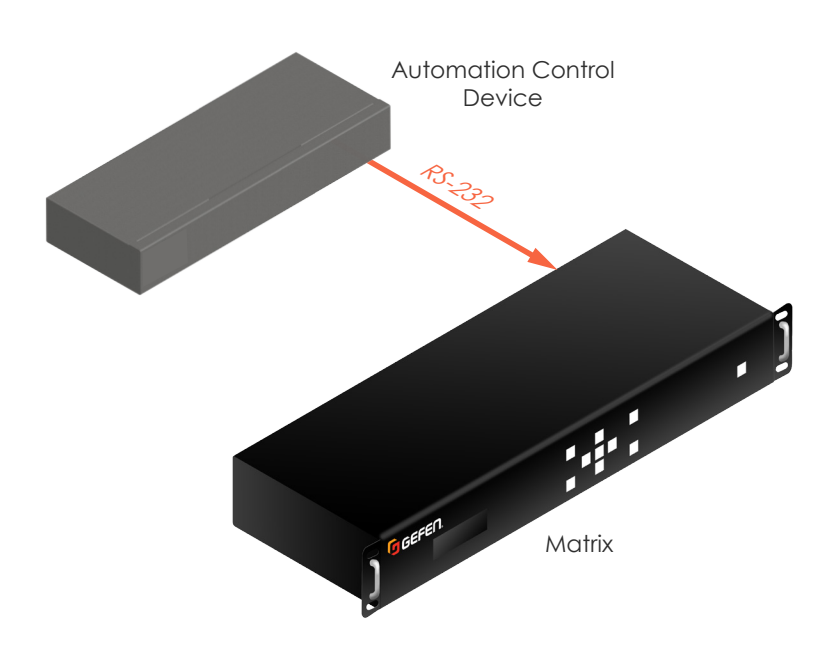

### Extending RS-232

This matrix allows the extension of RS-232 devices. Each RS-232 device is connected to a Receiver unit and can be extended up to 100 meters (330 feet). Baud rates up to 115200 are supported.

Begin by connecting up to eight 3.5mm cables from the automation control device to the RS-232 ports on the rear panel of the matrix.

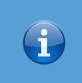

## Information

Unlike video and IR, RS-232 cannot be independently routed. For example, the RS-232 port, associated with HDMI Input 1, will always control the RS-232 device connected to Receiver unit 1.

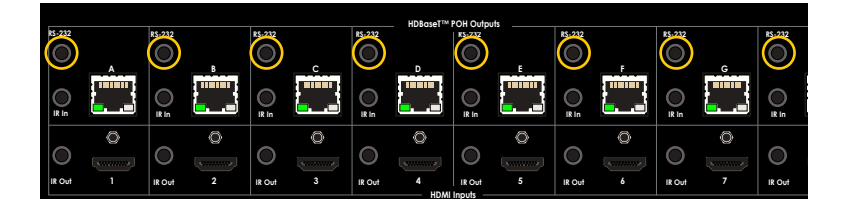

Finally, connect each RS-232 device to the RS-232 port on the Receiver unit.

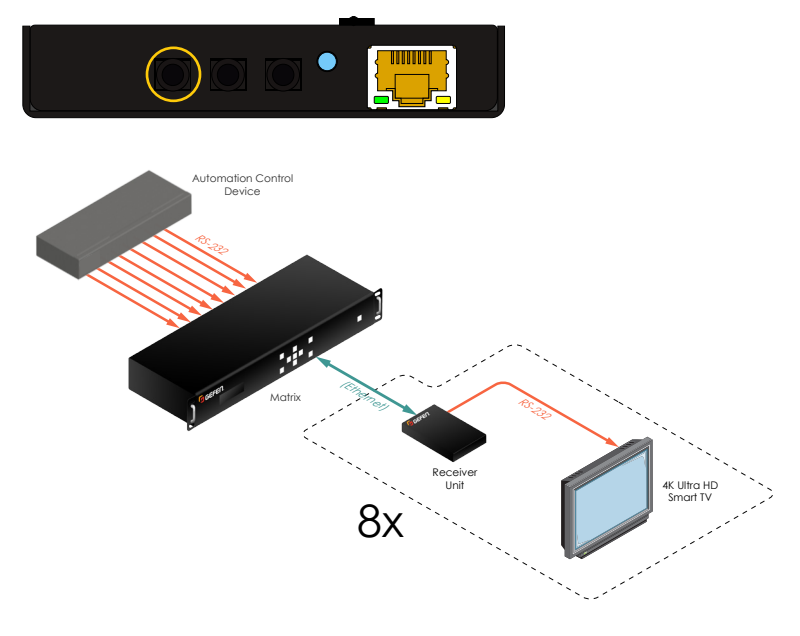

# IR Control

This matrix includes several IR ports on the rear panel: **IR In / IR Ext**, **IR All Out**, **IR All In**, and eight **IR In** and eight **IR Out** ports. This section will address the function of each IR port and illustrate a basic scenario.

# IR In / Ext Port

This port is used to control matrix routing and menu system operation. Connect either an IR extender (Gefen part no. EXT-RMT-EXTIRN) or an electrical IR cable, from a third-party automation control device, to this port.

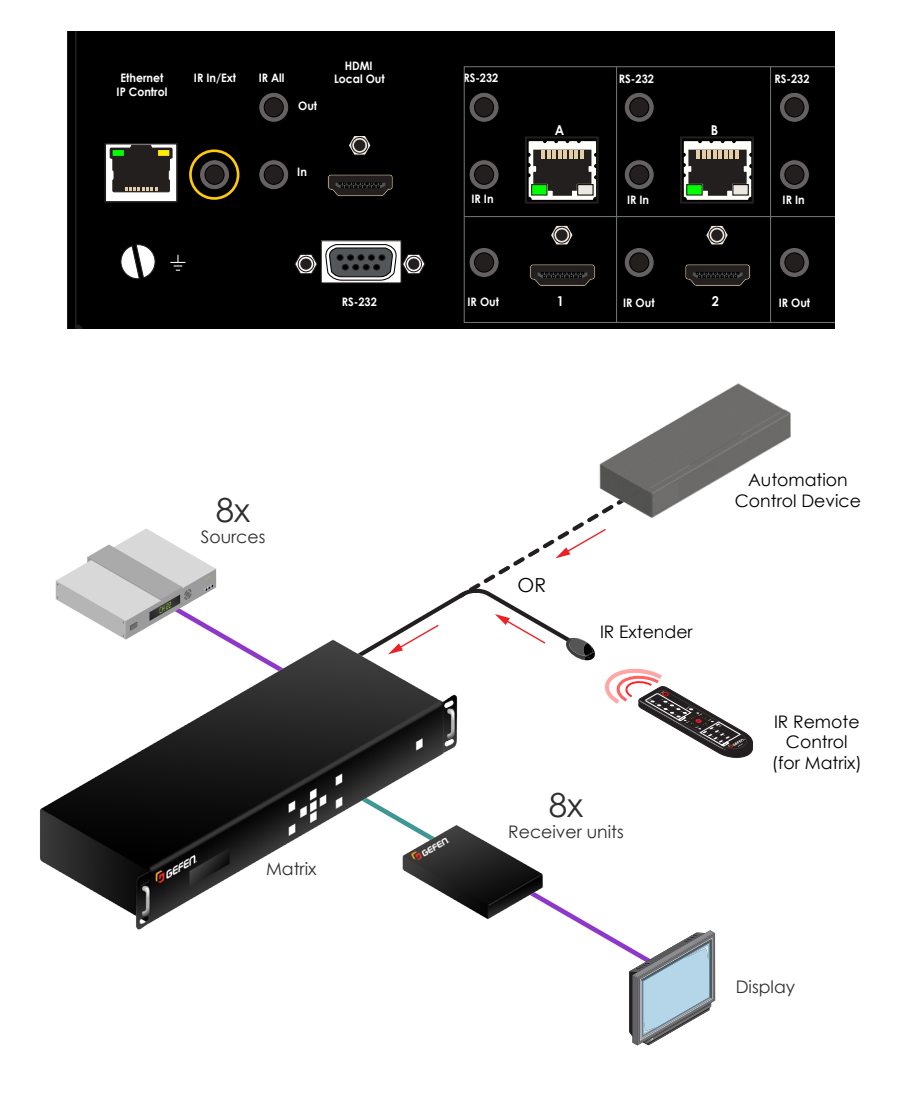

### **IR All Out Port**

Connect an IR blaster to this port. Use this port to control a source device from any Receiver location. The **IR All Out** port transmits IR codes to all source devices that are connected to the matrix (or within the vicinity). However, only source devices that recognize the IR code will respond.

If independent control of each source device is required, use the separate **IR Out** ports. See IR Out Ports (page 31) for more information.

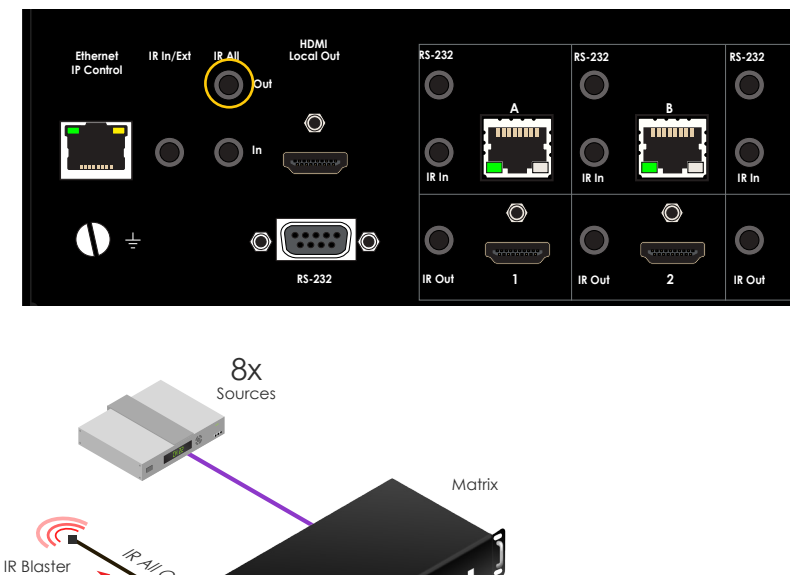

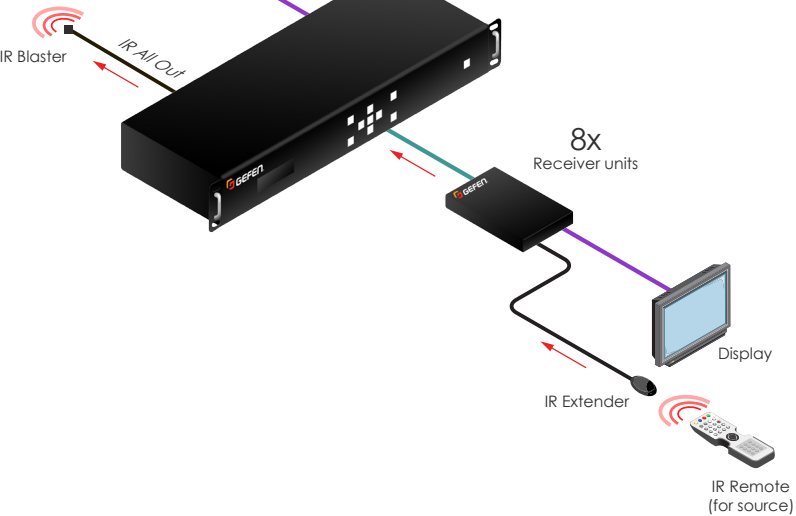

### IR All In Port

Connect an electrical IR cable, from an automation control system, to this port. IR signals that are received by this port are transmitted to Receiver units. The IR signal is then sent to each IR emitter. Use this port to control a specified display (sink) device.

Note that IR routing cannot be changed when using this port. To allow independent IR routing, separate from video routing, see the IR In Ports (page 30) section.

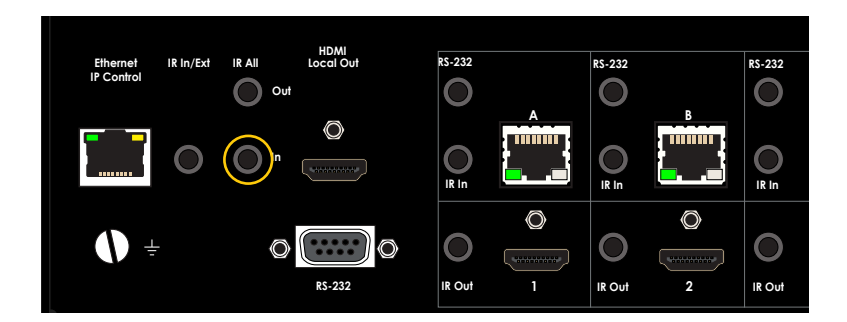

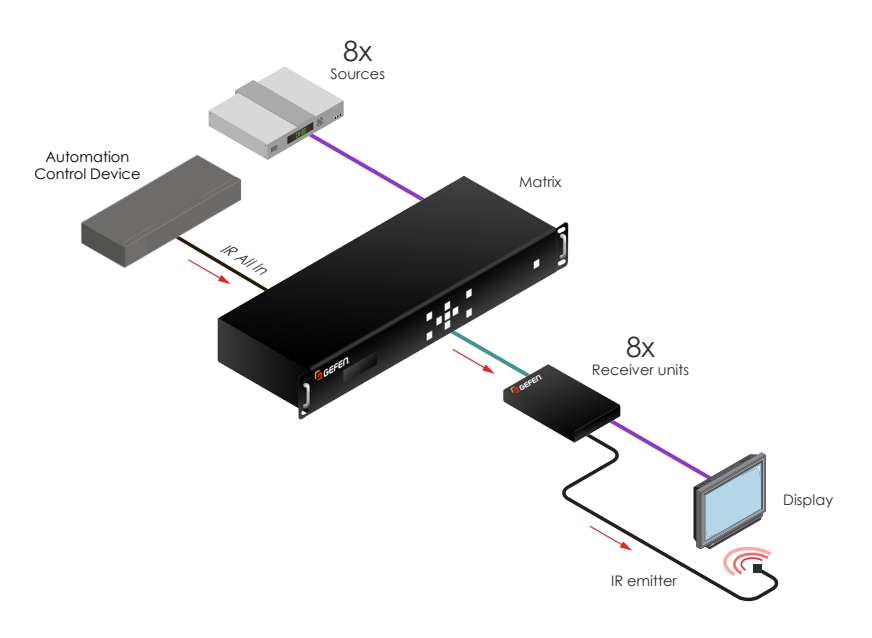

The matrix includes eight separate **IR In** ports to control the display (sink) device. Connect an electrical IR cable from an automation control system to each of these ports.

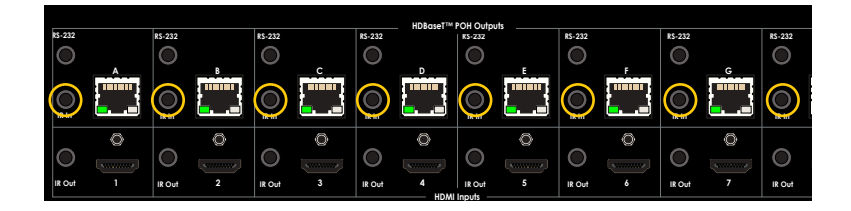

The illustration, below, shows eight electrical IR cables connected between the matrix and an automation control system. We have also abbreviated the connection of eight source devices and eight Receiver units. Each Receiver unit is connected to a display (sink).

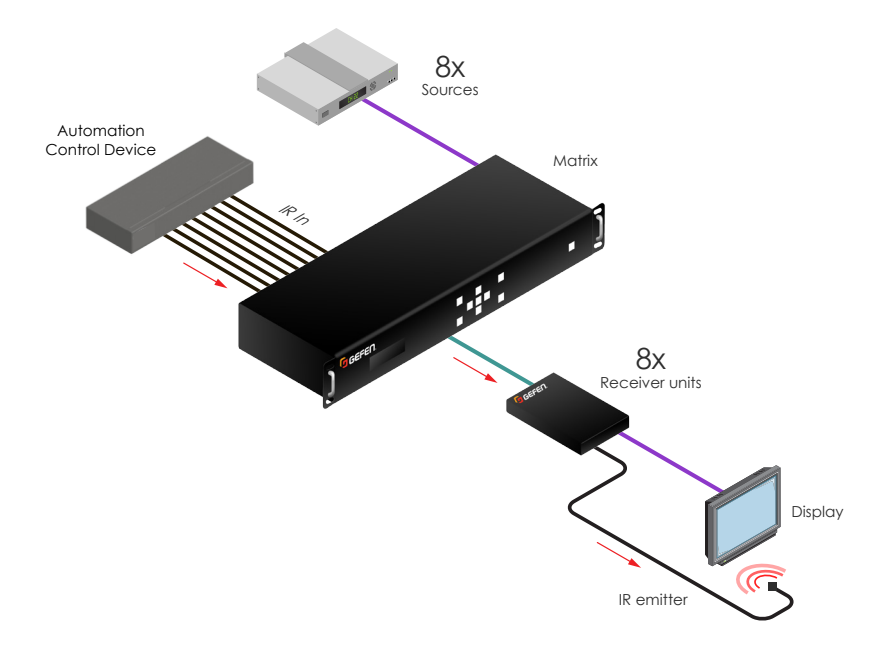

# **IR Out Ports**

The matrix includes eight separate **IR Out** ports to control the source devices from the viewing location. Connect an IR emitter from each **IR Out** port to each source. The **IR Out** ports can be used independently of the video routing, if desired.

|        | HD8aseT™ POH Outputs |         |        |             |       |            |  |           |        |         |   |         |        |        |
|--------|----------------------|---------|--------|-------------|-------|------------|--|-----------|--------|---------|---|---------|--------|--------|
| RS-232 |                      | RS-232  |        | RS-232      |       | RS-232     |  | RS-232    |        | RS-232  |   | RS-232  |        | RS-232 |
|        |                      | $\odot$ |        | $\circ$     |       | $\circ$    |  | $\circ$   |        | $\circ$ |   | $\circ$ |        | 0      |
| IR in  |                      | O IR In |        | ()<br>IR in |       | )<br>IR In |  | )<br>R in |        | O IR In |   | IR in   |        |        |
|        |                      | IR Out  | 0<br>2 | IR Out      | ©<br> | IR Out     |  |           | 0<br>5 | IR Out  | 0 | IR Out  | 0<br>7 | IR Out |

The illustration, below, shows eight IR emitters connected to the back of the matrix. We have also abbreviated eight source devices and eight Receiver units. Each Receiver unit is connected to a display (sink). This setup allows us to control a source from the viewing location. In addition, each **IR Out** port provides the flexibility of independent IR routing. See the next page for more information.

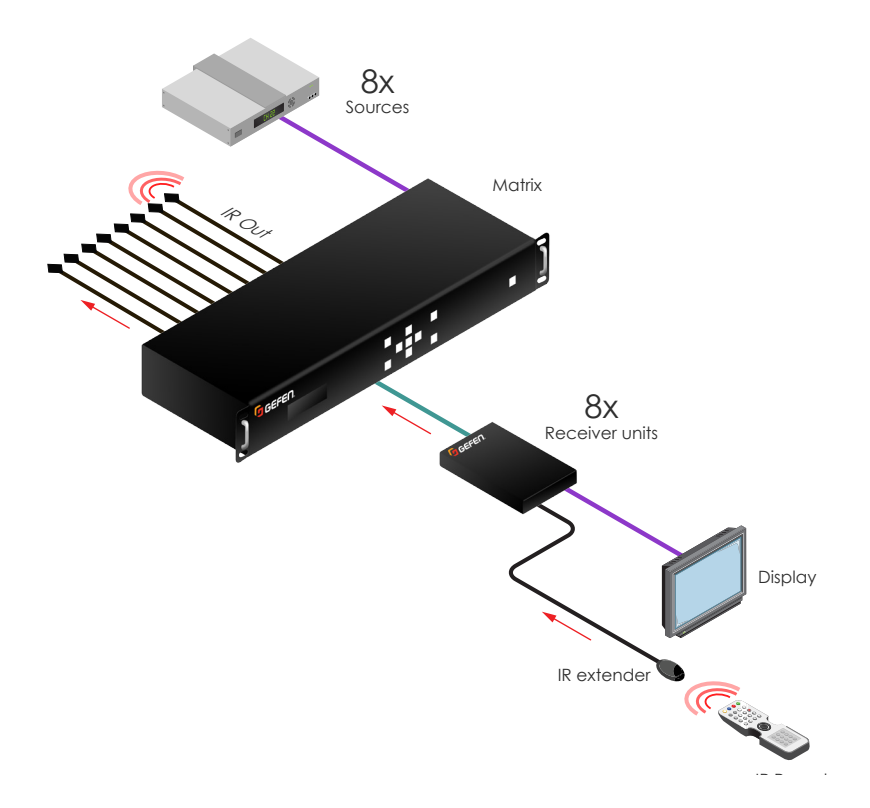

In this illustration, we have two sources connected to the matrix. Source 1 is connected to HDMI Input 1 and Source 2 is connected to HDMI Input 2. We also have two IR emitters which are connected to IR Out 1 and IR Out 2. The IR remote for the source is pointed at the IR extender at viewing location 2 (Display 2) and we are controlling source that is connected to HDMI Input 2.

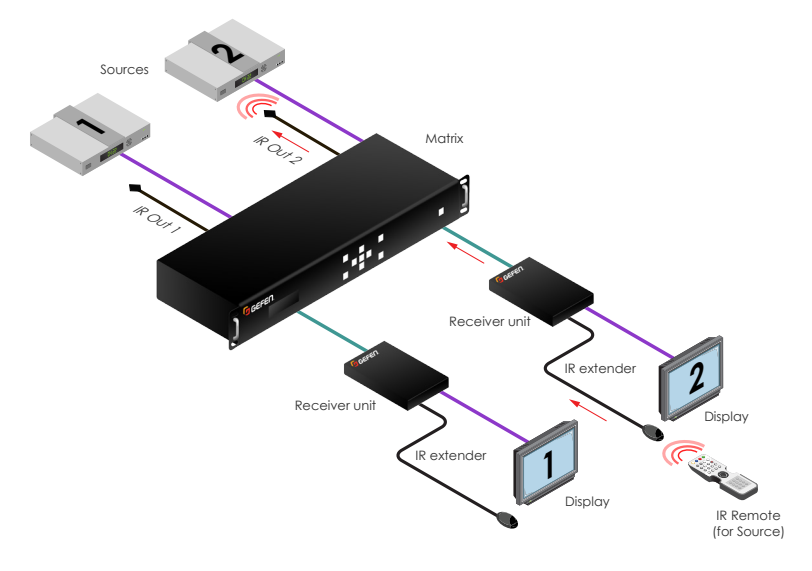

Using the independent IR routing feature, we can route the IR signals to a different **IR Out** port, independent of the video routing. In the illustration, below, we have changed the IR routing in order to control the source that is connected to HDMI In 1. See Independent IR Routing (page 94) for information on how to change the IR routing state.

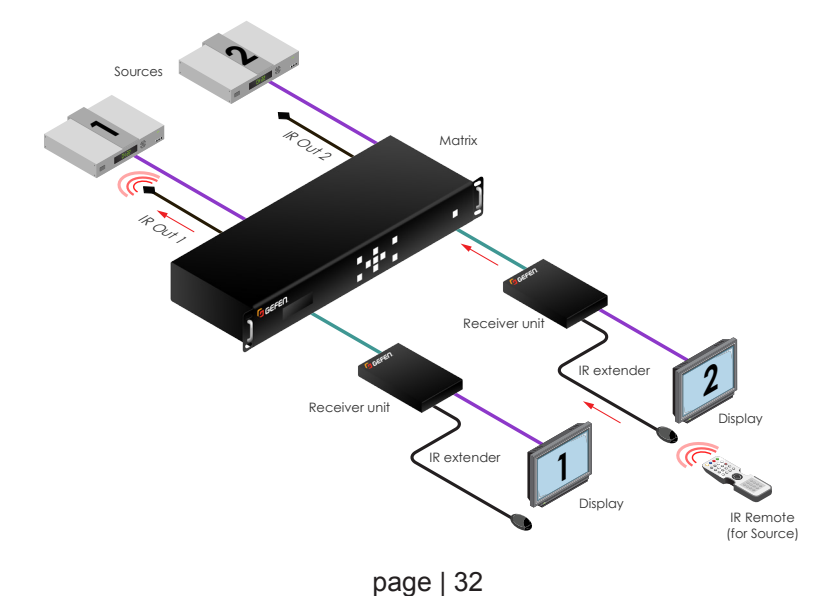

### Changing the IR Routing State

By default, the IR signal from each Receiver unit (output) is controlling its "associated" input source using the "Follow Input" mode. In other words, Output A > Input 1, Output B > Input 2, Output C > Input 3, and so on. This default IR routing state can be changed, independently of the A/V routing.

As an example, we have three blu-ray players. Each blu-ray player is controlled from different viewing locations, using IR an extender that is connected to each Receiver unit. Normally, a display is connected to each Receiver unit but, for clarity, we have removed them from the diagram.

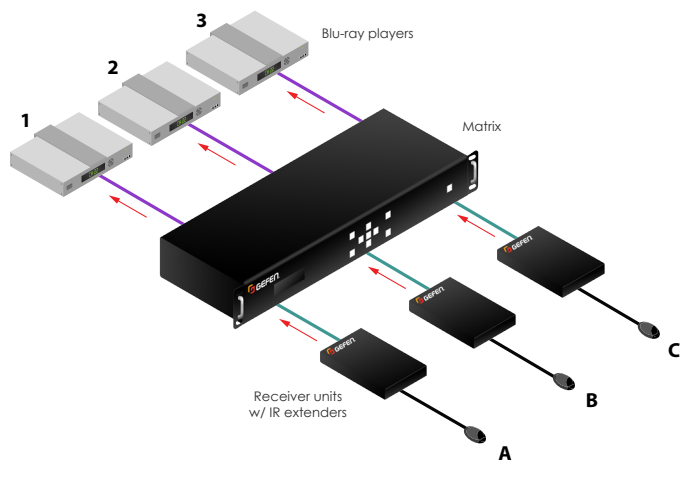

Now, let's say we want to control blu-ray player 2 from any of the outputs (A - C):

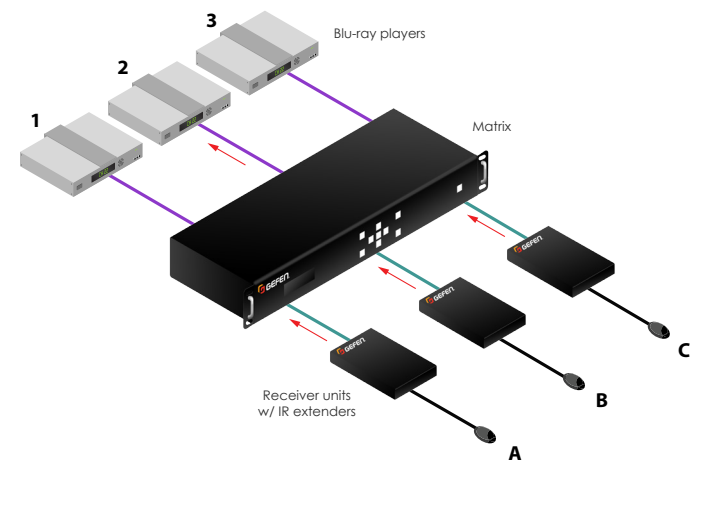

1. Go to the *routing screen*. If the routing screen is not displayed, then press and release the **Back** button on the front panel or on the IR remote control until the *routing screen* is displayed.

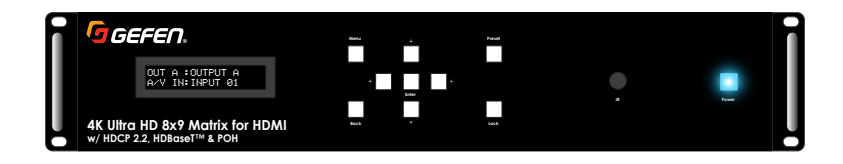

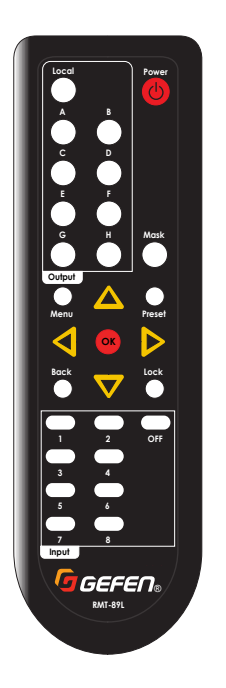

OUT A :OUTPUT A A/V IN:INPUT Ø1

- Select the desired output then press and release the ▲ or ▼ buttons. These buttons will glow blue when they are pressed.
- 3. Press the ◄ or ► buttons to display the IR routing screen.

The top line of the screen still indicates we are working with **Output A**. However, the bottom line of the screen has changed from A/V IN to IR IN. This screen is telling us that the IR signals from **Output A** will be sent to **Input 1**.

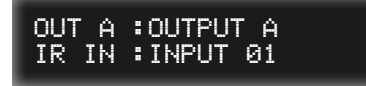

Since we want to be able to control blu-ray player 2 from any of the outputs (A - C), we need to change the IR IN setting to Input 02.

4. Press the **Enter** button on the front panel or the **OK** button on the IR remote control. The arrow cursor will appear next to the current IR selection for the output.

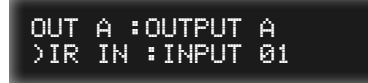

 Select the desired input to be controlled by pressing and releasing the ▲ or ▼ buttons. To continue with our example, we will select Input 02.

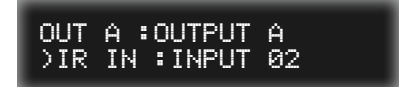

- 6. Press the **Enter** button on the front panel or the **OK** button on the IR remote control to accept the change.
- 7. Press and release the ▲ or ▼ buttons to select the next output.
- 8. Repeat steps 3 6 to change the IR routing for each output.

We can verify our IR routing state by pressing the  $\blacktriangle$  or  $\triangledown$  buttons to scroll through the output list. For our example, we now have the following:

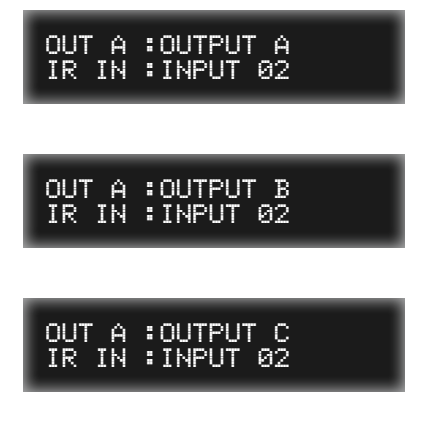

Now, the blu-ray player, which is connected to **Input 2**, can now be controlled from **Output A**, **Output B**, or **Output C**.

9. Press and release the **Back** button to return to the *routing screen*.

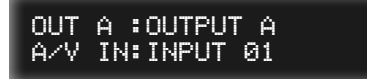

When masking outputs through the front panel, the IR remote control *must* be used. Outputs can also be masked by by using the built-in web interface. See Routing Inputs and Masking Outputs (page 88) for more information.

When an output is masked, the signal is blocked at the output. Let's say **Input 02** is routed to **Output A**, **Output B**, and **Output C**. If we mask **Output B**, then only A/V signal on **Output B** will be blocked. **Output A** and **Output C** will remain unaffected.

1. Start from any screen. In this example, we are starting at the *routing screen*.

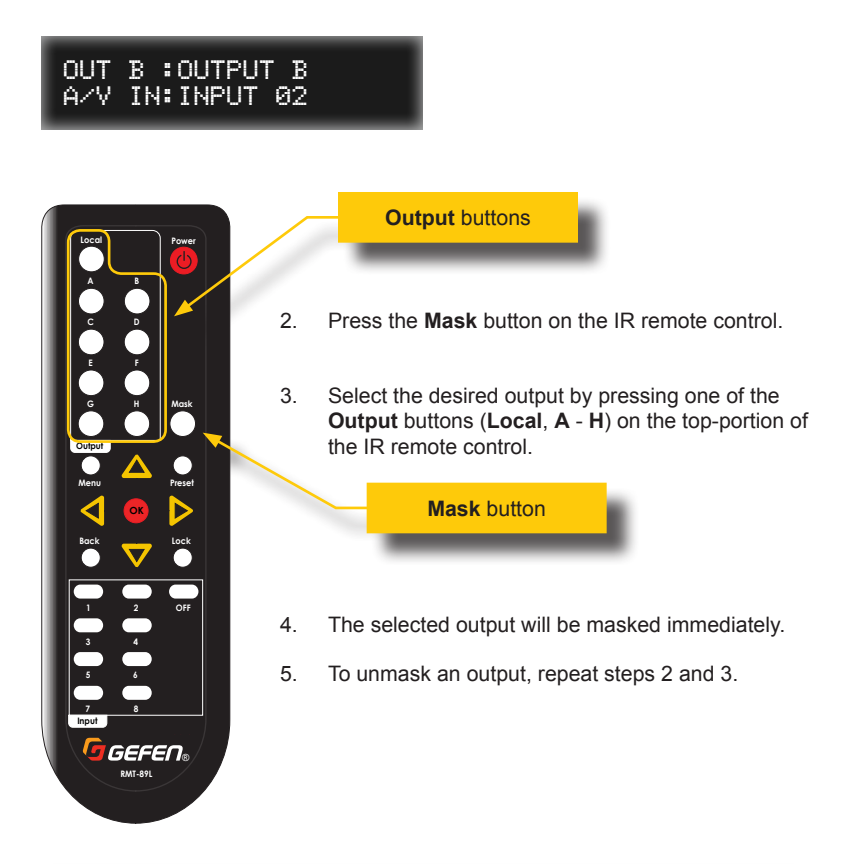

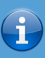

### Information

When an output is masked, no feedback will be shown on the front-panel display. However, the built-in web interface will always reflect a masking change.

# **Blocking Inputs**

*Blocking* an input disables the input, preventing the source signal from reaching any of the outputs. For example, if **Input 02** is routed to **Output A**, **Output B**, and **Output C**, then "blocking" **Input 02** will prevent the A/V signal from being displayed on **Output A**, **Output B**, and **Output C**.

When *blocking* an input, the IR remote control *must* be used. Inputs can also be "blocked" using the built-in web interface. See Routing Inputs and Masking Outputs (page 88) for more information.

1. Starting from any screen, press the button of the output (Local, A - H), on the top-portion of the IR remote control, where the **Input** is routed.

For example, if we want to "block" **Input 3**, and **Input 3** is routed to **Output H**, then we would press the **H** button.

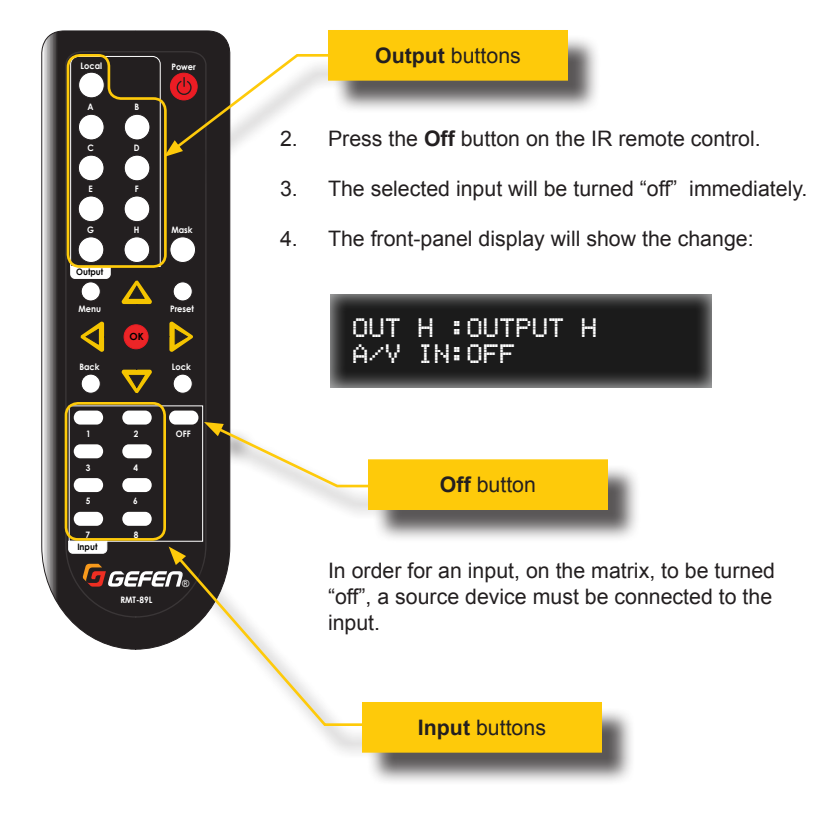

5. To "unblock" an input, press the desired **Output** button (A - H) then select an input from the **Input** buttons, located at the bottom-portion of the IR remote control.

To prevent an accidental routing change or power-down (by pressing the **Power** button), the front-panel buttons on the matrix can be locked. Locking the matrix disables the front-panel controls, IR routing, and the built-in web interface. RS-232 / Telnet commands can still be used when the matrix is locked.

### **Using the Front Panel**

#### Locking the matrix

- 1. Starting from any screen, press and hold the Lock button.
- 2. The **Lock** button will flash blue six times and then glow solid blue.
- 3. Release the Lock button.
- 4. The matrix is now locked.

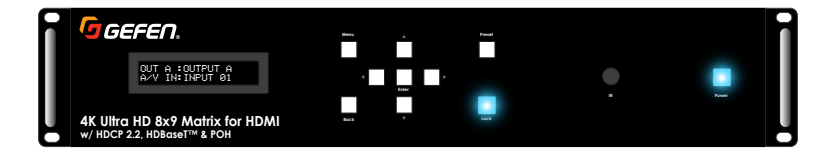

### Unlocking the matrix

- 1. To unlock the matrix, press and hold the Lock button.
- 2. The Lock button will flash blue six times and then will be no longer illuminated.
- 3. The matrix is now unlocked.

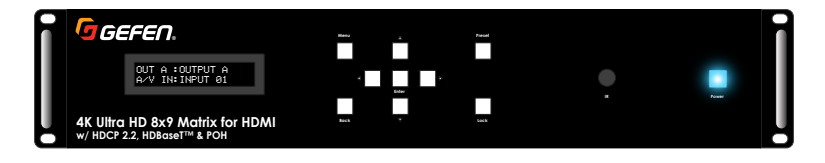

# Using the IR Remote Control

### Locking the matrix

1. Starting from any screen, press the **Lock** button on the IR remote control.

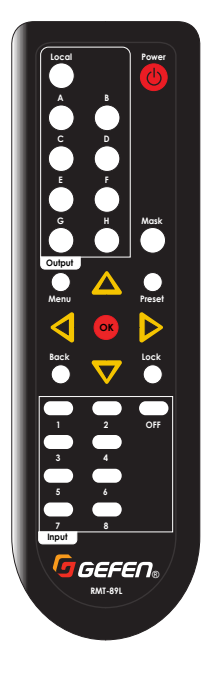

- 2. The **Lock** button on the front panel will glow solid blue.
- 3. The matrix is now locked.

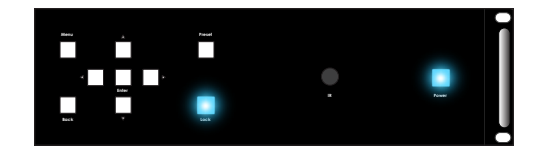

### Unlocking the matrix

- 1. To unlock the matrix, press the **Lock** button on the IR remote control.
- 2. The **Lock** button, on the front panel, will no longer be illuminated.
- 3. The matrix is now unlocked.

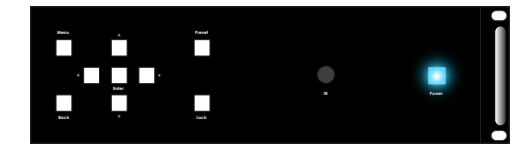

Routing presets can be recalled using the front panel buttons or the IR remote control. For information on creating presets, see Creating / Editing Routing Presets (page 91).

### Using the Front Panel

- 1. Start from any screen.
- 2. Press the **Preset** button on the front panel. The **Preset** button, on the front panel, will flash blue when pressed.

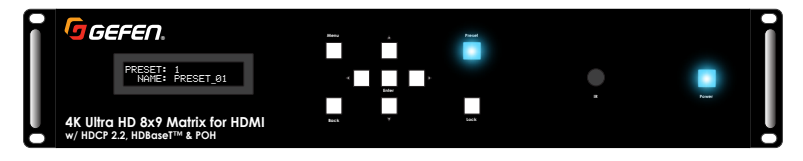

3. The **Preset** selection screen will be displayed.

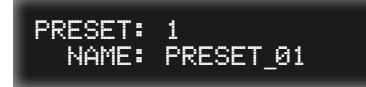

 Select the desired preset by pressing and releasing the ▲ or ▼ buttons on the front panel.

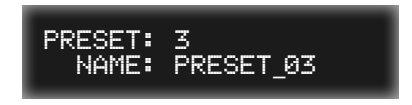

5. Once the desired preset is selected, press the **Enter** button on the front panel to load the preset.

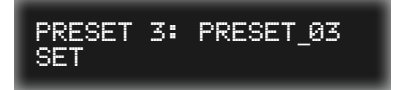

- 6. The preset is now loaded and the routing state, stored in the preset, will be applied to the matrix.
- 7. After a few moments, the routing screen will be displayed.

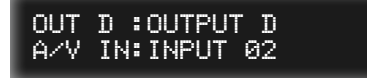

#### Using the IR Remote Control

- 1. Start from any screen.
- 2. Press the Preset button on the IR remote control.

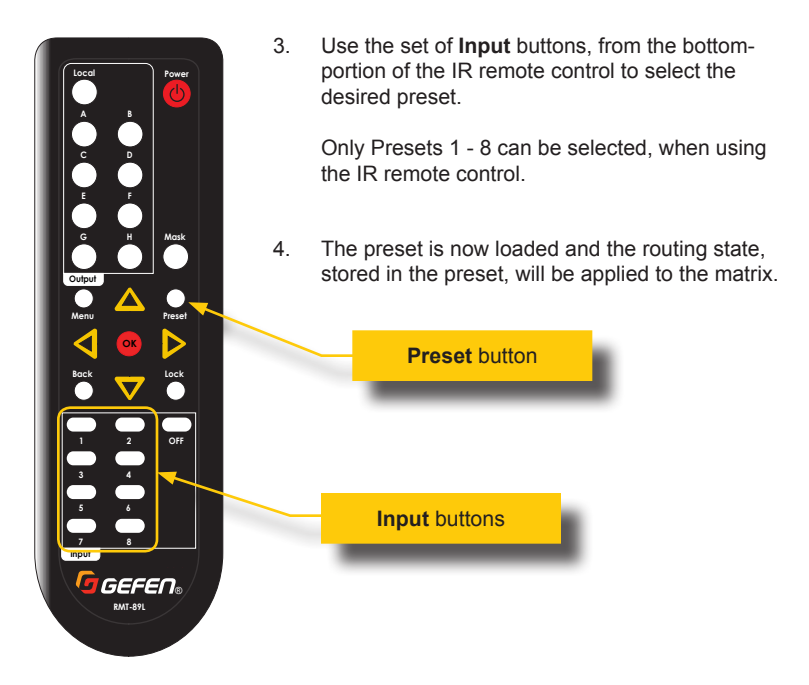

i

### Information

When using the IR remote control, no confirmation will be shown in the front panel display.

## Accessing the Menu System

The front-panel menu system provides the ability to locally control many of the matrix features. However, we recommend using the built-in web interface to control the matrix. For more information on accessing the web interface, see The Web Interface (page 79).

1. Go to the *routing screen*. If the routing screen is not displayed, then press the **Back** button on the front panel or on the IR remote control until the *routing screen* is displayed.

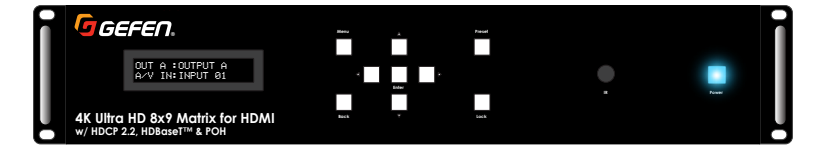

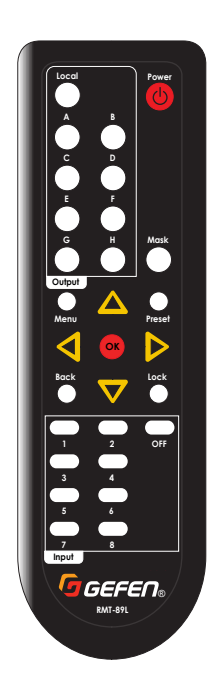

OUT B :OUTPUT B A/V IN:INPUT 02

 Press and release the Menu button on the front panel or on the IR remote control. The Menu button will momentarily flash blue when it is pressed.

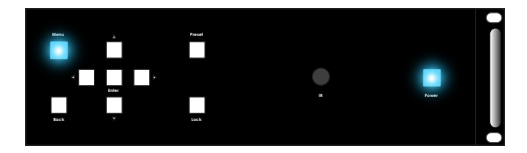

3. The Setup menu will be displayed:

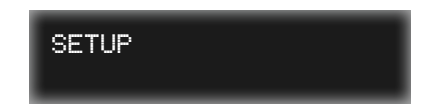

There are four menu systems: **Setup**, **EDID Management**, **Network**, and **System**. The **Setup** menu will always be the first menu to be displayed, when entering the menu system.

 Press and release the ▲ or ▼ buttons to select the desired menu. These buttons will glow blue when they are pressed. 5. The menu system has the following order:

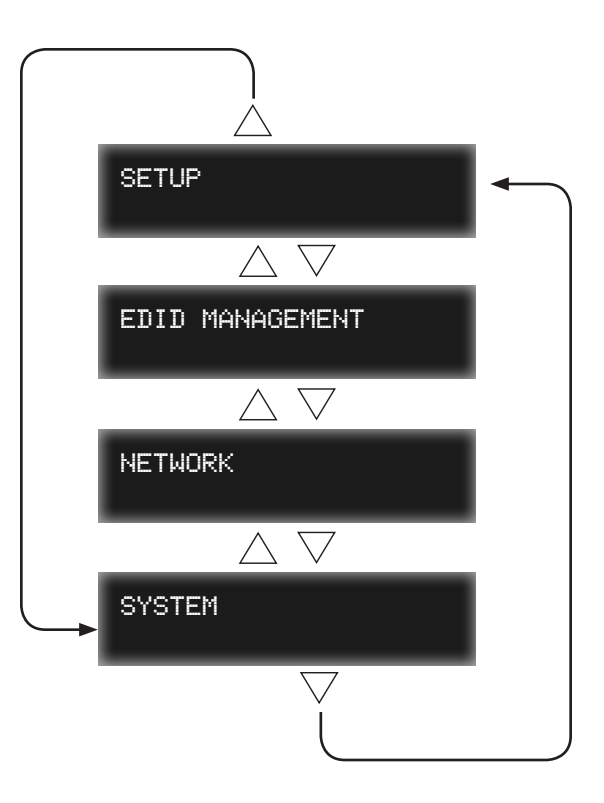

6. To return to the *routing screen*, press the **Back** button on the front panel or on the IR remote control until the *routing screen* is displayed.

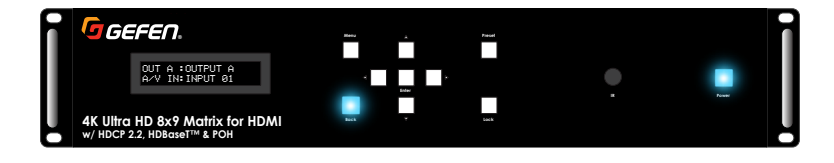

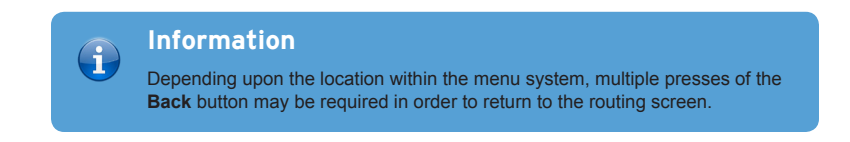

### **HPD Control**

This menu option allows an HPD (Hot-Plug Detect) pulse to be sent to the selected input. Sending an HPD pulse to an input is equivalent to disconnecting and reconnecting the video cable at the source.

1. Go to the *routing screen*. If the *routing screen* is not displayed, then press the **Back** button on the front panel or on the IR remote control until the *routing screen* is displayed.

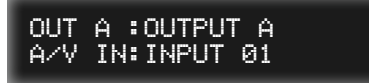

 Press and release the Menu button on the front panel or on the IR remote control. The Menu button, on the front panel, will momentarily flash blue when it is pressed.

| GEFEN. |                                                                | Metu  |      | Presed |        |        |   |
|--------|----------------------------------------------------------------|-------|------|--------|--------|--------|---|
| L      |                                                                | SETUP |      |        |        |        | I |
| ļ      | 4K Ultra HD 8x9 Matrix for HDMI<br>w/ HDCP 2.2, HDBaseT™ & POH |       | Beck | ÷      | Each K | Possed | ļ |

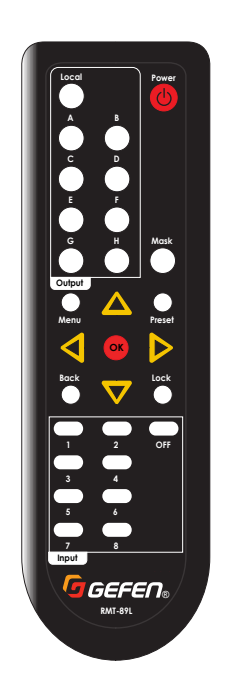

3. The Setup menu will be displayed:

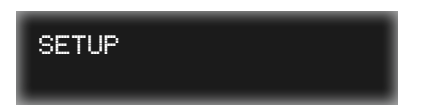

- 4. Press the **Enter** button on the front panel or the **OK** button on the IR remote control.
- 5. The HPD Control option will be displayed:

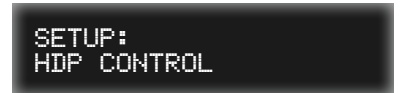

 Press the Enter button on the front panel. If using the included IR remote control, press the OK button. 7. The input selection screen will be displayed. Input 01 will be displayed, by default.

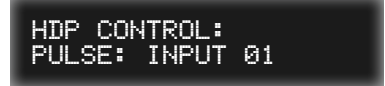

- Press and release the ▲ or ▼ buttons on the front panel or on the IR remote control, to select the desired input. These buttons will glow blue when they are pressed on the front panel.
- 9. After selecting the desired input, press the **Enter** button on the front panel. If using the included IR remote control, press the **OK** button.

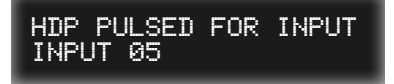

- 10. The HPD pulse will be sent to the selected input. If a display is connected to the output to which the input is routed, then the display will flash as the HPD pulse is received.
- 11. After a few moments, the input selection screen will be displayed again:

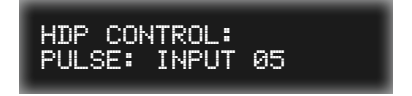

- 12. To send an HPD pulse to another input, repeat steps 4 7.
- 13. To return to the **HPD Control** option, press the **Back** button on the front panel or on the IR remote control.
- 14. To return to the routing screen, press the **Back** button two more times.

### HDCP Control

This menu option restricts the version of HDCP that is accepted by an input. This matrix supports up to HDCP 2.2.

- 1. Go to the *routing screen*. If the routing screen is not displayed, then press the **Back** button on the front panel or on the IR remote control until the *routing screen* is displayed.
- Press and release the Menu button on the front panel or on the IR remote control. The Menu button, on the front panel, will momentarily flash blue when it is pressed.

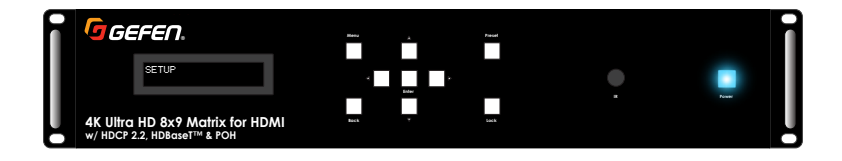

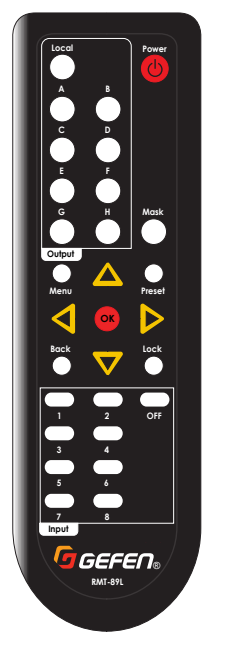

2. The Setup menu will be displayed:

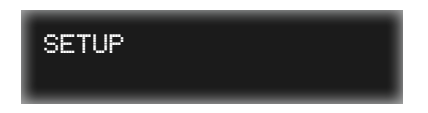

- 3. Press the **Enter** button on the front panel or the **OK** button on the IR remote control.
- 4. The HPD Control option will be displayed:

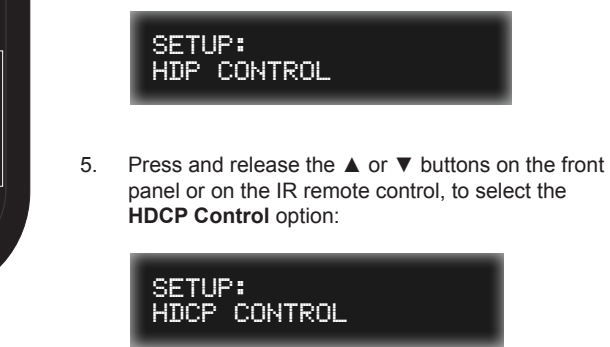

6. Press the **Enter** button on the front panel or on the IR remote control to display the input control screen.

 Press the Enter button on the front panel or on the IR remote control to display the input control screen.

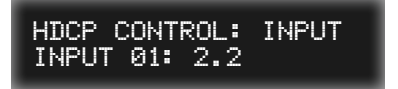

 Press and release the ▲ or ▼ buttons on the front panel or on the included IR remote control, to select the desired input or output. These buttons will glow blue when they are pressed on the front panel.

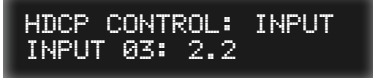

 Press the Enter button on the front panel. If using the included IR remote control, press the OK button.

If an input (1 - 8) is selected, then the following options will be available:

- 2.2 and below
  Only HDCP version 2.2 and below is allowed to be sent from the source device.
- 1.4 and below
  Only HDCP version 1.4 and below is allowed to be sent from the source device.
- Reject Blocks HDCP content from being sent from the source device.

If an output (A - H) is selected, then the following options will be available:

Follow Input

HDCP pass-through: The content on the output of the matrix matches the content provided by the source device.

Always Encode

Always applies HDCP encryption to the content on the output of the matrix. So, even if the source is not HDCP, the output will be HDCP.

 Once the desired input or output is selected, press the Enter button on the front panel or the OK button on the IR remote control. The arrow cursor will appear next to the current selection for the input (or output).

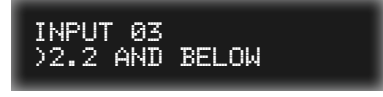

 Press and release the ▲ or ▼ buttons on the front panel or on the IR remote control, to select the desired setting.

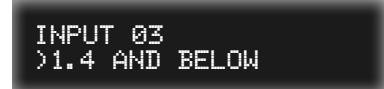

12. Press the **Enter** button on the front panel or the **OK** button on the IR remote control to save the setting.

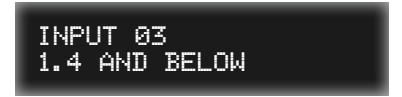

- 13. To set the HDCP control on a different input or output, press the **Back** button on the front panel or on the IR remote control.
- 14. To return to the **HPD Control** option, press the **Back** button on the front panel or on the IR remote control.
- 15. To return to the routing screen, press the **Back** button two more times.

### Setting the EDID Mode

This menu option allows the EDID that will be used by the source that is connected to each input. Internal, external, or a custom EDID can be selected.

- 1. Go to the *routing screen*. If the routing screen is not displayed, then press the **Back** button on the front panel or on the IR remote control until the *routing screen* is displayed.
- Press and release the Menu button on the front panel or on the IR remote control. The Menu button, on the front panel, will momentarily flash blue when it is pressed.

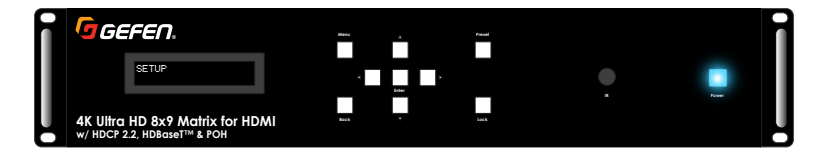

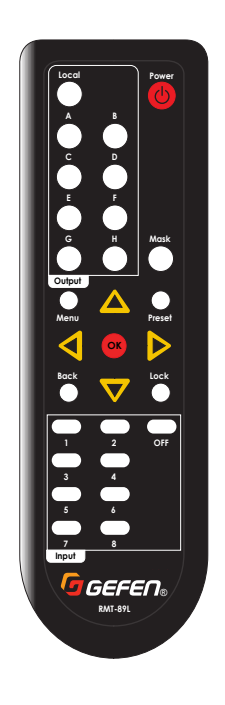

2. The Setup menu will be displayed:

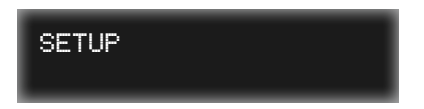

 Press and release the ▲ or ▼ buttons on the front panel or on the IR remote control, to select the EDID Management menu:

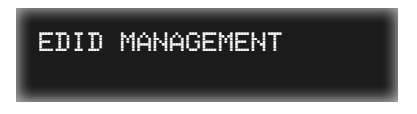

- Press the Enter button on the front panel. If using the included IR remote control, press the OK button.
- 5. The EDID Mode menu will be displayed:

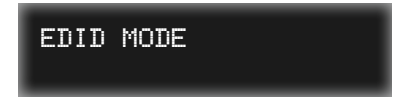

6. Press the **Enter** button on the front panel or on the IR remote control to display the input control screen. **Input 01** will be displayed by default.

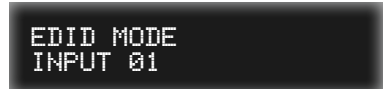

 Press and release the ▲ or ▼ buttons on the front panel or on the IR remote control, to select the desired input.

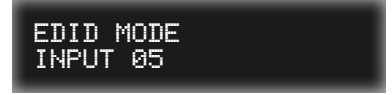

- Press the Enter button on the front panel. If using the included IR remote control, press the OK button.
- The EDID selection screen will be displayed. The current EDID, for the selected input, will be displayed. An arrow cursor will be displayed next to the current EDID, indicating that it can be changed.

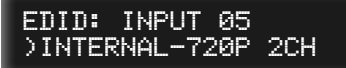

 Press and release the ▲ or ▼ buttons on the front panel or on the IR remote control, to select the desired EDID. Refer to Internal EDID Profiles (page 209) for details on internal EDID specifications.

The available EDID options, for each input, are:

| EDID                 | Description                         |
|----------------------|-------------------------------------|
| Internal-720p 2Ch    | 720p with 2-channel audio           |
| Internal-720p Multi  | 720p with multichannel audio        |
| Internal-1080p 2Ch   | 1080p with 2-channel audio          |
| Internal-1080p Multi | 1080p with multichannel audio       |
| Internal-4K 2Ch      | 4K Ultra HD with 2-channel audio    |
| Internal-4K Multi    | 4K Ultra HD with multichannel audio |
| External             | Uses EDID of downstream sink        |
| Custom               | Uses a custom EDID                  |

See Setting the EDID Mode (page 105) for more information on using the Custom setting.

11. Once the desired EDID has been selected, press the **Enter** button on the front panel or the **OK** button on the IR remote control. The input selection screen will be displayed.

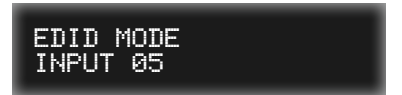

- 12. To set the EDID on another input, repeat steps 7 11.
- 13. Press the **Back** button on the front panel or on the IR remote control to return to the **EDID Mode** menu.
- 14. To return to the routing screen, press the **Back** button two more times.

### **IP Settings**

Use this menu option to set the IP mode, IP address, subnet mask, gateway, and HTTP port of the matrix.

- 1. Go to the *routing screen*. If the routing screen is not displayed, then press the **Back** button on the front panel or on the IR remote control until the *routing screen* is displayed.
- Press and release the Menu button on the front panel or on the IR remote control. The Menu button, on the front panel, will momentarily flash blue when it is pressed.

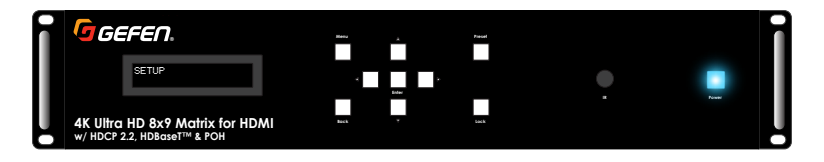

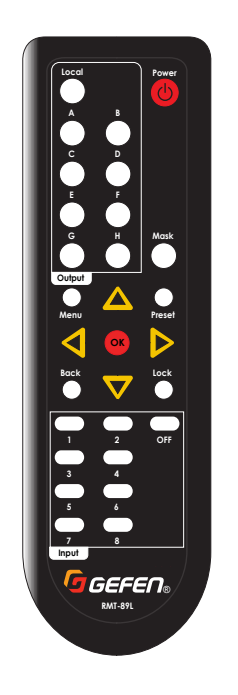

2. The Setup menu will be displayed:

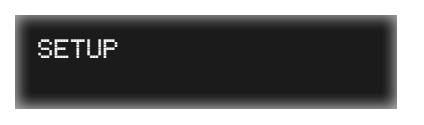

 Press and release the ▲ or ▼ buttons on the front panel or on the IR remote control, to select the Network menu:

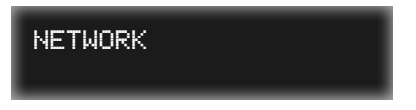

- Press the Enter button on the front panel. If using the included IR remote control, press the OK button.
- 5. The IP Settings menu will be displayed:

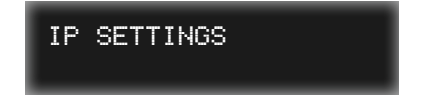

6. Press the **Enter** button on the front panel or the **OK** button on the IR remote control to display the **IP Mode** screen. The current network mode will be displayed.

#### Setting the IP Mode

a. From the **IP Mode** screen, press the **Enter** button on the front panel or the **OK** button on the IR remote control. An arrow cursor will be displayed next to the current IP mode, indicating that it can be changed:

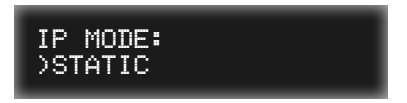

b. Press and release the ▲ or ▼ buttons on the front panel or on the IR remote control, to select the desired IP Mode.

#### Static mode

Allows custom configuration of the IP address, subnet mask, and gateway.

DHCP mode

The IP address, subnet mask, and gateway address are automatically assigned by a DHCP server.

- c. Press the **Enter** button on the front panel or the **OK** button on the IR remote control to save the change.
- d. Reboot the matrix to affect changes.

#### Setting the IP Address

 a. From the IP Mode screen, press and release the ▲ or ▼ buttons on the front panel or on the IR remote control, to select the IP Address option. The current IP address will be displayed.

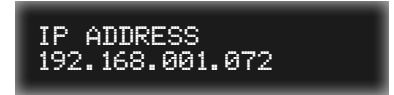

b. Press the **Enter** button on the front panel or the **OK** button on the IR remote control to edit the IP address.

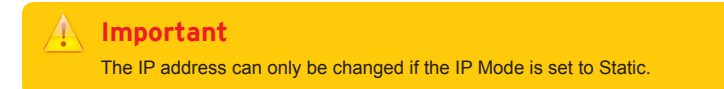

c. The cursor will appear under the first digit of the IP address.

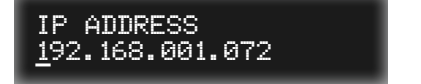

d. Press the ▲ or ▼ buttons on the front panel or on the IR remote control, to change the numerical value of the digit (0 - 9).

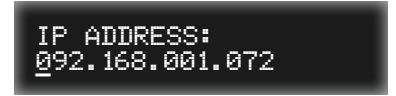

- e. Press the ◀ or ► buttons on the front panel or on the IR remote control to move between each digit in the IP address.
- f. After the desired IP address has been set, press the **Enter** button on the front panel or the **OK** button on the IR remote control to save the change.

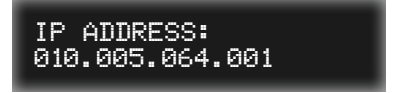

g. Reboot the matrix to affect changes.

#### Setting the Subnet Mask

a. From the IP Mode screen, press and release the ▲ or ▼ buttons on the front panel or on the IR remote control, to select the Subnet Mask option. The current subnet mask will be displayed.

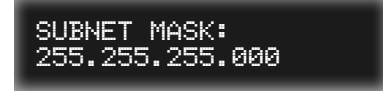

b. Press the **Enter** button on the front panel or the **OK** button on the IR remote control to edit the IP address.

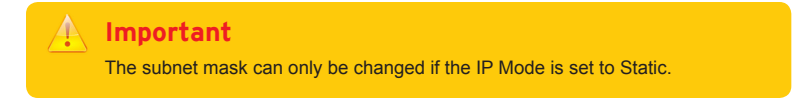

c. The cursor will appear under the first digit of the address.

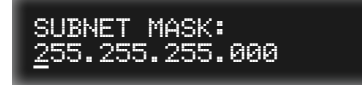

d. Press the ◀ or ► buttons on the front panel or on the IR remote control to move between each digit in the address.

a. Press the ▲ or ▼ buttons on the front panel or on the IR remote control, to change the numerical value of the digit (0 - 9).

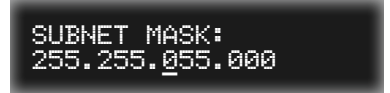

b. After the desired address has been set, press the Enter button on the front panel or the OK button on the IR remote control to save the change.

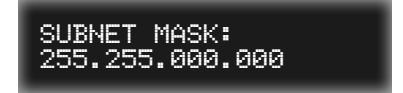

c. Reboot the matrix to affect changes.

### Setting the Gateway

 a. From the IP Mode screen, press and release the ▲ or ▼ buttons on the front panel or on the IR remote control, to select the Gateway option. The current gateway address will be displayed.

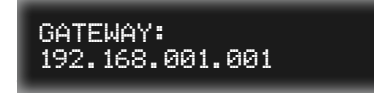

b. Press the **Enter** button on the front panel or the **OK** button on the IR remote control to edit the address.

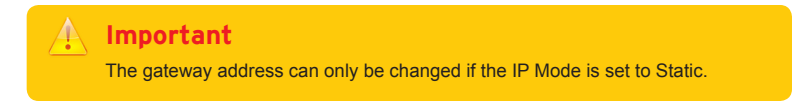

c. The cursor will appear under the first digit of the address.

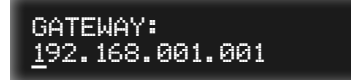

d. Press the ▲ or ▼ buttons on the front panel or on the IR remote control, to change the numerical value of the digit (0 - 9).

GATEWAY: 092.168.001.001

- e. Press the ◄ or ► buttons on the front panel or on the IR remote control to move between each digit in the IP address.
- f. After the desired IP address has been set, press the **Enter** button on the front panel or the **OK** button on the IR remote control to save the change.

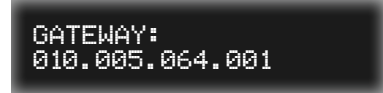

g. Reboot the matrix to affect changes.

#### Setting the HTTP Listening Port

a. From the IP Mode screen, press and release the ▲ or ▼ buttons on the front panel or on the IR remote control, to select the HTTP Port option. The current HTTP port will be displayed.

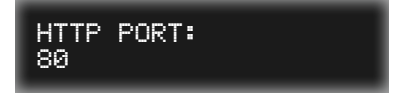

b. Press the Enter button on the front panel or the OK button on the IR remote control to edit the port number. The cursor will appear under the first digit of the port number.

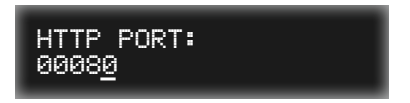

- c. Press the ▲ or ▼ buttons on the front panel or on the IR remote control, to change the numerical value of the digit (0 9).
- d. Press the ◄ or ► buttons on the front panel or on the IR remote control to move between each digit in the port number.
- e. After the desired address has been set, press the **Enter** button on the front panel or the **OK** button on the IR remote control to save the change.

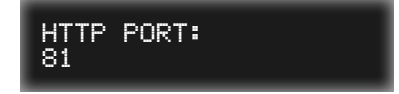

f. Reboot the matrix to affect changes.

# TCP / Telnet Settings

Use this menu option to set TCP access, the TCP port, Telnet welcome message state, and enabling / disabling of password credentials.

- 1. Go to the *routing screen*. If the routing screen is not displayed, then press the **Back** button on the front panel or on the IR remote control until the *routing screen* is displayed.
- Press and release the Menu button on the front panel or on the IR remote control. The Menu button, on the front panel, will momentarily flash blue when it is pressed.

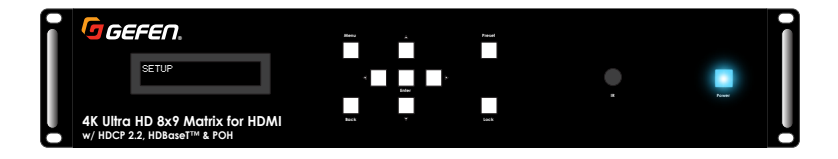

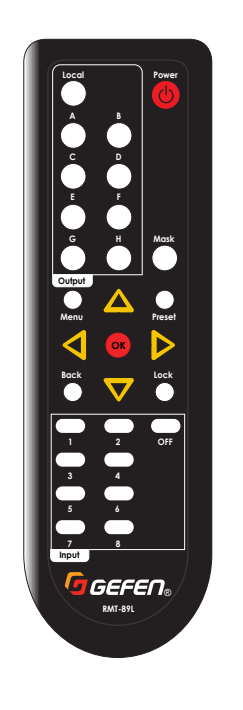

2. The Setup menu will be displayed:

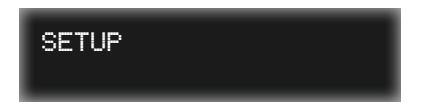

 Press and release the ▲ or ▼ buttons on the front panel or on the IR remote control, to select the Network menu:

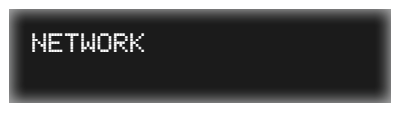

- Press the Enter button on the front panel. If using the included IR remote control, press the OK button.
- Press the ▲ or ▼ buttons on the front panel or on the IR remote control to select the TCP / Telnet Settings menu.

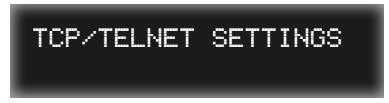

6. Press the **Enter** button on the front panel or the **OK** button on the IR remote control to display the **TCP access** screen. The current setting will be displayed.

#### Enabling / Disabling TCP (Telnet) Access

a. From the **TCP access** screen, press the **Enter** button on the front panel or the **OK** button on the IR remote control.

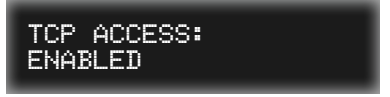

b. Press the Enter button on the front panel or the OK button on the IR remote control to change the current setting. An arrow cursor will be displayed next to the current setting, indicating that it can be changed:

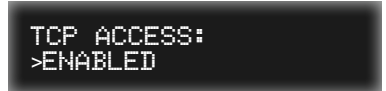

- c. Press and release the ▲ or ▼ buttons on the front panel or on the IR remote control, to select the desired setting.
  - Enabled Allows Telnet sessions to the matrix.
  - Disabled Disables Telnet sessions to the matrix.

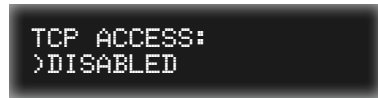

d. Press the **Enter** button on the front panel or the **OK** button on the IR remote control to save the change.

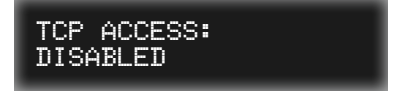

e. Reboot the matrix to affect changes.

### Setting the TCP Listening Port

a. From the **TCP access** screen, press and release the ▲ or ▼ buttons on the front panel or on the IR remote control, to select the **TCP Port** option. The current TCP port will be displayed.

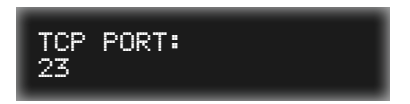

b. Press the Enter button on the front panel or the OK button on the IR remote control to edit the port number. The cursor will appear under the first digit of the port number.

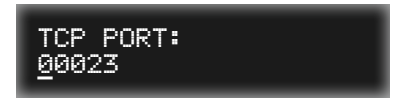

- c. Press the ◀ or ► buttons on the front panel or on the IR remote control to move between each digit in the port number.
- d. Press the ▲ or ▼ buttons on the front panel or on the IR remote control, to change the numerical value of the digit (0 9).

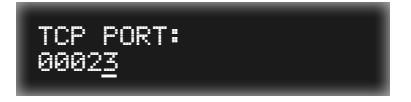

e. After the desired port number has been set, press the **Enter** button on the front panel or the **OK** button on the IR remote control to save the change.

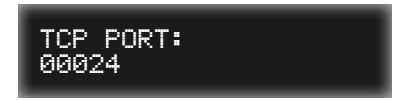

f. Reboot the matrix to affect changes.

### Enabling / Disabling Telnet Welcome Message

a. From the **TCP access** screen, press and release the ▲ or ▼ buttons on the front panel or on the IR remote control, to select the **Login on Connect** option. The current setting will be displayed. The default setting is *enabled*.

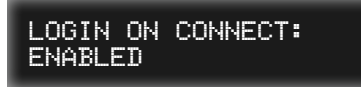

b. Press the Enter button on the front panel or the OK button on the IR remote control to change the current setting. The cursor will appear next to the current setting.

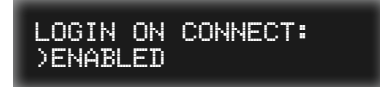

c. Press and release the ▲ or ▼ buttons on the front panel or on the IR remote control, to select the desired setting.

#### Enabled

Shows the welcome message at the beginning of each Telnet session.

 Disabled Hides the welcome message for Telnet sessions.

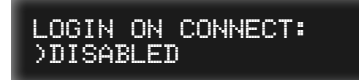

d. Press the **Enter** button on the front panel or the **OK** button on the IR remote control to save the change.

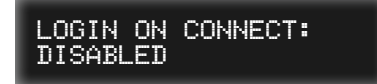

e. Reboot the matrix to affect changes.
## Enabling / Disabling Password

a. From the TCP access screen, press and release the ▲ or ▼ buttons on the front panel or on the IR remote control, to select the Require Password option. The current setting will be displayed.

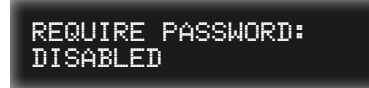

b. Press the Enter button on the front panel or the OK button on the IR remote control to edit the current setting. The cursor will appear next to the current setting.

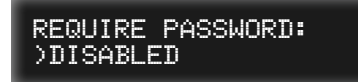

c. Press and release the ▲ or ▼ buttons on the front panel or on the IR remote control, to select the desired setting.

#### Enabled

Requires login credentials at the beginning of each Telnet session.

 Disabled Login credentials are not required for Telnet sessions.

See Configuring Network Settings (page 113) for information on changing the current (default) password.

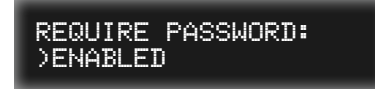

d. Press the **Enter** button on the front panel or the **OK** button on the IR remote control to save the change.

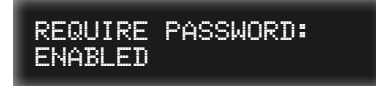

e. Reboot the matrix to affect changes.

# **UDP Settings**

Use this menu option to enable / disable UDP access, set the UDP port, UDP remote access, and setting the remote UDP IP address.

- 1. Go to the *routing screen*. If the routing screen is not displayed, then press the **Back** button on the front panel or on the IR remote control until the *routing screen* is displayed.
- Press and release the Menu button on the front panel or on the IR remote control. The Menu button, on the front panel, will momentarily flash blue when it is pressed.

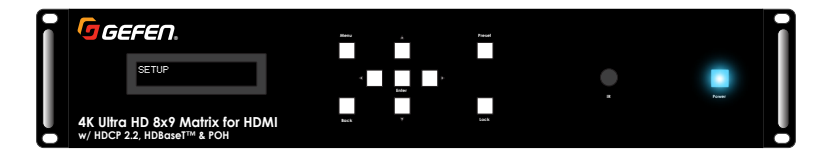

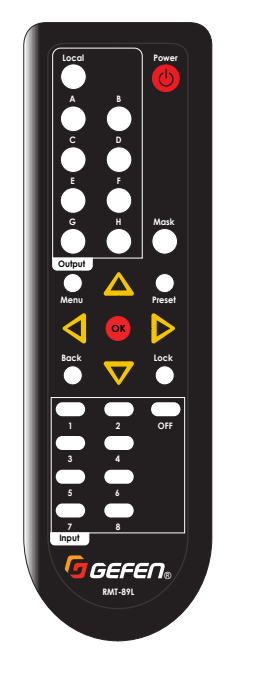

2. The Setup menu will be displayed:

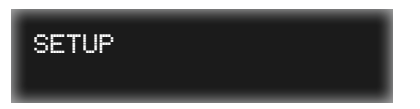

 Press and release the ▲ or ▼ buttons on the front panel or on the IR remote control, to select the Network menu:

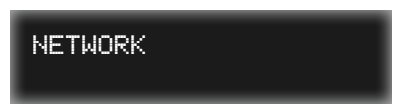

- Press the Enter button on the front panel. If using the included IR remote control, press the OK button.
- Press the ▲ or ▼ buttons on the front panel or on the IR remote control to select the UDP Settings menu.

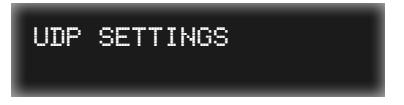

6. Press the **Enter** button on the front panel or the OK button on the IR remote control to display the **UDP Access** screen. The current setting will be displayed.

## Enabling / Disabling UDP Access

a. From the **UDP access** screen, press the **Enter** button on the front panel or the **OK** button on the IR remote control. An arrow cursor will be displayed next to the current setting, indicating that it can be changed:

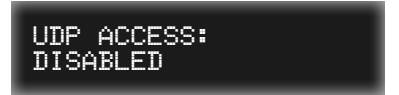

b. Press the Enter button on the front panel or the OK button on the IR remote control to change the current setting. The cursor will appear next to the current setting.

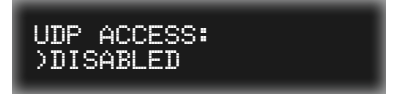

c. Press and release the ▲ or ▼ buttons on the front panel or on the IR remote control, to select the desired setting.

#### Enabled

Allows the UDP protocol to be used with the matrix.

 Disabled Prevents the UDP protocol from being used with the matrix.

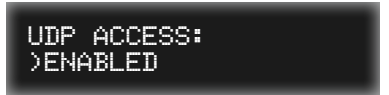

d. Press the **Enter** button on the front panel or the **OK** button on the IR remote control to save the change.

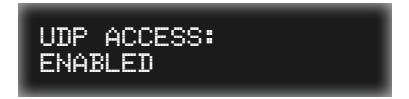

e. Reboot the matrix to affect changes.

## Setting the UDP Listening Port

a. From the UDP Access screen, press and release the ▲ or ▼ buttons on the front panel or on the IR remote control, to select the UDP Port option. The current UDP port will be displayed.

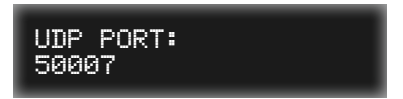

b. Press the Enter button on the front panel or the OK button on the IR remote control to edit the port number. The cursor will appear under the first digit of the port number.

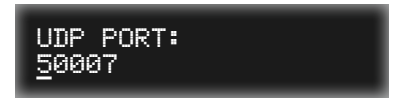

- c. Press the ◀ or ► buttons on the front panel or on the IR remote control to move between each digit in the port number.
- d. Press the ▲ or ▼ buttons on the front panel or on the IR remote control, to change the numerical value of the digit (0 9).

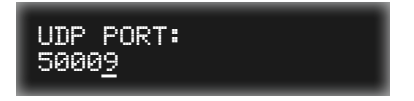

e. After the desired port number has been set, press the **Enter** button on the front panel or the **OK** button on the IR remote control to save the change.

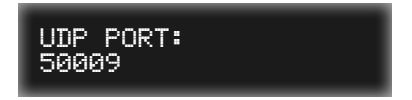

f. Reboot the matrix to affect changes.

## Enabling / Disabling Remote UDP Access

a. From the **UDP Access** screen, press and release the ▲ or ▼ buttons on the front panel or on the IR remote control, to select the **Remote UDP Access** option. The current setting will be displayed.

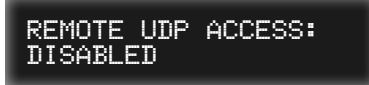

b. Press the Enter button on the front panel or the OK button on the IR remote control to change the current setting. The cursor will appear next to the current setting.

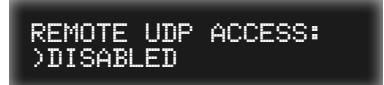

c. Press and release the ▲ or ▼ buttons on the front panel or on the IR remote control, to select the desired setting.

### Enabled

Allows the Remote UDP protocol to be used with the matrix.

 Disabled Prevents the Remote UDP protocol from being used with the matrix.

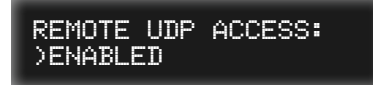

d. Press the **Enter** button on the front panel or the **OK** button on the IR remote control to save the change.

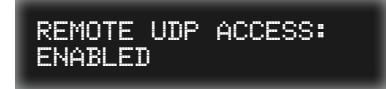

e. Reboot the matrix to affect changes.

## Setting the Remote UDP Address

a. From the **UDP Access** screen, press and release the ▲ or ▼ buttons on the front panel or on the IR remote control, to select the **Remote UDP** Address option. The current UDP address will be displayed.

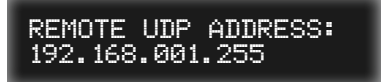

- b. Press the **Enter** button on the front panel or the **OK** button on the IR remote control to edit the IP address.
- c. The cursor will appear under the first digit of the UDP address.

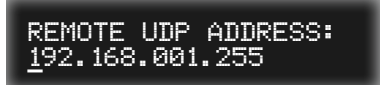

d. Press the ▲ or ▼ buttons on the front panel or on the IR remote control, to change the numerical value of the digit (0 - 9).

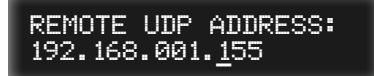

- e. Press the ◀ or ► buttons on the front panel or on the IR remote control to move between each digit in the IP address.
- f. After the desired UDP address has been set, press the **Enter** button on the front panel or the **OK** button on the IR remote control to save the change.

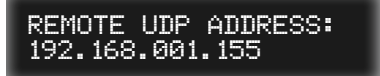

g. Reboot the matrix to affect changes.

# **Discovery Settings**

Use this menu option to enable / disable the "discovery" feature.

- 1. Go to the *routing screen*. If the routing screen is not displayed, then press the **Back** button on the front panel or on the IR remote control until the *routing screen* is displayed.
- Press and release the Menu button on the front panel or on the IR remote control. The Menu button, on the front panel, will momentarily flash blue when it is pressed.

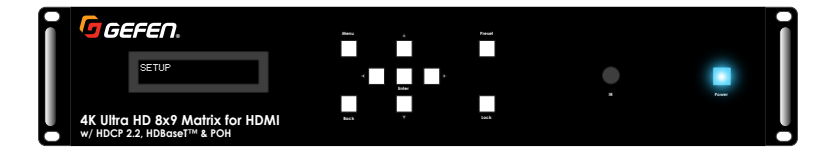

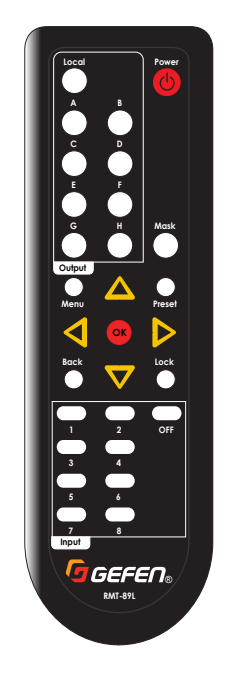

2. The Setup menu will be displayed:

| SETUP |  |
|-------|--|
|       |  |

 Press and release the ▲ or ▼ buttons on the front panel or on the IR remote control, to select the Network menu:

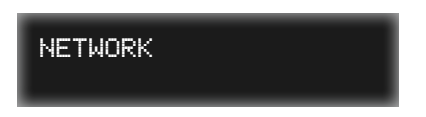

- Press the Enter button on the front panel. If using the included IR remote control, press the OK button.
- Press the ▲ or ▼ buttons on the front panel or on the IR remote control to select the Discovery Settings menu.

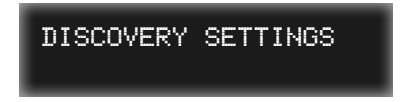

6. Press the **Enter** button on the front panel or the **OK** button on the IR remote control to display the **Discovery** screen. The current setting will be displayed.

7. Press the **Enter** button on the front panel or the **OK** button on the IR remote control to change the current setting. The cursor will appear next to the current setting.

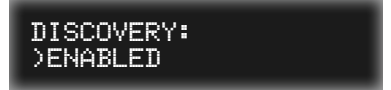

 Press and release the ▲ or ▼ buttons on the front panel or on the IR remote control, to select the desired setting.

#### Enabled

Allows the matrix to be "discovered", when connected to a network, by the Syner-G Software Suite.

### Disabled

Prevents the matrix from being "discovered" by the Syner-G Software Suite.

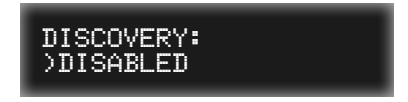

9. Press the **Enter** button on the front panel or the **OK** button on the IR remote control to save the change.

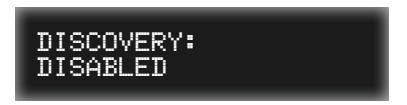

10. Reboot the matrix to affect changes.

# RS-232 Feedback

Use this menu option to enable / disable RS-232 feedback. When *disabled*, RS-232 commands will be executed but will not provide a response.

- 1. Go to the *routing screen*. If the routing screen is not displayed, then press the **Back** button on the front panel or on the IR remote control until the *routing screen* is displayed.
- Press and release the Menu button on the front panel or on the IR remote control. The Menu button, on the front panel, will momentarily flash blue when it is pressed.

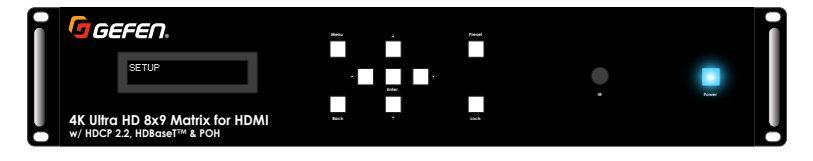

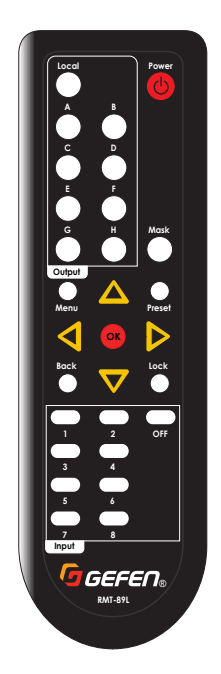

3. The Setup menu will be displayed:

SETUP

 Press and release the ▲ or ▼ buttons on the front panel or on the IR remote control, to select the System menu:

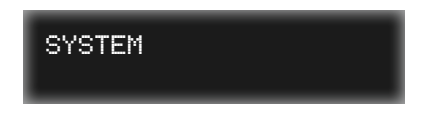

- Press the Enter button on the front panel. If using the included IR remote control, press the OK button.
- Press the ▲ or ▼ buttons on the front panel or on the IR remote control to select the RS-232 Feedback menu.

The current setting will be displayed.

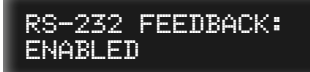

7. Press the **Enter** button on the front panel or the **OK** button on the IR remote control to change the current setting. The cursor will appear next to the current setting.

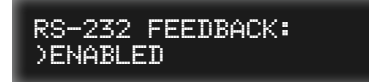

 Press and release the ▲ or ▼ buttons on the front panel or on the IR remote control, to select the desired setting.

#### Enabled

RS-232 commands are executed and a response is sent back to the automation device.

#### Disabled

RS-232 commands are executed but no response is provided.

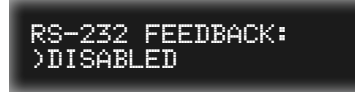

9. Press the **Enter** button on the front panel or the **OK** button on the IR remote control to save the change.

10. Reboot the matrix to affect changes.

# Adjusting the LCD Brightness

Use this menu option to change the brightness of the front panel LCM display.

- 1. Go to the *routing screen*. If the routing screen is not displayed, then press the **Back** button on the front panel or on the IR remote control until the *routing screen* is displayed.
- Press and release the Menu button on the front panel or on the IR remote control. The Menu button, on the front panel, will momentarily flash blue when it is pressed.

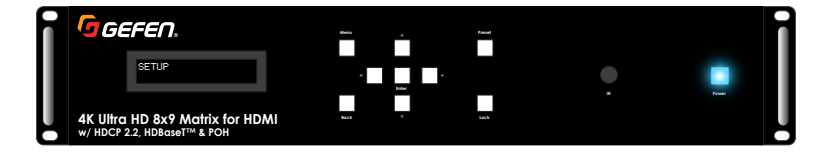

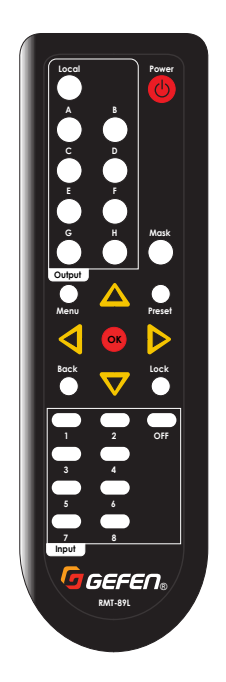

3. The Setup menu will be displayed:

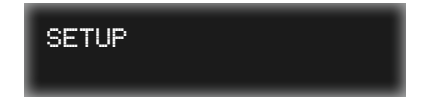

 Press and release the ▲ or ▼ buttons on the front panel or on the IR remote control, to select the System menu:

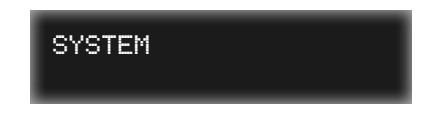

- Press the Enter button on the front panel. If using the included IR remote control, press the OK button.
- Press the ▲ or ▼ buttons on the front panel or on the IR remote control to select the LCD Brightness menu.

The current setting will be displayed.

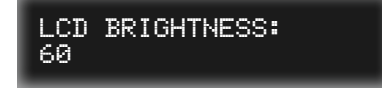

 Press the Enter button on the front panel or the OK button on the IR remote control to change the current setting. The cursor will appear next to the current setting.

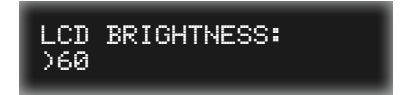

 Press and release the ▲ or ▼ buttons on the front panel or on the IR remote control, to select the desired setting. The range is from 0 to 100 and can be adjusted by increments of 1.

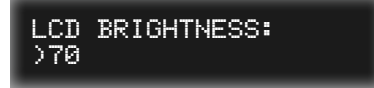

9. Press the **Enter** button on the front panel or the **OK** button on the IR remote control to save the change.

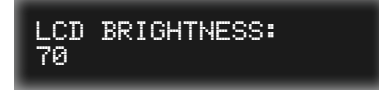

10. Reboot the matrix to affect changes.

# Setting the Matrix IR Channel

Use this menu option to set the IR channel of the matrix. In order for the included IR remote to work with the matrix, both the matrix and the IR remote control must be set to the same IR channel. See Setting the IR Channel (page 10) for more information on setting the IR channel for the IR remote control

- 1. Go to the *routing screen*. If the routing screen is not displayed, then press the **Back** button on the front panel or on the IR remote control until the *routing screen* is displayed.
- Press and release the Menu button on the front panel or on the IR remote control. The Menu button, on the front panel, will momentarily flash blue when it is pressed.

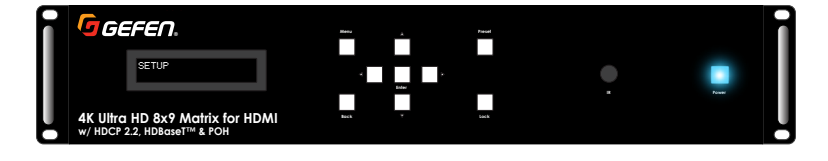

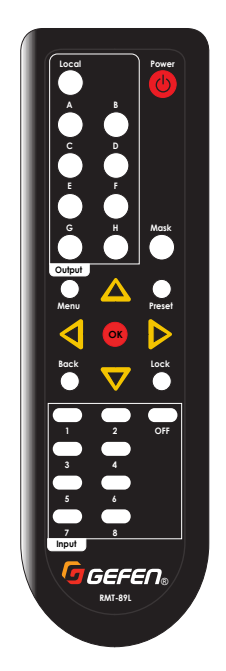

3. The Setup menu will be displayed:

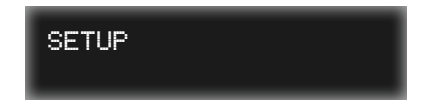

 Press and release the ▲ or ▼ buttons on the front panel or on the IR remote control, to select the System menu:

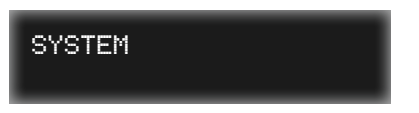

- Press the Enter button on the front panel. If using the included IR remote control, press the OK button.
- Press the ▲ or ▼ buttons on the front panel or on the IR remote control to select the IR Channel menu.

The current IR channel will be displayed.

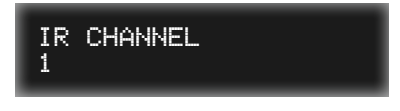

 Press the Enter button on the front panel or the OK button on the IR remote control to change the current IR channel. The cursor will appear next to the current IR channel.

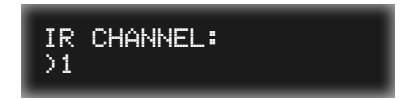

 Press and release the ▲ or ▼ buttons on the front panel or on the IR remote control, to select the desired IR channel. The IR channel range is 1 - 4.

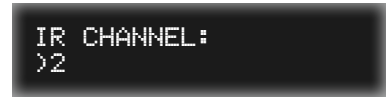

9. Press the **Enter** button on the front panel or the **OK** button on the IR remote control to save the change.

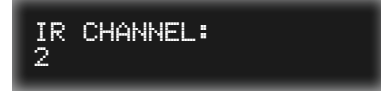

10. Reboot the matrix to affect changes.

# **Resetting the Matrix**

Use this menu option to reset the matrix to factory-default settings. See Default Settings (page 207) for more information on these settings.

- 1. Go to the *routing screen*. If the routing screen is not displayed, then press the **Back** button on the front panel or on the IR remote control until the *routing screen* is displayed.
- Press and release the Menu button on the front panel or on the IR remote control. The Menu button, on the front panel, will momentarily flash blue when it is pressed.

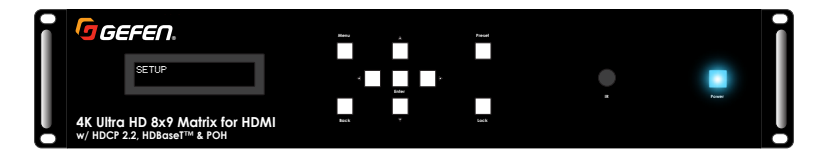

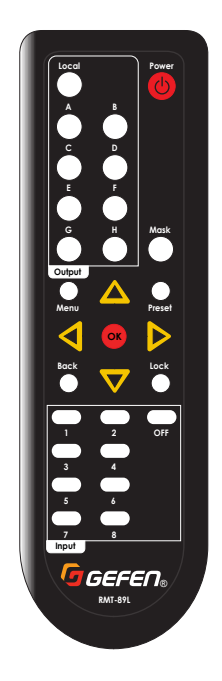

3. The Setup menu will be displayed:

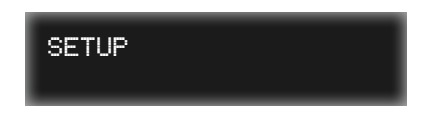

 Press and release the ▲ or ▼ buttons on the front panel or on the IR remote control, to select the System menu:

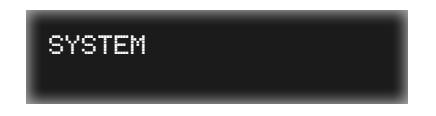

- Press the Enter button on the front panel. If using the included IR remote control, press the OK button.
- Press the ▲ or ▼ buttons on the front panel or on the IR remote control to select the Factory Reset menu.

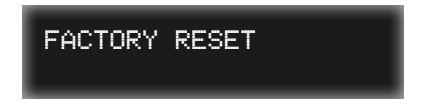

7. Press the **Enter** button on the front panel or the **OK** button on the IR remote control. The matrix will prompt to confirm the factory-reset operation.

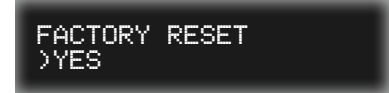

 Press and release the ▲ or ▼ buttons on the front panel or on the IR remote control, to select either Yes or No.

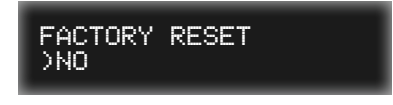

9. Press the **Enter** button on the front panel or the **OK** button on the IR remote control to confirm the selection.

If **Yes** is selected, then the matrix will be reset to factory-default settings and will automatically be rebooted.

## **Rebooting the Matrix**

Use this menu option to reset the matrix to factory-default settings. See Default Settings (page 207) for more information on these settings.

- 1. Go to the *routing screen*. If the routing screen is not displayed, then press the **Back** button on the front panel or on the IR remote control until the *routing screen* is displayed.
- Press and release the Menu button on the front panel or on the IR remote control. The Menu button, on the front panel, will momentarily flash blue when it is pressed.

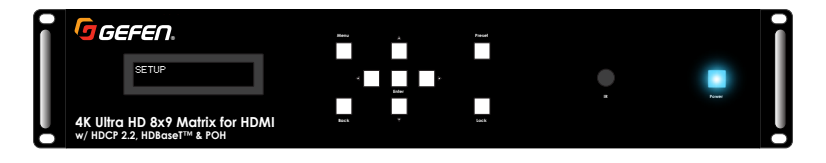

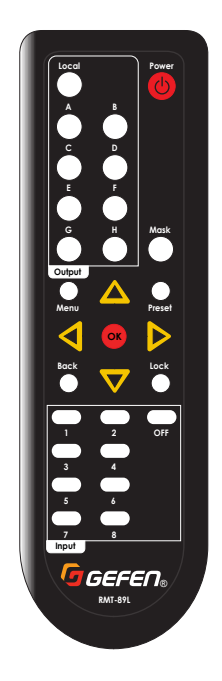

3. The Setup menu will be displayed:

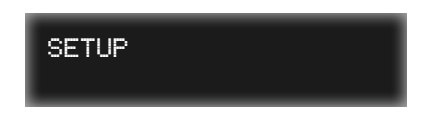

 Press and release the ▲ or ▼ buttons on the front panel or on the IR remote control, to select the System menu:

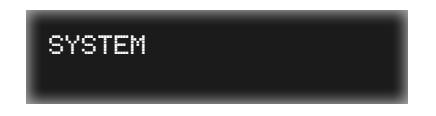

- Press the Enter button on the front panel. If using the included IR remote control, press the OK button.
- Press the ▲ or ▼ buttons on the front panel or on the IR remote control to select the **Reboot Unit** menu.

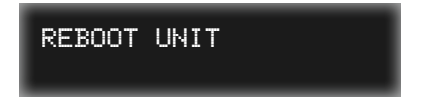

7. Press the **Enter** button on the front panel or the **OK** button on the IR remote control. The matrix will prompt to confirm the factory-reset operation.

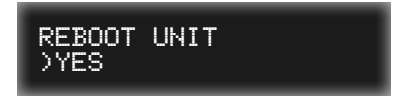

 Press and release the ▲ or ▼ buttons on the front panel or on the IR remote control, to select either Yes or No.

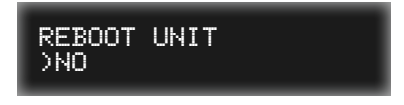

9. Press the **Enter** button on the front panel or the **OK** button on the IR remote control to confirm the selection.

If Yes is selected, then the matrix will automatically be rebooted.

# Introduction to the Web Interface

The 4K Ultra HD 8x9 Matrix for HDMI includes a built-in web interface. We recommend that the web interface be used to control the matrix as it provides easy management of all features used by the matrix.

### Logging In

- 1. Launch your favorite web browser.
- 2. In the address bar, type the IP address of the matrix.
- 3. The login page will be displayed.
- 4. Select the user from the Username drop-down list.

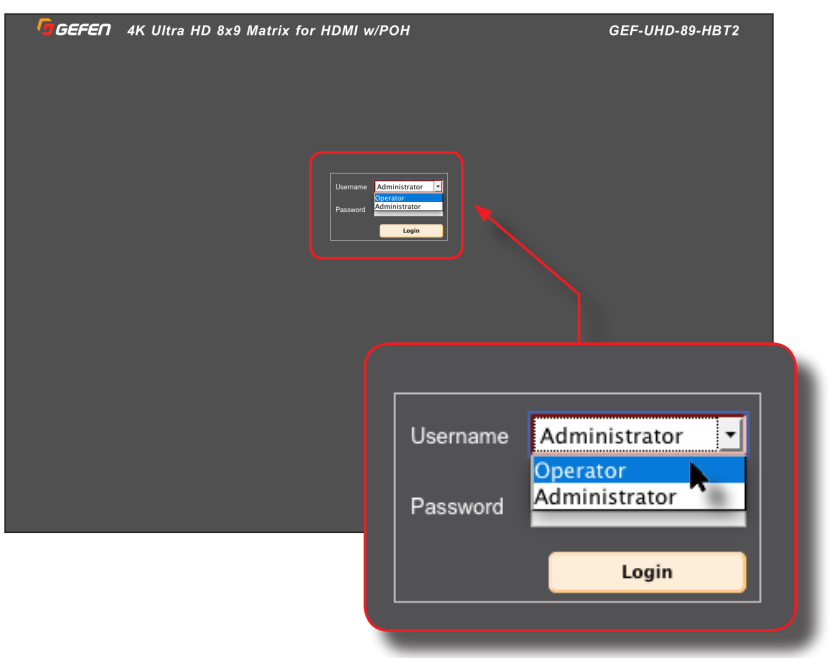

#### Operator

The Operator username provides restricted access to the web interface. This username allows access to both the Routing and Status tabs, locking / unlocking and powering on / off the matrix.

The default password for the Operator user name is Operator. All passwords are case-sensitive. For information on changing the default password, see Configuring Network Settings (page 113).

#### Administrator

The Administrator username provides full access to all features within the web interface.

The default password for the Administrator user name is Admin. All passwords are case-sensitive. For information on changing the default password, see Configuring Network Settings (page 113).

- 5. Enter the password for the selected username.
- 6. Click the **Login** button.
- 7. Ater a few moments, the Routing tab will be displayed.

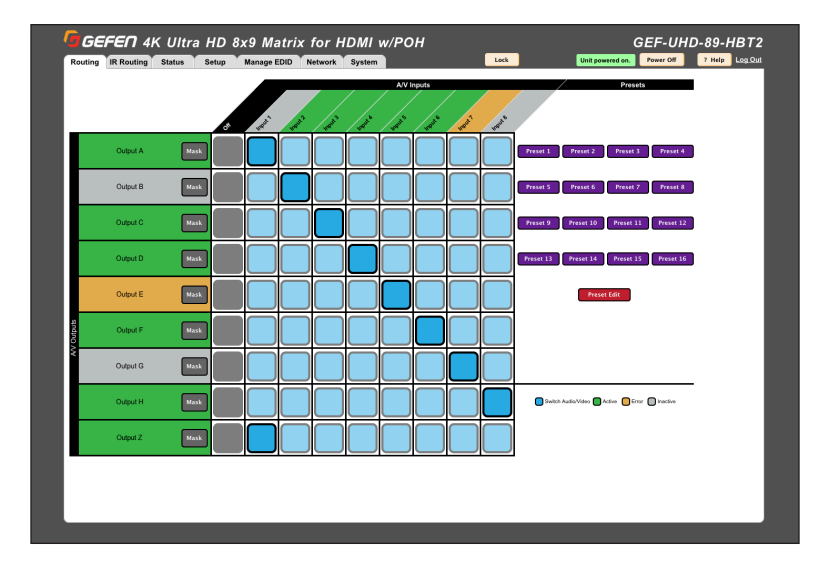

## Administrator vs Operator

As mentioned earlier, logging in as Operator provides restricted access to many of the available features within the web interface. This is summarized in the table below:

| Administrator |                        | Operator |                                                                                                    |  |
|---------------|------------------------|----------|----------------------------------------------------------------------------------------------------|--|
| •             | Access to all features | •        | Access to <b>Routing</b> and <b>Status</b><br>tabs, only.<br>No access to the <b>Preset Edit</b><br>button under the <b>Routing</b> tab. |  |

#### Tabs and Sub-tabs

The web interface is organized into tabs, in the top-portion of the screen. Clicking on a tab will display a different screen.

The **Setup** and **Manage EDID** tab have their own set of tabs, which we will refer to as "sub-tabs", as shown below.

|                         |                             |                    | Screen tab  |                    |
|-------------------------|-----------------------------|--------------------|-------------|--------------------|
| Routing IR              | Routing Status              | Setup              | Manage EDID | Network            |
| Names                   | HPD Control                 | HDCP               |             |                    |
|                         |                             |                    |             |                    |
|                         |                             |                    |             |                    |
| Routing                 | Routing Status              | Setup              | Manage EDID | Network            |
| Routing IR<br>EDID Mode | Routing Status<br>EDID Copy | Setup<br>EDID Info | Manage EDID | Network<br>ownload |

#### Buttons

Several screen contain buttons which allow the selection of a particular mode or setting. Click the button for the desired setting. Buttons that are red represent a setting that is "turned on". If the button is pale-yellow, then the feature is "turned off":

• Feature is "turned on"

| UDP Settings |         |         |  |
|--------------|---------|---------|--|
| UDP Access   | Enabled | Disable |  |

Feature is "turned off"

| UDP Settings |        |          |
|--------------|--------|----------|
| UDP Access   | Enable | Disabled |

 If a button is pale-yellow or pale-red (disabled), then this means that the setting is not available. This usually requires that another setting must be *enabled* before setting a "sub-set" of that feature.

For example, note that both the **Remote UDP Access** button and the **UDP Port** field are disabled in the illustration, below:

| UDP Settings      |        |          |
|-------------------|--------|----------|
| UDP Access        | Enable | Disabled |
| UDP Port          | 50007  |          |
| Remote UDP Access | Enable | Disabled |

In order to change either of these settings, UDP Access must be enabled.

After clicking the **Enable** button, next to **UDP Access**, the button turns red and reads "Enabled." Since **UDP Access** is now *enabled*, we can now *enable* or *disable* **Remote UDP Access** and/or change the **UDP Port** number:

| UDP Settings      |         |          |
|-------------------|---------|----------|
| UDP Access        | Enabled | Disable  |
| UDP Port          | 50007   |          |
| Remote UDP Access | Enable  | Disabled |

#### Legend

The legend, near the bottom-right corner of the screen, defines the colors used to indicate the status of an input or output:

| Switch Audio/Video Active Error Inactive |  |
|------------------------------------------|--|

### Switch Audio / Video

A dark blue square indicates that the input of that column is routed to the output of that row. Cyan-colored square indicates that the input and output are not routed to one another. See Routing Inputs and Masking Outputs (page 88) for more information.

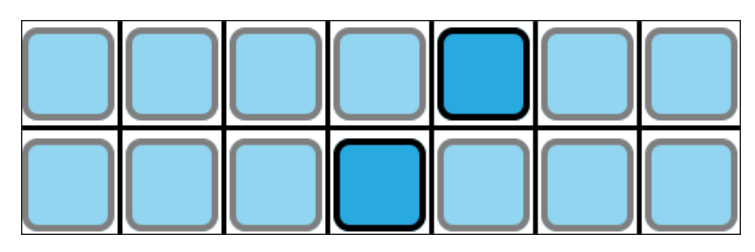

#### Active

An input or output name, which is highlighted in green, indicates that an active source or sink is connected to the representative input / output. of an active source or sink.

### Inactive

Indicates the absence of an source or sink device on that input or output.

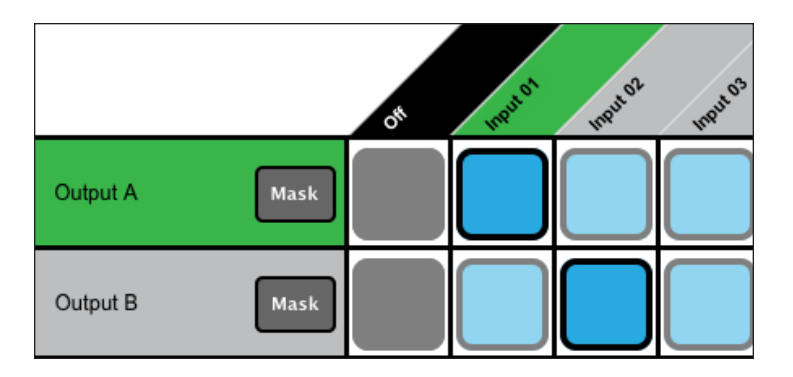

#### Error

Although a rare occurrence, this indicates an error (e.g. HDCP, etc.) with the source or sink device. These rows or columns are highlighted in amber.

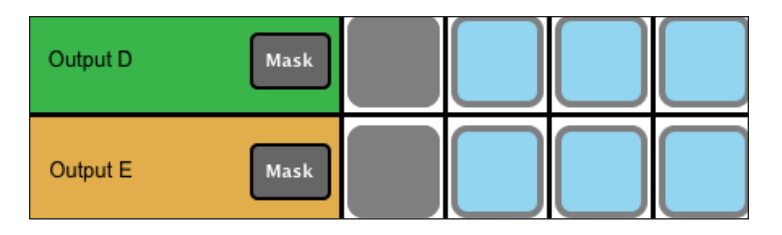

# Controlling Power

- 1. The current power status (ON or OFF) of the matrix is indicated next to the **Power Off / Power On** button in the web interface.
  - If the matrix is powered-on, then the indicator will read Unit powered on, as shown below. The Power Off / Power On button will be displayed as Power Off.

| Routing | IR Routing | Status Setup | Manage EDID | Network System |           | Unit powered on. Power Off ? Help              | Log Ou |
|---------|------------|--------------|-------------|----------------|-----------|------------------------------------------------|--------|
|         |            | 6            | ji s        | ×   x   x   x  | V Inputs  | Presets                                        |        |
|         | Output A   | Mask         |             |                |           | BEF-UN                                         |        |
|         | Output B   | Mask         |             | Unit pov       | vered on. | Power Off                                      |        |
|         | Output C   | Mask         |             |                |           |                                                |        |
|         | Output D   | Mask         |             |                |           | Preset 13 Preset 14 Preset 15 Preset 16        |        |
|         | Output E   | Mask         |             |                |           | Preset Edit                                    |        |
| Outputs | Output F   | Mask         |             |                |           |                                                |        |
| ŝ       | Output G   | Mask         |             |                |           |                                                |        |
|         | Output H   | Mask         |             |                |           | Switch Audio Video 🔒 Active 🚺 Error 📄 Inactive |        |
|         | Output Z   | Mask         |             |                |           |                                                |        |
|         |            |              |             |                |           | —                                              |        |
|         |            |              |             |                |           |                                                |        |

► If the matrix is powered-off, then the indicator will be highlighted in red and will read **In Standby mode**, as shown:

|       | GEF-UHD-89-HBT2   |            |   |        |         |  |  |
|-------|-------------------|------------|---|--------|---------|--|--|
|       | In standby mode.  | Power On   |   | ? Help | Log Out |  |  |
|       | Prese             | ets        |   |        |         |  |  |
|       |                   |            |   |        |         |  |  |
|       |                   |            |   |        |         |  |  |
|       |                   |            |   |        |         |  |  |
| 01 PI | reset_02 Preset_0 | 3 Preset_0 | 4 |        |         |  |  |

- 2. Click the Power Off button to "turn off" the matrix.
- 3. The following message box will be displayed, as the matrix powers-down.

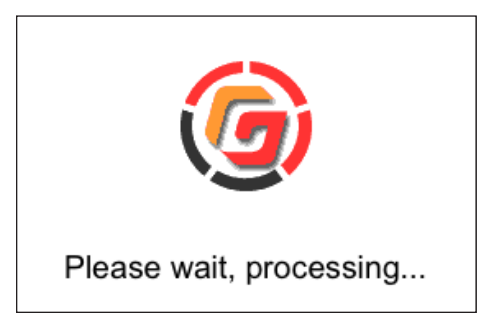

4. After a few moments, the web interface will reappear.

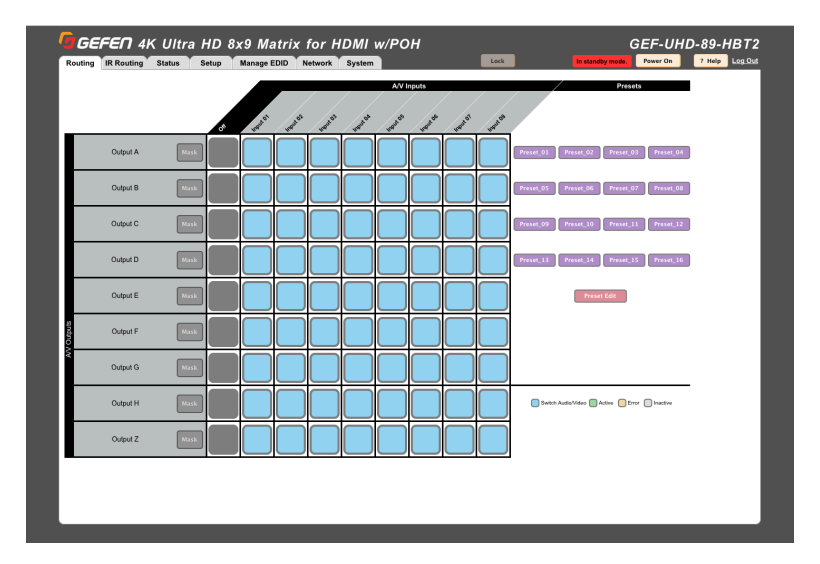

- 5. Click the **Power On** button to "turn on" the matrix.
- 6. The "Please wait, processing..." message box will be displayed and after a few moments, the web interface will reappear.

# Locking the Matrix

Locking the matrix disables the front-panel controls, IR routing, and the built-in web interface. This is useful in preventing an accidental change to matrix settings by inadvertently pressing any of the front-panel buttons.

# Information

Locking the Matrix Controller will also disable routing and other operations within the Web Interface.

- 1. Click the **Routing** tab.
- 2. Click the Lock button near the top of the screen.

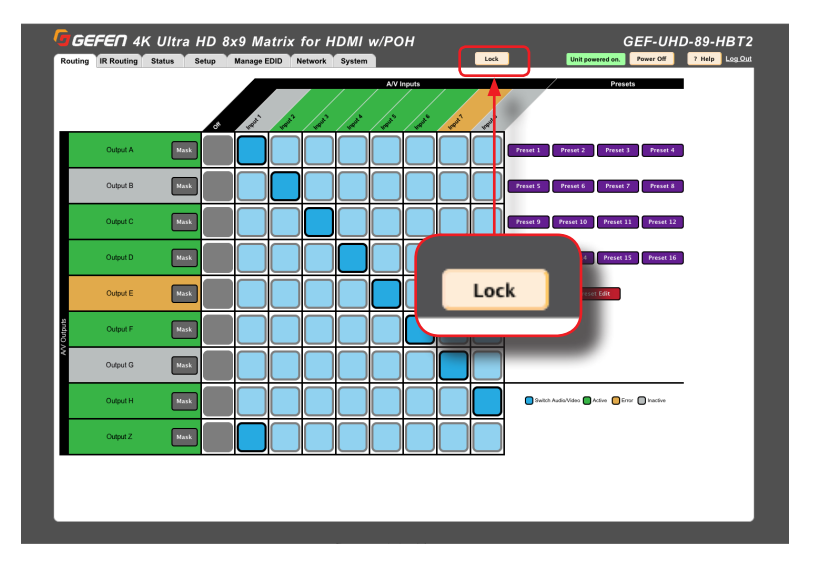

- 3. Once pressed, the **Lock** button will read "Unlock". The Lock button on the front panel will also glow bright blue. The matrix is now locked.
- 4. Click the Unlock button to unlock the matrix.

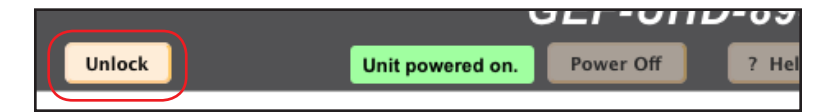

5. The **Unlock** button will now read "Lock". The **Lock** button on the front panel will also turn-off. The matrix is now unlocked.

# Viewing the Routing Status

## 1. Click the **Routing** tab.

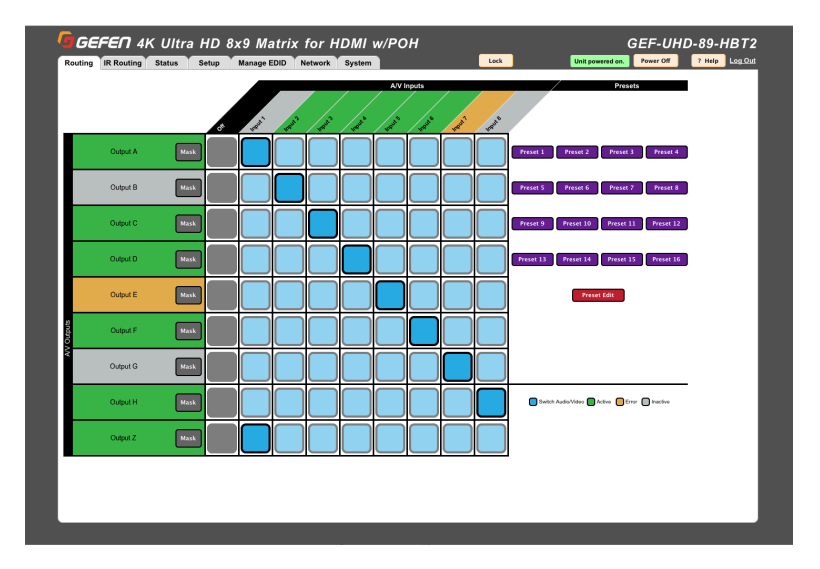

- 2. Locate the desired output from the rows on the left, then read across until a *routing indicator* (dark-blue square) is encountered.
- 3. Note the column where the dark-blue square is located. Each column identifies an input. The output and inputs names can be changed, if desired. See Changing Input and Output Names (page 101) for more information. If the row or column is highlighted in green, then this indicates an active output or input, respectively.

For example, in the illustration below, Input 3 is routed to Output C.

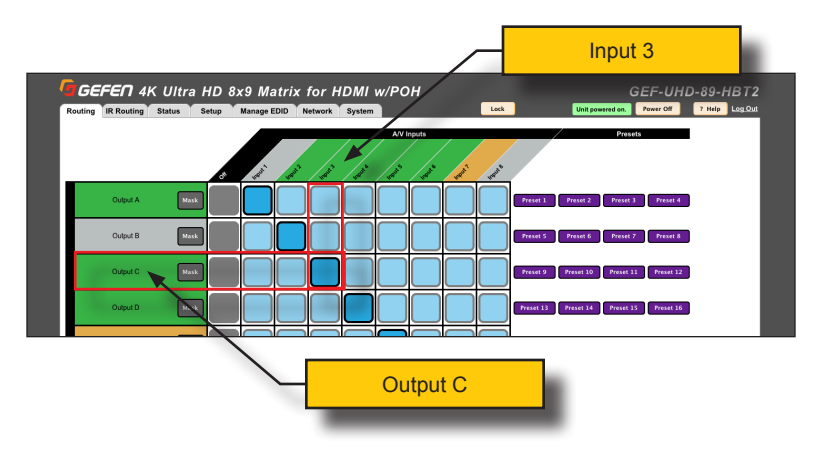

page | 87

# **Routing Inputs and Masking Outputs**

## Routing Inputs

- 1. Click the **Routing** tab.
- Locate the desired output, from the left side of the screen. For this example, we will select Output C.
- Move the mouse horizontally, within the selected output row. As the mouse moves, the current output row and input column will be highlighted in yellow:

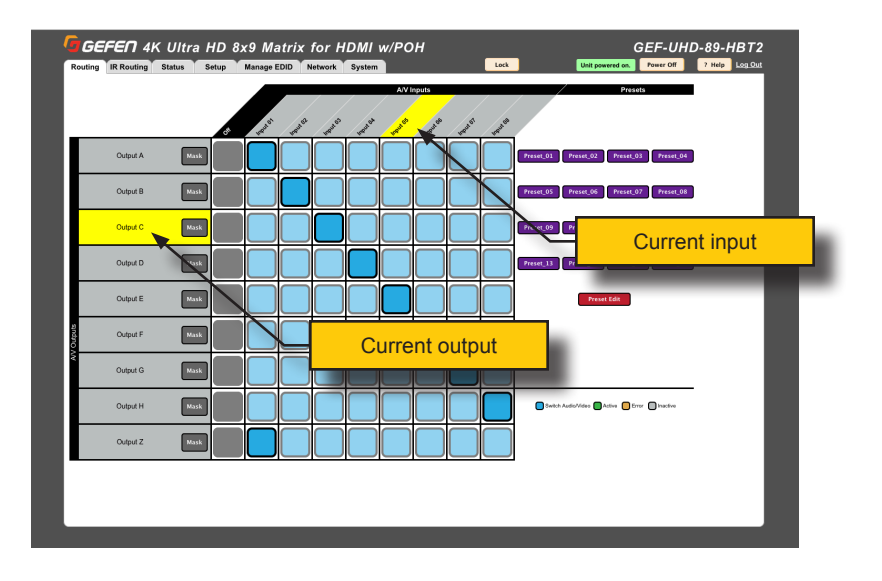

- 4. Click the desired input. Use the column, with the input names, as a guide when selecting the input. For this example, we will select **Input 05**.
- 5. The new routing state will be applied immediately.
- 6. A *routing indicator* (dark blue square) will appear at the intersection of the row (output) and column (input) of the current routing state:

Refer to the next page for an illustration.

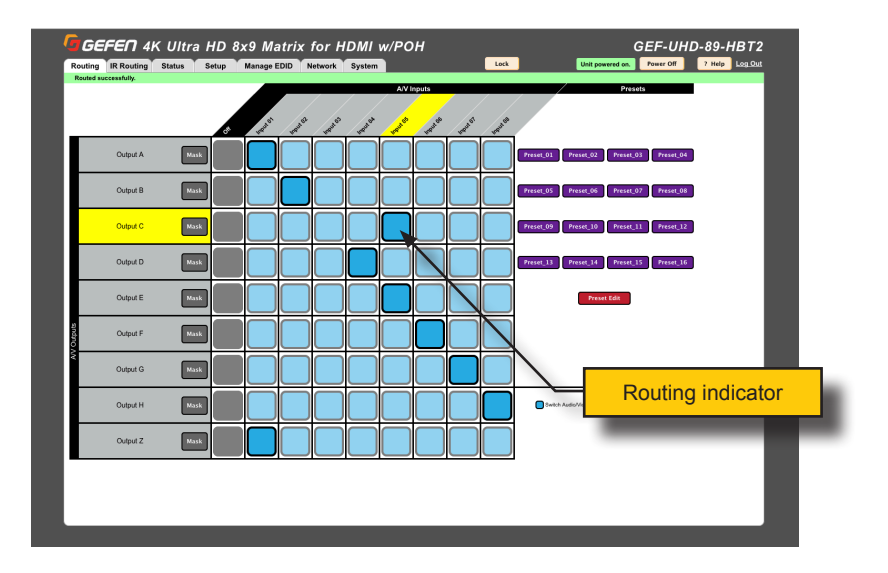

 To "turn-off" an input, click the dark-gray square in the same row where the routing indicator for the input is located. In the example, above, **Input 05** is routed to **Output C**. The routing indicator for **Input 05** is located in the same row as **Output C**. Therefore, we need to click the dark square, next to **Output C**.

When an input is "off", the gray square will turn black, as shown:

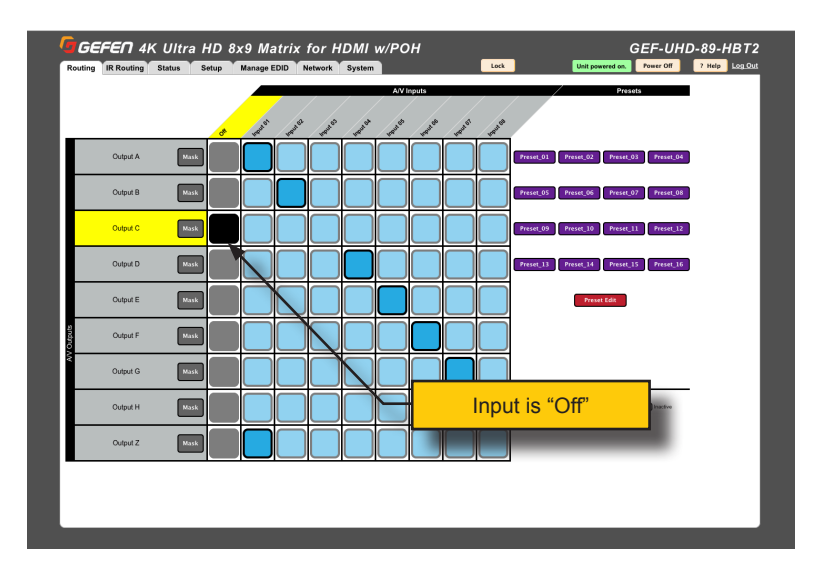

8. To "turn-on" the input, click the desired input within the same row. Once an input is selected, the black box will disappear indicating that the input is active.

## Masking Outputs

- 1. Click the **Routing** tab.
- 2. Mask the desired output by clicking the **Mask** button. The **Mask** button will turn red, indicating that the selected output is masked.

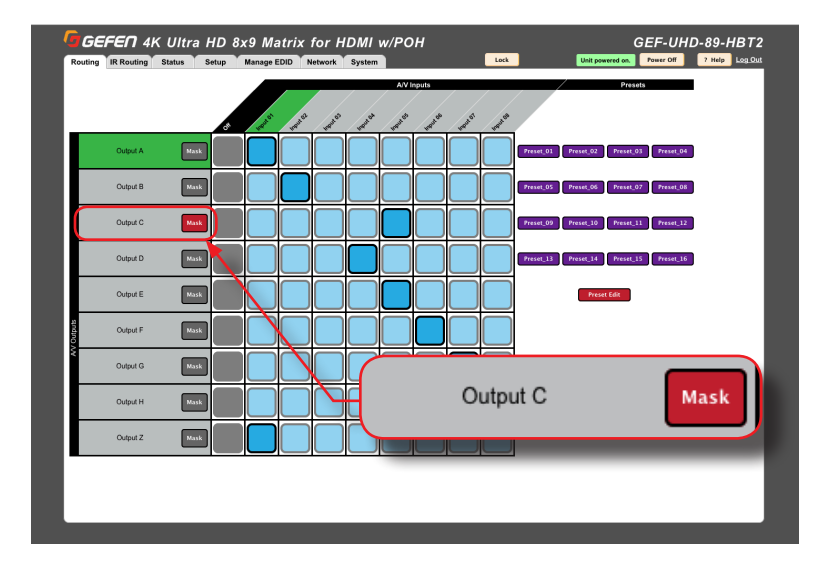

3. To unmask the output, click the **Mask** button again. The button will turn black.

## Masking Outputs vs Turning-off Inputs

It is important to distinguish between "masking" an output and "turning off" and input:

## Turning-off an input

When an input is "turned-off", the signal is "blocked" at the source. This has the effect of "masking" all outputs to which each input is routed. For example, if **Input 02** is routed to **Output A**, **Output B**, and **Output C**, then "turning-off" **Input 02** will prevent the A/V signal from being displayed on **Output A**, **Output B**, and **Output C**.

## Masking (output)

When an output is masked, the signal is "blocked" at the specified output(s). For example, if **Input 02** is routed to **Output A**, **Output B**, and **Output C**, then masking **Output B**, will only block the A/V signal to **Output B**. **Output A** and **Output C** will remain unaffected.

# Creating / Editing Routing Presets

1. Click the **Routing** tab.

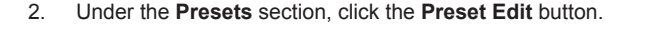

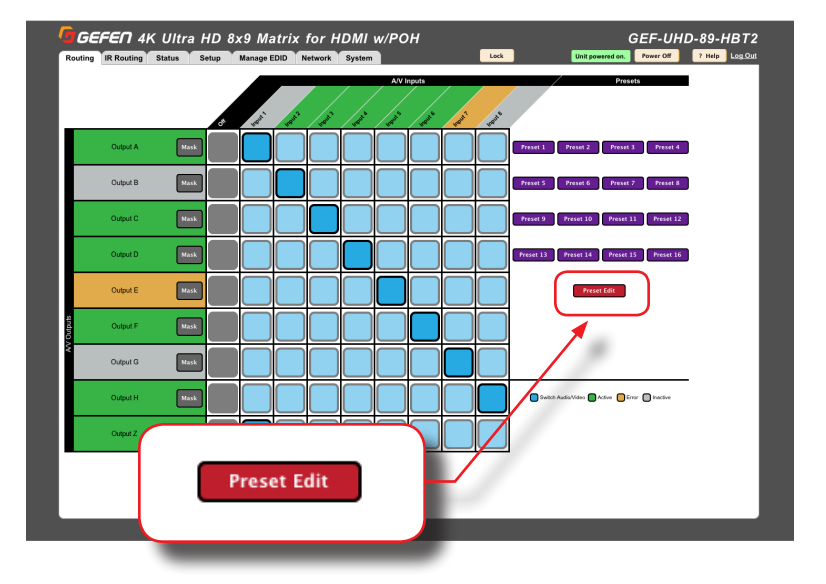

3. The screen will change and the Preset Edit button will read Choose One.

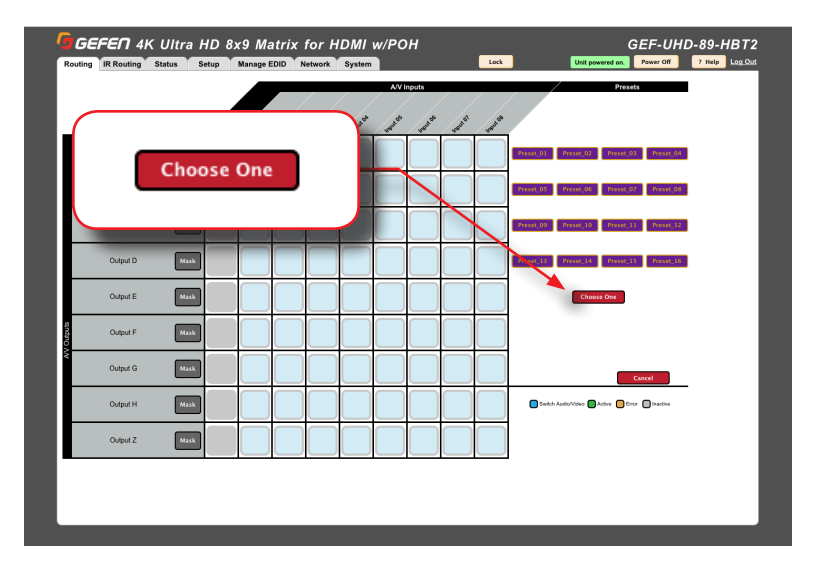

- 4. Click the desired preset to edit. In this example, we will select Preset\_07.
- 5. The selected preset will be highlighted.

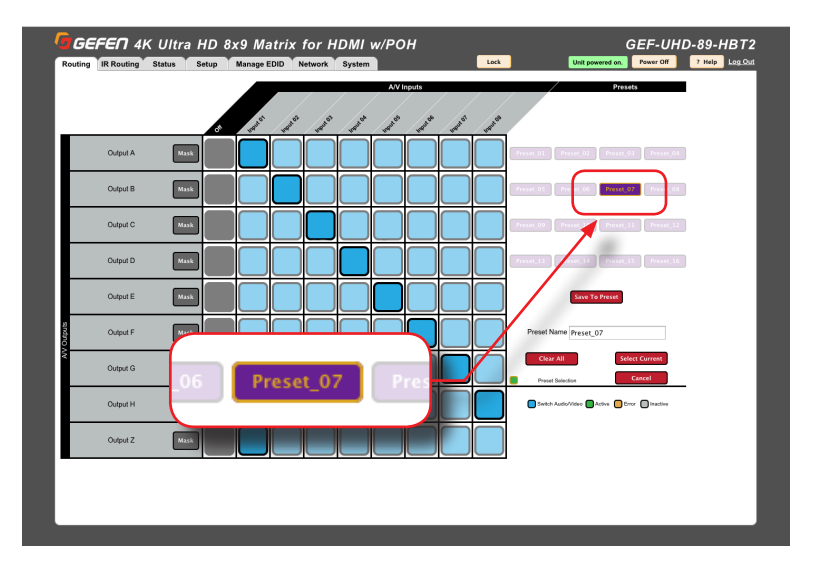

6. Select the desired routing state for each input/output. See Routing Inputs and Masking Outputs (page 88), if necessary. The *preset selections* for the selected preset, will be indicated by a green square, as shown below. Note that an input can also be set to *inactive* ("off"). The dark blue squares indicate the current routing state.

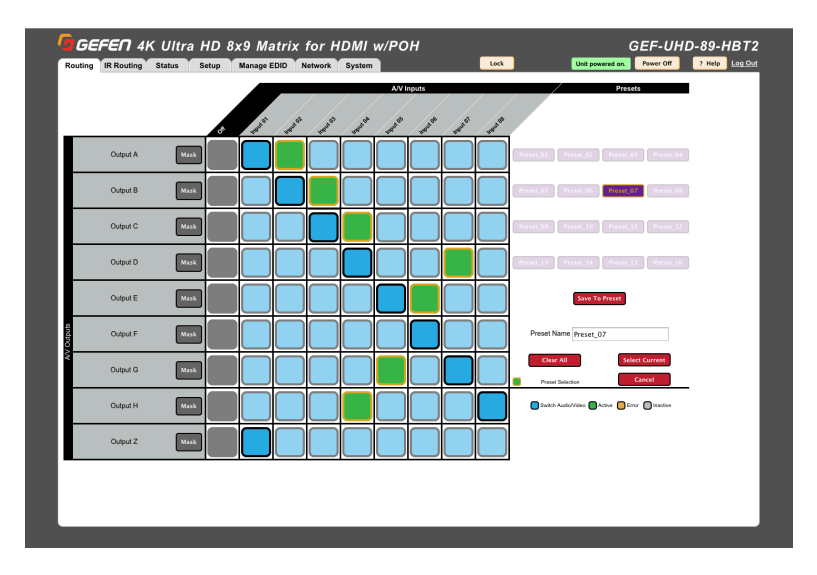

7. After the desired routing states, for input/output have been assigned, provide a name for the preset in the **Preset Name** field.

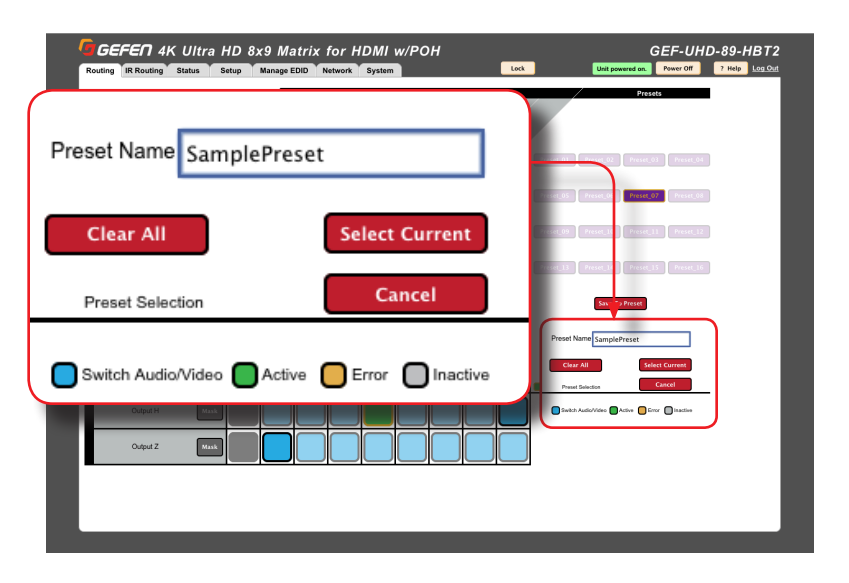

- ► To clear the *preset selections* for the current preset, click the **Clear All** button.
- To use the current routing state (dark blue squares) as the preset selection, click the Select Current button.
- ► To abort the editing of the preset, click the **Cancel** button.
- 8. Click the Save to Preset button to save the preset.
- 9. Repeat steps 2 8, as desired, for each preset.
- 10. To load a preset, click the desired preset button.

# Independent IR Routing

Normally, when an input is routed to an output, the IR routing is also changed. For example, in the illustration below, we have three blu-ray players.

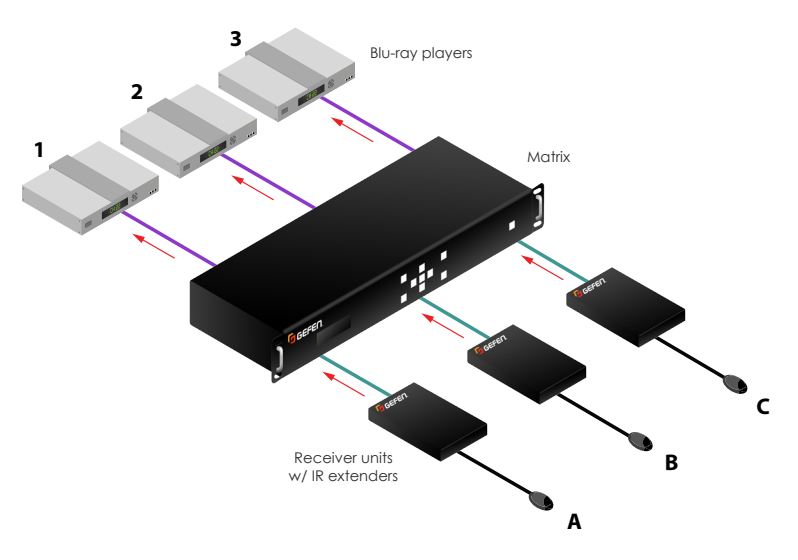

By default, the IR signal from each Receiver unit (output) is controlling its "associated" input source. In other words, the IR routing "follows the input" (Output A > Input 1, Output B > Input 2, etc). If we look at the web interface, we can verify this IR routing state:

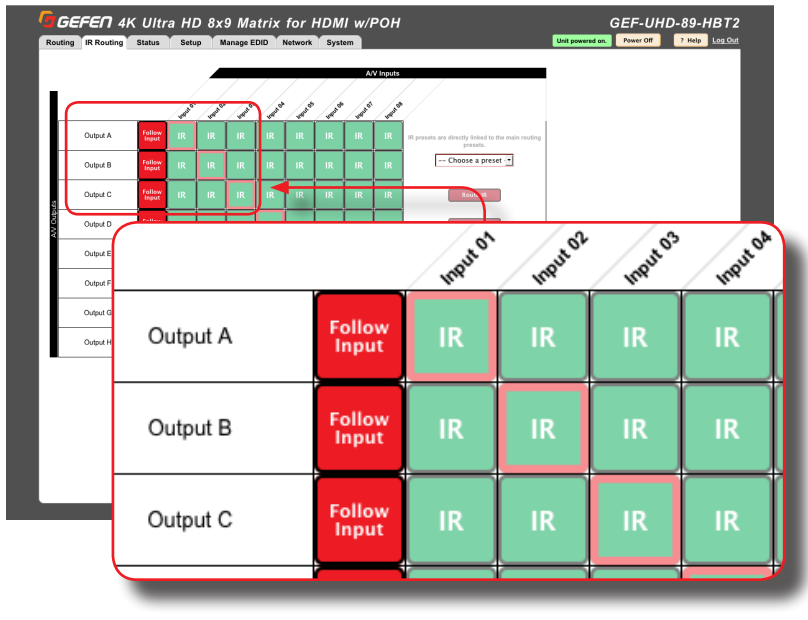

page | 94

Now, let's say we want to control the blu-ray player, which is connected to **Input 2**, from any of the outputs (**Output A** - **Output C**).

- 1. Click the **IR Routing** tab.
- 2. Move the mouse over each square within the table. As the mouse moves, the current output row and input column will be highlighted in yellow.

|          |                 |          |          |          |          | / /      |
|----------|-----------------|----------|----------|----------|----------|----------|
|          |                 | Input O1 | Input O2 | Input 03 | Input 04 | Input 05 |
| Output A | Follow<br>Input | IR       | IRth     | IR       | IR       | IR       |
| Output B | Follow<br>Input | IR       | IR       | IR       | IR       | IR       |
| Output C | Follow<br>Input | IR       | IR       | IR       | IR       | IR       |

 Click the green square at the intersection of the desired input and output. In this example, since we want to control Input 2 from all the outputs (Output A - Output C), we will click Input 2 for each output.

|          |                 | Input Of | Input 02 | Input 03 | Input 04 | Input 05 |
|----------|-----------------|----------|----------|----------|----------|----------|
| Output A | Follow<br>Input | IR       | IR       | IR       | IR       | IR       |
| Output B | Follow<br>Input | IR       | IR       | IR       | IR       | IR       |
| Output C | Follow<br>Input | IR       | IR       | IR       | IR       | IR       |

4. When a square is clicked (selected), it will turn dark green.

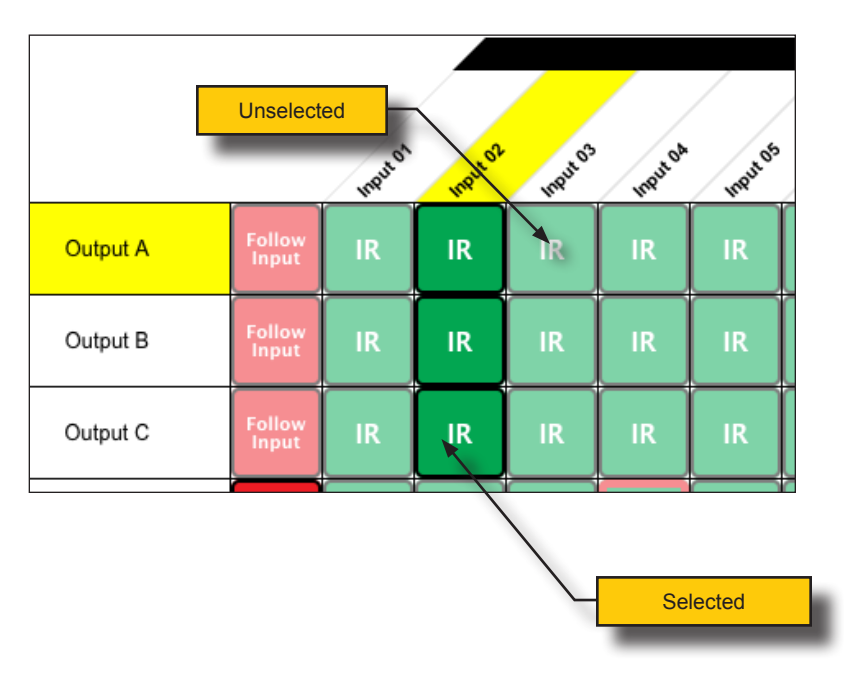

5. The new IR routing state will be applied immediately. If we revisit our original illustration, we can see that the blu-ray player, which is connected to **Input 2** can now be controlled from any of the outputs.

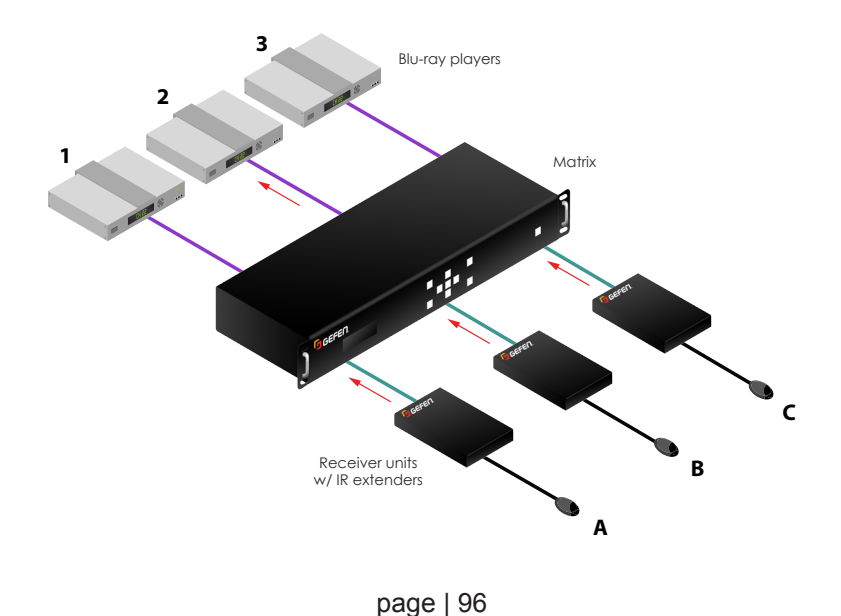
# IR Routing Presets

Once we have defined an IR routing preset, we may want to save it for later use. This can be done by saving the current routing state to any one of 16 presets. After a preset has been saved, it can be edited or recalled for later use within the web interface. Note that the IR presets are linked to the main presets.

- 1. Click the IR Routing tab.
- 2. Click the drop-down list to select the desired preset. In this example, we will save the IR routing state, which we created in the previous section, to **Preset 1**.

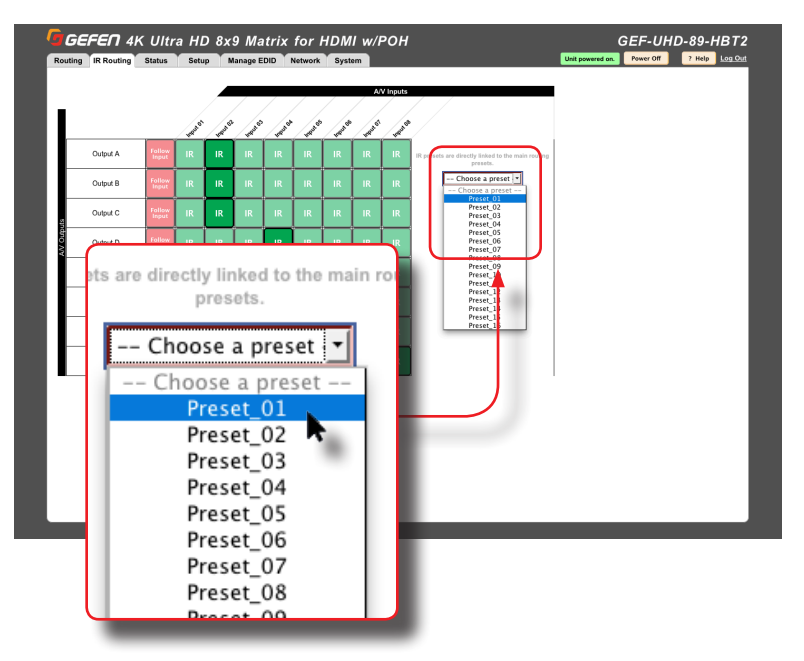

3. Click the **Preset Edit** button.

| IR | IR | IR | IR | Preset_01   |
|----|----|----|----|-------------|
| IR | IR | IR | IR | Route IR    |
| IR | IR | IR | IR | Preset Edit |

 Click the Select Current button to select the current IR routing state. This will highlight the currently selected IR routing state (dark green squares) as orange squares.

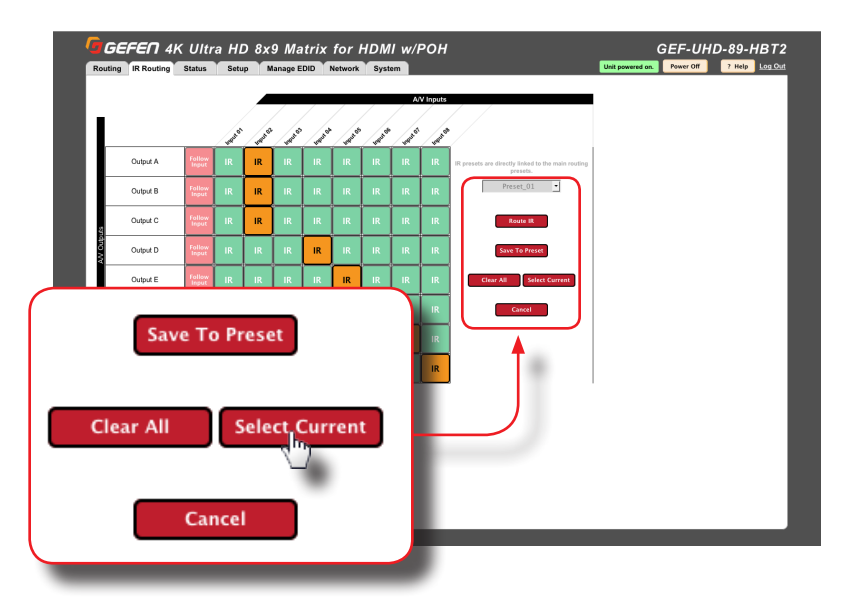

If we wanted to make a change to the currently selected IR routing state, we could manually click on the desired squares. However, since we want to save the current routing state, it is easier to click the **Select Current** button.

To deselect the current selection, click the **Clear All** button. When the Clear All button is clicked, the orange squares are cleared. Click the **Cancel** button to return to select a different preset.

5. Click the Save To Preset button to save the IR preset.

| IR | IR | IR | IR | Preset_01 💌              |
|----|----|----|----|--------------------------|
| IR | IR | IR | IR | Route IR                 |
| IR | IR | IR | IR | Save To Preset           |
| IR | IR | IR | IR | Clear All Select Current |

6. The current IR routing state is now saved to the selected preset (**Preset 1**).

To determine whether or not an IR preset is defined, select a preset from the drop-down list. If orange squares are present within the table, then this preset has been defined.

To edit an existing IR routing preset, select the desired preset from the drop-down list and repeat steps 3 - 5.

7. Click the **Route IR** button to execute the currently selected preset.

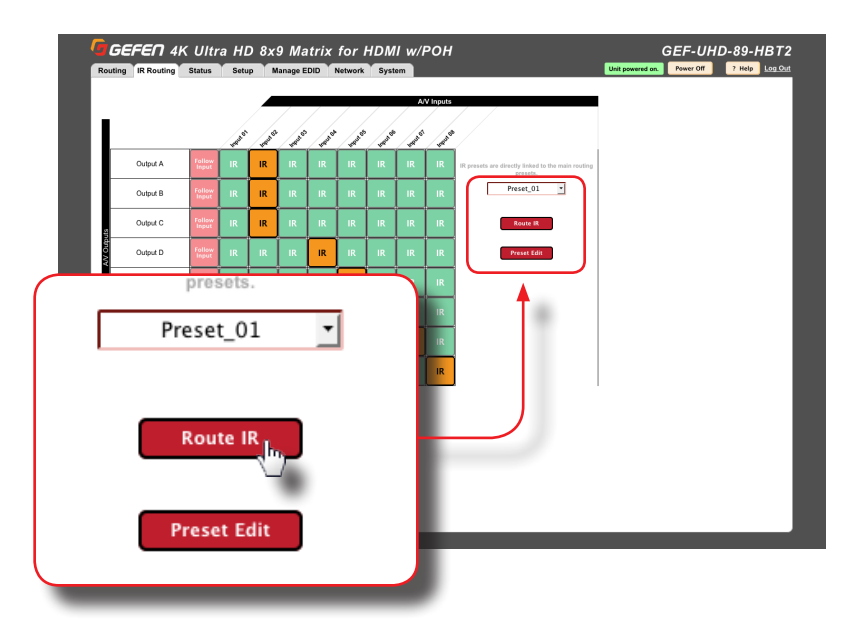

# Input and Output Status

Provides video and audio information for all inputs and outputs.

- 1. Click the **Status** tab within the built-in web interface.
- 2. Information on each input is listed in the top portion of the screen. This section is outlined in blue.
- 3. Information on each output is listed in the bottom portion of the screen. This section is outlined in red.

| Color Depth<br>Color Space<br>HDCP | 8                          | -                         |                           | input 3                  | Input 4     | Input 5                  | Input 6    | Input 7                   | Input 8   |  |  |
|------------------------------------|----------------------------|---------------------------|---------------------------|--------------------------|-------------|--------------------------|------------|---------------------------|-----------|--|--|
| Color Space<br>HDCP                | Y                          | DIE                       | 8 bit                     | 8 bit                    | 8 bit       | 8 bit                    |            | 8 bit                     |           |  |  |
| HDCP                               |                            | CbCr 4:2:0                | YCbCr 4:4:4               | YCbCr 4:2:0              | RG 4:4      | YCbCr 4:4                | :4         | RGB 4:4:4                 |           |  |  |
| iD.                                | 2.                         | 2                         | 1.4                       | Unencrypted              | Unencrypted | 1.4                      |            | Unencrypted               |           |  |  |
|                                    | N                          | 0                         | No                        | No                       | No          | No                       |            | No                        |           |  |  |
| Active Signal                      | 19                         | 15                        | Yes                       | Yes                      | Yes         | Yes                      | No         | Yes                       | No        |  |  |
| /ertical Resolu                    | tion 21                    | 160                       | 2160                      | 2160                     | 2160        | 2160                     |            | 1080                      |           |  |  |
| Iorizontal Ree                     | olution 31                 | 340                       | 3840                      | 3840                     | 3840        | 3840                     |            | 1920                      |           |  |  |
| Progressive / I                    | nterlaced p                |                           | P                         | p                        | P           | Р                        |            | р                         |           |  |  |
| Refresh Rate                       | 61                         | )Hz                       | 24Hz                      | 60Hz                     | 30Hz        | 24Hz                     |            | 60Hz                      |           |  |  |
| /ideo Mode                         | н                          | DMI                       | HDMI                      | HDMI                     | HDMI        | HDMI                     |            | HDMI                      |           |  |  |
| Name                               | Output A                   | Output B                  | Output C                  | Output D                 | Output F    | Output F                 | Output G   | Output H                  | Local Out |  |  |
|                                    |                            |                           |                           |                          |             |                          |            |                           |           |  |  |
| RSENSE                             | High                       | High                      | Low                       | High                     | Low         | High                     | Low        | High                      | Low       |  |  |
| RSENSE                             | High<br>Off                | High<br>On                | Low                       | High<br>On               | Low         | High<br>On               | Low        | High<br>On                | Low       |  |  |
| RSENSE<br>Wask<br>HPD              | High<br>Off<br>High        | High<br>On<br>High        | Low<br>Off<br>High        | High<br>On<br>Low        | Low         | High<br>On<br>Low        | Low<br>Low | High<br>On<br>Low         | Low       |  |  |
| RSENSE<br>Maak<br>HPD<br>HDCP      | High<br>Off<br>High<br>2.2 | High<br>On<br>High<br>1.4 | Low<br>Off<br>High<br>2.2 | High<br>On<br>Low<br>1.4 | Low         | High<br>On<br>Low<br>1.4 | Low        | High<br>On<br>Low<br>FAIL | Low       |  |  |

The table below outlines the information that is available for each section:

| Input                                                                                                    | Output                                                                                  |
|----------------------------------------------------------------------------------------------------|-----------------------------------------------------------------------------------------|
| <ul> <li>Color depth</li> <li>Color space</li> <li>HDCP (version)</li> <li>3D (type)</li> <li>Active Signal</li> <li>Vertical resolution</li> <li>Horizontal Resolution</li> <li>Progressive / interlaced</li> <li>Refresh rate</li> <li>Video mode</li> <li>Audio format</li> </ul> | <ul> <li>Rsense</li> <li>Mask</li> <li>HDP</li> <li>HDCP</li> <li>Video mode</li> </ul> |

# **Changing Input and Output Names**

By default, the names of each output are Output A - Output H. The names of each input are Input 1 - Input 8. Each of these names can be changed, as desired, to suit the type of device that is connected to the input or output. This allows easy reference when performing routing operations.

- 1. Click the **Setup** tab within the built-in web interface.
- 2. Click the Names sub-tab.
- 3. Click in the field of the desired output or input to be changed.

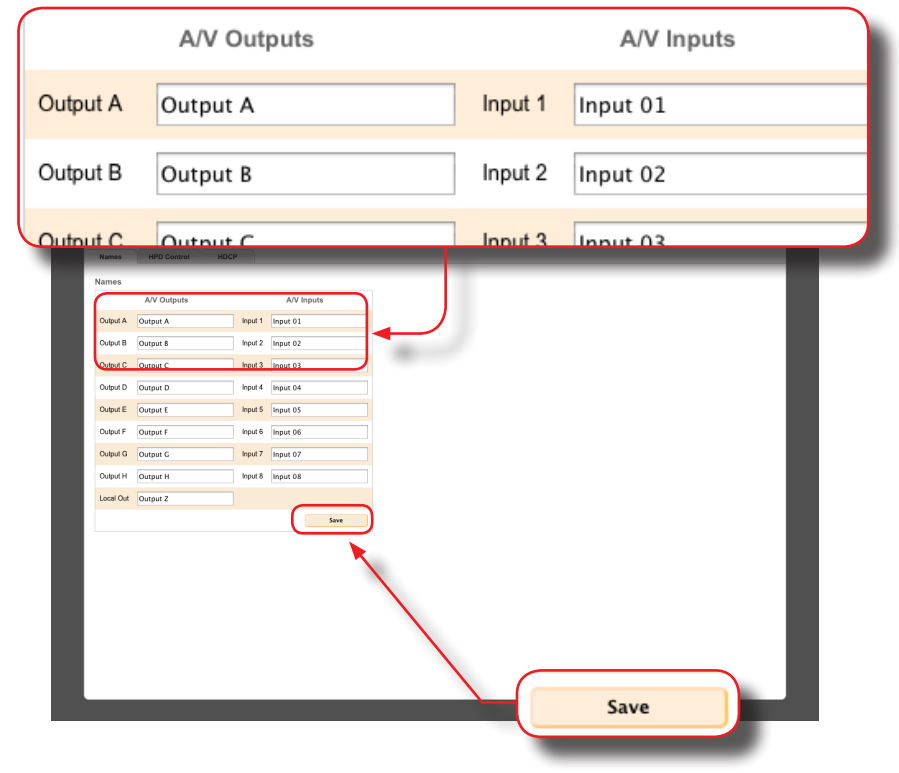

- 4. Once all changes have been made, click the **Save** button.
- 5. The new input / output name(s) will be displayed within the **Routing** tab. Note that the new input / output name(s), to the left of each field, will not be changed.

# HPD Control

HPD (Hot-Plug Detect) is an HDMI feature which senses if the HDMI cable is disconnected, from the source or sink device, and then re-initializes the HDMI link if necessary. Within the web interface, the HPD pulse can be sent to the selected input, and reset the HDMI connection without disconnecting any cables. The connected display will flash when an HPD signal is received.

- 1. Click the **Setup** tab within the built-in web interface.
- 2. Click the HPD Control sub-tab.
- 3. Click the **Pulse** button for the desired input. Click the **Pulse All Inputs** button to send an HPD signal to all inputs.

![](_page_113_Picture_6.jpeg)

# **HDCP**

This feature allows HDCP content to either be passed-through or rejected on each input. Outputs can either follow the input status or can be set to always encode HDCP. Note that using the "Reject" feature, on an input, does *not* decrypt HDCP content.

- 1. Click the **Setup** tab within the built-in web interface.
- 2. Click the HDCP sub-tab.
- 3. For inputs, select the desired button next to the input.
  - Reject Does not allow HDCP content to be passed through. Click the Reject All button to set all inputs to Reject.
  - 2.2 Click this button if the sink device supports HDCP 2.2. Click the All 2.2 button to set all inputs to 2.2.
  - ► 1.4 Click this button if the sink device only supports HDCP 1.4. Click the All 1.4 button to set all inputs to 1.4.

![](_page_114_Figure_9.jpeg)

- 4. For outputs, select the desired button next to the output.
  - ► Follow Input Click this button to have the output follow the setting used on the input. Click the Follow All button to set all outputs to Follow Input.
  - Always Encode Encodes the output signal with HDCP, regardless of the input signal. Use this feature for displays that require HDCP-encoded content. Click the All Encode button to set all outputs to Always Encode.

![](_page_115_Figure_4.jpeg)

# Setting the EDID Mode

The **EDID Mode** tab allows the desired EDID mode (internal preset, external, or custom) to be set for each input.

- 1. Click the Manage EDID tab within the built-in web interface.
- 2. Click the EDID Mode sub-tab.
- 3. Select the desired EDID mode for each input using the drop-down list.

![](_page_116_Picture_6.jpeg)

If the **EDID Mode** is set to **External**, then the name of the downstream EDID (device) will appear under the EDID Name column, as shown:

| EDID Mode              |   | EDID Name  |
|------------------------|---|------------|
| External               | • | SAMSUNG    |
| Internal – UHD 4k 2 ch | • | 4k 300 2ch |

#### Using a Custom EDID

The **Custom - User-defined** setting is used to store a custom EDID in the selected input. To use a custom EDID, follow the instructions below:

1. Select Custom - User-defined from the drop-down list of the desired input.

| EDID Mode              |   | ED   |
|------------------------|---|------|
| Custom - User-defined  | • | 108  |
| Internal - UHD 4k 2 ch | • | 4k 3 |

- Copy or upload an EDID to the input that is using the Custom mode. See one of the following sections for more information on copying or uploading EDID data:
  - Copying EDID Data (page 107).
  - Uploading and Downloading EDID Data (page 110).
- 3. Set the EDID Lock mode to either Locked or Unlocked:
  - Locked

Prevents the EDID from being changed on the input.

Unlocked

Allows the EDID to be changed.

|   | EDID Name  | E      | DID Lock |  |
|---|------------|--------|----------|--|
| • | SME2420L   | Locked | Unlock   |  |
| • | 4k 300 2ch | Lock   | Unlocked |  |

4. The name of the custom EDID will appear under the EDID Name column.

# Copying EDID Data

The **EDID Copy** tab allows an EDID to be copied from an input or output (sink device) to any input. In order to copy an EDID to an input, the input must be set to **Custom - User-defined** mode and then unlocked. See Setting the EDID Mode (page 105) for more information.

- 1. Click the Manage EDID tab within the built-in web interface.
- 2. Click the EDID Copy sub-tab.
- 3. Click the button of the desired output or input from the **Select EDID to Copy** section. Select only one input or output at a time.

| Output A                                                                                                    | Output B                                                                                                    | Output C                                                            | Output D                                    |
|----------------------------------------------------------------------------------------------------|----------------------------------------------------------------------------------------------------|---------------------------------------------------------------------|---------------------------------------------|
|                                                                                                    |                                                                                                    |                                                                     |                                             |
| Inputs                                                                                                    |                                                                                                    |                                                                     |                                             |
|                                                                                                    |                                                                                                    |                                                                     |                                             |
| Input 01                                                                                                    | Input 02                                                                                                    | Input 03                                                            | Input 04                                    |
|                                                                                                    |                                                                                                    |                                                                     |                                             |
|                                                                                                    |                                                                                                    |                                                                     |                                             |
|                                                                                                    |                                                                                                    |                                                                     |                                             |
|                                                                                                    |                                                                                                    |                                                                     |                                             |
| FEN 4K Ultra HD 8x9 M                                                                                                    | atrix for HDMI w/P9H                                                                                                    | G                                                                   | EF-UHD-89-HBT2                              |
| FEN 4K Ultra HD 8x9 M<br>IR Routing Status Setup Manage<br>Ide EDID Copy EDID Info Uj                                                                                                    | atrix for HDMI w/PCH<br>EDID Network System                                                                                                    | Unit powered on.                                                    | EF-UHD-89-HBT2 Power Off 7 Help Log.Out     |
| FEN 4K Ultra HD 8x9 M<br>IR Routing Status Setup Manage<br>de EDID Copy EDID Info U                                                                                                    | atrix for HDMI w/PCH<br>EDID Network System<br>ploadDownload                                                                                                    | G<br>Unit powered on.                                               | EF-UHD-89-HB12<br>Power Off 7 Help Log.Out  |
| FEN 4K Ultra HD 8x9 M<br>IR Routing Status Setup Manage<br>de EDID Copy EDID Info Un                                                                                                    | atrix for HDMI w/PCH<br>EDID Network System                                                                                                    | G<br>Unit powered on.                                               | EF-UHD-89-HBT2<br>Power Off ? Help Log.Out  |
| FED 4K Ultra HD 8x9 M<br>R Routing Status Setup Manage<br>de EDID Copy EDID Info U<br>EDID to Copy<br>15<br>15<br>15<br>15<br>15<br>15<br>15<br>15<br>15<br>15                                                                                                    | atrix for HDMI w/PCH<br>EDD Network System<br>SiloadDownload                                                                                                    | G<br>Unit powered on:                                               | EF-UHD-89-HB12<br>Power 02 7 Help Leg Out   |
| FED 4K Ultra HD 8x9 M<br>IR Routing Status Setup Manage<br>de EDIO Copy EDID lotte<br>UI<br>EDID Lot Copy<br>Is<br>park Output C C                                                                                                    | atrix for HDMI w/PGH<br>EDD Network System<br>MixedDownload                                                                                                    | G<br>Unit powerd as.                                                | EF-UHD-89-HB12<br>Power Of ? Hidp Log Out   |
| FED 4K Ultra HD 8x9 M           IR Routing Status Setup Manage           de EDIO Copy           EDID Infe           Uppl A           Output B           Chapat C           c           c           de           Market           de           Did Infe           de           de                                                                                                    | atrix for HDMI w/PCH<br>EDD Network System<br>MakedDownlast<br>August 8 Output 1 Output 7 Out<br>Maged 8 Darpet 2 Output 7 Out                                                                         | C<br>Unit presented as,                                             | EF-UHD-89-HB12<br>Preeze Off 7 Hidp Log Odd |
| FEIN 4K Ultra HD 8x9 M           IR Routing Status Setup Manage           de EDIO Copy           EDID Infe           EDID to Copy           EDID to Copy           EDID to Copy           EDID to Copy           Base           Chapter B           Chapter B           C                                                                                                    | atrix for HDMI w/PGH<br>EDD Network System<br>BioledDoortlast<br>weget 8 Output 2 Output 7 Out<br>nept 64 Neput 85 Neput 66 Nep                                                                        | C<br>Unit powered as                                                | EF-UHD-89-HB12<br>Preve Cil 1 Hilo Log Cil  |
| FEIN 4K Ultra HD 8x9 M           IR Routing Status Setup Manage           de EDIO Copy           EDID Infe           EDID Copy           EDID Copy           EDID Infe           Upper A           Output B           Chapted C           a           ct Copy           EDID Infe           a           ct Copy           ct Copy           Copy Destination                                                                                                    | atrix for HDMI w/PGH<br>EDD Network System<br>BokedDownlast<br>uppet 8 Output 2 Output 7 Out<br>nppt 64 Neput 85 Neput 66 Nep                                                                          | C<br>Untiperand da                                                  | EF-UHD-89-HB12<br>Preve Cil 1 Hilo Log Cil  |
| FED:0         4K         Uitra         HD         8x49         Minage           IR Routing         Sature         Setup         Minage           de         EDIO Copy         EDIO Infe         U           SEDID Copy         EDIO Infe         U           SEDID Copy         EDIO Infe         U           SEDID Copy         EDIO Infe         U           Max         Output B         Chapet C         C           A         Output B         Chapet C         C           A         Output B         Expent C         C           Copy Destination         C         C         C           Cot to in context 250 mode and undextd         C         C                                                                                                    | atrix for HDMI w/PGH<br>EDD Network System<br>BokedDownlast<br>weget 8 Output 2 Output 7 Out<br>nept 9 Nept 8 Nept 96 Nep                                                                              | C<br>Unterpresented as                                              | EF-UHD-89-HB12<br>Preve CF 1 Hits Log Sti   |
| FED 4K Ultra HD 8x9 M<br>IR Rouling Status Setup Manage<br>de EDIO Copy EDID Infe U<br>FEDID Loc Copy<br>To<br>FEDID Loc Copy<br>To<br>FEDID | atrix for HDMI w/PGH<br>EDD Network System<br>BioledDownload<br>appel 8 Output 2 Output 7 Out<br>appel 9 Nepel 2 Nepel 9 Nep<br>Pagel 9 Nepel 3 Nepel 9 Nep                                            | C<br>Unt power do.                                                  | EF-0HD-89-HB12<br>PowerCit 1 Hilo Log Out   |
| FED 4K Ultra HD 8x9 M       IR Routing Status Setup Manage       de EDIO Copy       EDID Infe       012 EDID Copy       12 EDID Copy       12 EDID Copy       13 Edit Do Copy       14 Marca Marca Marcal       14 Marca Marca Marca       15 Marca Marca       16 Marca Marca       16 Marca Marca       17 Marca Marca       18 Marca       18 Marca       19 Marca       10 Marca       10 Marca                                                                                                    | atrix for HDMI w/PGH<br>EDD Network System<br>BioledDownload<br>appel 8 Output 2 Output 7 Out<br>appel 9 Nepel 2 Nepel 98 Nep<br>Papel 9 Nepel 93 Nepel 98 Nep                                         | C<br>Unit powered do.                                               | EF-0HD-89-HB12<br>PowerCit 1 Hilo Log Out   |
| FED1 4K Ultra HD 8x9 M       IR Reuting Status Setup Manage       de EDIO Copy       EDIO Mole       012 EDIO Copy       EDIO Mole       02 EDIO Mole       03 EDIO Mole       04 EDIO Dopy       10 Mole       10 Mole       10 Mole       10 Mole       10 Mole       10 Mole       10 Mole       10 Mole       10 Mole       10 Mole       10 Mole       10 Mole       10 Mole       10 Mole       10 Mole       10 Mole       10 Mole       11 Mole       11 Mole </td <td>atrix for HDMI w/PGH<br/>EDD Network System<br/>MinkedDownlast<br/>unged 8 Oktport E Oktport 7 Okt<br/>Mapel 9 Oktport E Oktport 7 Okt<br/>Mapel 9 Napel 9 Napel 98 Napel<br/>Mapel 94 Napel 95 Napel 98 Nap</td> <td>C<br/>Unit powered on<br/>and C7 Imput 68</td> <td>EF-0HD-89-HB12<br/>PowerCit 1 Hito Log Out</td>                                                                                                    | atrix for HDMI w/PGH<br>EDD Network System<br>MinkedDownlast<br>unged 8 Oktport E Oktport 7 Okt<br>Mapel 9 Oktport E Oktport 7 Okt<br>Mapel 9 Napel 9 Napel 98 Napel<br>Mapel 94 Napel 95 Napel 98 Nap | C<br>Unit powered on<br>and C7 Imput 68                             | EF-0HD-89-HB12<br>PowerCit 1 Hito Log Out   |
| FED 4K Ultra HD 8x9 M<br>IR Routing Status Setup Manage<br>de EDIO Copy EDIO Infe U<br>FEDID to Copy<br>Status Copy<br>Status Copy                                                                                               | atrix for HDMI w/PGH<br>EDD Network System<br>MixedDownlast<br>uppel 8 Decpet 1 Decpet 7 Dec<br>mark 64 Mapel 65 Mapel 66 Map                                                                          | C Unit powered doc.                                                 | EF-0HD-89-HB12<br>PowerCit 1 Hito Log Out   |
| FED 4K Ultra HD 8x9 M<br>IR Routing Status Setup Manage<br>de EDIO Copy EDID Infe U<br>FEDID to Copy<br>Status Copy<br>Status Copy                                                                                               | atrix for HDMI w/PGH<br>EDD Network System<br>MixedDownload<br>unged 8 Origin 2 Origin 7 Oc<br>mper 64 Maper 65 Maper 66 Map                                                                           | C<br>Unit powered doc<br>upper C<br>Output II<br>unt C7<br>Imput IS | EF-0HD-89-HB12<br>PowerCit 1 Hito Log Out   |

4. After the input or output is selected, click the button for the corresponding input where the EDID will be copied. One or more inputs can be selected at a time.

| Inputs<br>Inputs must be in cu              | stom EDID mode ar         | nd unlocked       |          |
|---------------------------------------------|---------------------------|-------------------|----------|
| Input 01                                    | Input 02                  | Input 03          | Input 04 |
| energy to copy<br>feet Date                 |                           |                   | _        |
| Output A Output B Output C O                | atput D Output E Output F | Output G Output H |          |
| Inputs Input 01 Input 02 Input 03 In        | nput 04 Input 05 Input 06 | Input 07 Input 08 |          |
| elect Copy Destination<br>elect One or More | -                         |                   |          |
| Inputs Input 01 Input 02 Input 03 In        | nput 04 Input 05 Input 06 | Input 07 Input 08 |          |
| Сору                                        |                           |                   |          |
|                                             |                           |                   |          |
|                                             |                           |                   |          |
|                                             |                           |                   |          |
|                                             | Conv                      |                   |          |

- 5. Click the **Copy** button. The **Copy** can only be pressed when <u>both</u> an output or input (the source) and an input (destination) are selected.
- 6. The EDID copy process is complete. Repeat steps 3 5 as desired.

# Getting EDID Information

The **EDID** Info tab allows the EDID information, from an input or sink device, to be displayed.

- 1. Click the Manage EDID tab within the built-in web interface.
- 2. Click the EDID Info sub-tab.
- 3. Select the desired input or output from the Choose EDID drop-down list.

![](_page_120_Picture_6.jpeg)

4. The EDID information for the selected input or output will be displayed.

# Uploading and Downloading EDID Data

The **Upload / Download** tab allows EDID data from an input, output, or one of the internal EDID presets, to be downloaded and saved as a file on your computer. An EDID file can also be uploaded to any (unlocked) input.

#### Downloading an EDID

- 1. Click the Manage EDID tab within the built-in web interface.
- 2. Click the Upload/Download sub-tab.
- 3. Select the desired input, output, or internal EDID preset to be downloaded using the **Select EDID File** drop-down list.
- 4. Click the **Download** button.

![](_page_121_Picture_8.jpeg)

#### 5. The following dialog will be displayed:

| EDID Mode EDID Copy EDID Info<br>EDID file downloaded.                                                                                               | UploadDownload                                                                                                    |                              |
|----------------------------------------------------------------------------------------------------|----------------------------------------------------------------------------------------------------|------------------------------|
| Jpload EDID                                                                                                    |                                                                                                    |                              |
| Select EDID File:<br>Browse                                                                                                    |                                                                                                    |                              |
| Select Destination:                                                                                                    |                                                                                                    |                              |
|                                                                                                    | 😝 🔿 🌕 Opening edid_file.bin                                                                                                    |                              |
| Select EDID File:                                                                                                    | You have chosen to open:                                                                                                    |                              |
| Output A Download                                                                                                    | d which is: MacBinary archive<br>from: http://10.5.64.81                                                                                     |                              |
|                                                                                                    | What should Firefox do with this file?                                                                                                    |                              |
|                                                                                                    | ● Save File                                                                                                    |                              |
|                                                                                                    | Do this automatically for thes like this from now on.                                                                                        |                              |
|                                                                                                    | Cancel OK                                                                                                    |                              |
|                                                                                                    |                                                                                                    |                              |
|                                                                                                    |                                                                                                    |                              |
| 00                                                                                                    | Opening edid_file.bin                                                                                                    |                              |
| You have chos                                                                                                    | en to open:                                                                                                    |                              |
|                                                                                                    |                                                                                                    |                              |
| 🗄 edid_file.bin                                                                                                    | 1                                                                                                    |                              |
| edid_file.bin                                                                                                    | r<br>Rinary archive                                                                                                    |                              |
| edid_file.bin<br>which is: Ma                                                                                                    | cBinary archive                                                                                                    |                              |
| edid_file.bin<br>which is: Ma<br>from: http:/                                                                                                    | n<br>IcBinary archive<br>/10.5.64.81                                                                                                    |                              |
| edid_file.bin<br>which is: Ma<br>from: http:/<br>What should F                                                                                       | n<br>cBinary archive<br>/ <b>10.5.64.81</b><br>Firefox do with this file?                                                                    |                              |
| edid_file.bin<br>which is: Ma<br>from: http:/<br>What should F                                                                                       | n<br>cBinary archive<br>/ <b>10.5.64.81</b><br>Firefox do with this file?                                                                    |                              |
| edid_file.bin<br>which is: Ma<br>from: http:/<br>What should F                                                                                       | n<br>cBinary archive<br>/ <b>10.5.64.81</b><br>Firefox do with this file?<br>Archive Utility (default)                                       | \$                           |
| edid_file.bin<br>which is: Ma<br>from: http:/<br>What should F<br>Open with<br>Open with                                                             | n<br>cBinary archive<br>/10.5.64.81<br>Firefox do with this file?<br>n Archive Utility (default)                                             | \$                           |
| <ul> <li>edid_file.bin<br/>which is: Ma<br/>from: http:/</li> <li>What should F</li> <li>Open with</li> <li>Save File</li> </ul>                     | n<br>cBinary archive<br>/ <b>10.5.64.81</b><br>Firefox do with this file?<br>n Archive Utility (default)                                     | \$                           |
| <ul> <li>edid_file.bin<br/>which is: Ma<br/>from: http:/</li> <li>What should F</li> <li>Open with</li> <li>Save File</li> <li>Do this at</li> </ul> | n<br>cBinary archive<br>/ <b>10.5.64.81</b><br>Firefox do with this file?<br>Archive Utility (default)<br>utomatically for files like this   | ¢                            |
| <ul> <li>edid_file.bin<br/>which is: Ma<br/>from: http:/</li> <li>What should F</li> <li>Open with</li> <li>Save File</li> <li>Do this au</li> </ul> | n<br>cBinary archive<br>/ <b>10.5.64.81</b><br>Firefox do with this file?<br>n Archive Utility (default)<br>utomatically for files like this | ¢                            |
| <ul> <li>edid_file.bin<br/>which is: Ma<br/>from: http:/</li> <li>What should F</li> <li>Open with</li> <li>Save File</li> <li>Do this au</li> </ul> | n<br>CBinary archive<br>/10.5.64.81<br>Firefox do with this file?<br>N Archive Utility (default)                                             | ¢                            |
| <ul> <li>edid_file.bin<br/>which is: Ma<br/>from: http:/</li> <li>What should F</li> <li>Open with</li> <li>Save File</li> <li>Do this au</li> </ul> | Archive Utility (default)                                                                                                    | ¢<br>from now on.            |
| <ul> <li>edid_file.bin<br/>which is: Ma<br/>from: http:/</li> <li>What should F</li> <li>Open with</li> <li>Save File</li> <li>Do this au</li> </ul> | n<br>cBinary archive<br>/10.5.64.81<br>Firefox do with this file?<br>n Archive Utility (default)<br>utomatically for files like this<br>Can  | ¢<br>from now on.<br>Icel OK |

- 6. Click the Save File button to save the EDID file to your computer.
  - Mac OS X The file will automatically be saved under Macintosh HD\Users\[username]\Downloads
  - Windows OS The file will be saved under C:\Users\[username]\Downloads

# page | 111

#### Uploading an EDID

- 1. Click the Manage EDID tab within the built-in web interface.
- 2. Click the Upload/Download sub-tab.
- 3. Set the input, where the EDID file will be uploaded, to **Custom** mode. See Setting the EDID Mode (page 105) for more information.
- 4. Click the Browse... button under Upload EDID section.
- 5. The File Upload dialog will be displayed.
- Select the EDID file from your computer. The EDID file must be in .bin format. After the file is selected, the name of the file will appear next to the Browse... button, as shown below.
- 7. Click the **OK** button on the dialog box.
- Select the input where the EDID will be uploaded using the Select Destination drop-down list. In order for an input to be selected, it must be unlocked and set to Custom. Refer to Setting the EDID Mode (page 105) for more information.

| 9. Click the Upload button.                                                                                                    |                                                                                                    |
|----------------------------------------------------------------------------------------------------|----------------------------------------------------------------------------------------------------|
|                                                                                                    | Select EDID File:                                                                                                    |
|                                                                                                    | Browse edid_file.bin                                                                                                    |
|                                                                                                    | Select Destination:                                                                                                    |
|                                                                                                    | Input 1                                                                                                    |
| GEFEEN 4K Ultra H9 8x9 Matrix for HDMI W,<br>Redring R Rodring Status from Manage DDD Network System<br>EDD Mole EDD Copy<br>EDD Info<br>Upload Downlad<br>Upload Downlad<br>Status of the Info<br>State Dostination:<br>Upload Destination:<br>Upload Destin | All Inputs Locked<br>Input 1<br>Do<br>Input 2 (Locked)<br>Input 3 (Locked)<br>Input 4 (Locked)<br>Input 5 (Locked)<br>Input 6 (Locked)<br>Input 7 (Locked)<br>Input 8 (Locked) |
| Upload                                                                                                    |                                                                                                    |

# **Configuring Network Settings**

Once the matrix is configured on the network using Gefen Syner-G, the network settings can be changed within the built-in web interface. To access the network settings, click the **Network** tab in the built-in web interface.

When changing any network setting, click the **Save** button at the bottom of the page. To revert network settings to factory default, click the **Set Network Defaults** button.

#### IP Settings

- 1. Set the network mode by clicking the **Static** or **DHCP** button.
- If set to Static mode, then enter the IP address, subnet mask, and gateway address in the IP Address, Subnet, and Gateway fields, respectively. If set to DHCP mode, the DHCP server will assign these values.
- 3. Enter the HTTP listening port in the HTTP Port field.

|                                                                                             | IP Addr                    | ress                                                              |                                          | 10.5.64.51      |                 |
|---------------------------------------------------------------------------------------------|----------------------------|-------------------------------------------------------------------|------------------------------------------|-----------------|-----------------|
|                                                                                             | Subnet                     |                                                                   |                                          | 255.255.255     | .0              |
|                                                                                             | Gatewa                     | ay                                                                |                                          | 10.5.64.1       |                 |
| GEFEN 4K Ultra H<br>Routing IR Routing Status S                                             | D 8x9 Matrix               | for HDMI w/l                                                      | РОН                                      | Unit pay and Ca | GEF-UHD-89-HBT2 |
| P Gettings<br>MAC Address 00:1C:91:04<br>ITTP Port 80<br>Mode Static                        | 90:13<br>DHCP              | IP Address<br>Subnet<br>Gateway                                   | 10.5.64.51<br>255.255.255.0<br>10.5.64.1 |                 |                 |
| TCP/Telet Set ings<br>TCP Access Enabled<br>TCP Port 23<br>Login Message on Connect Enabled | Disable<br>Hide<br>Disable | User Name<br>Old Password<br>New Password<br>Confirm New Password | Admin                                    |                 | _               |
| UDP Settings<br>UDP Access Enabled<br>UDP Port 50007<br>Remote UDP Access Enabled           | Disable                    | Remote UDP IP Address<br>Remote UDP Port                          | 192.168.1.255<br>50008                   |                 |                 |
| Web Login Settings<br>Username<br>New Password                                              |                            |                                                                   |                                          |                 |                 |
| Discovery Protocol Settin                                                                   | AC Addre                   | SS                                                                |                                          | 00:1C:91:04:    | 90:13           |
| Find Your Device                                                                            | ITTP Port                  |                                                                   |                                          | 80              |                 |
| Ν                                                                                           | lode                       |                                                                   |                                          | Static          | DHCP            |
|                                                                                             |                            |                                                                   |                                          |                 |                 |

#### ► TCP / Telnet Settings

For details on configuring TCP, see Using Telnet, UDP, and RS-232 (page 130)

- **TCP Access**: Click the **Enable** button to allow Telnet access to the matrix. Otherwise, click the **Disable** button.
- TCP Port: Enter the TCP listening port in this field.
- Login Message on Connect: Click the Show button to display the welcome message at the beginning of a Telnet session. Otherwise, click the Hide button.
- **Require Password on Connect**: Click the **Enable** button to require password credentials at the beginning of a Telnet session.

| TCP/Telnet Setting                                                       | 5                                   |                      |              |                 |
|--------------------------------------------------------------------------|-------------------------------------|----------------------|--------------|-----------------|
| TCP Access                                                               | E                                   | Enabled              | Disable      |                 |
| TCP Port                                                                 | 23                                  |                      |              |                 |
| Login Message on Conn                                                    | ect                                 | Show                 | Hide         |                 |
| Require Password on Co                                                   | onnect                              | Enabled              | Disable      |                 |
|                                                                          |                                     | _                    |              |                 |
| GEFEN 4K Ultra HD 8x9 Mat.<br>Routing IR Routing Status Setup Manage EDI | rix for HDN/I w/I<br>Network System | РОН                  | Unit powered | GEF-UHD-89-HBT2 |
| IP Settings                                                              |                                     |                      |              |                 |
| MAC Address 00:1C:91:04:90:13                                            | IP Address                          | 10.5.64.51           |              |                 |
| HTTP Port 80<br>Mode Static DHCP                                         | Subnet                              | 255.255.255.0        |              |                 |
|                                                                          |                                     |                      |              |                 |
| TCP/Telnet Settings                                                      |                                     |                      |              |                 |
| TCP Access Enabled Disable                                               | User Name                           | Admin                |              |                 |
| TCP Port 23                                                              | Old Password                        |                      |              |                 |
| Require Parament on Connect Stabled Disable                              | Confirm New Password                |                      |              |                 |
|                                                                          | Committee Addword                   | 1                    |              |                 |
| UDP Settings                                                             |                                     |                      |              |                 |
| UDP Access Enabled Disable                                               | Remote UDP IP Address               | 192.168.1.255        |              |                 |
| UDP Port 50007                                                           | Remote UDP Port                     | 50008                |              |                 |
|                                                                          |                                     |                      |              |                 |
| Web Login Settings                                                       |                                     |                      |              |                 |
| Usemame Operator Administrator                                           | Old Password                        |                      |              |                 |
| New Password                                                             | Confirm New Password                |                      |              |                 |
| Discovery Protocol Settings                                              |                                     |                      |              |                 |
| Enable Discovery Enabled Disable                                         | Discover Read Only                  | Read Only Read/Write |              |                 |
| Find Your Device Show Me                                                 | Product Description                 | GEF-UHD-89-HBT2      |              |                 |
|                                                                          | Set Network                         | Defaults Save        |              |                 |
|                                                                          |                                     |                      |              |                 |

- User Name: This field is static and cannot be changed. Telnet sessions are restricted to Admin users.
- Old Password: Enter the old (current) password in this field. The factory-default password is Admin. Passwords are case-sensitive.
- **New Password**: Enter the new password in this field. Passwords are case-sensitive.
- **Confirm New Password**: Confirm the new password by entering the new password in this field. Passwords are case-sensitive.

| User Name                                   | Admin                 |                      |                                           |
|---------------------------------------------|-----------------------|----------------------|-------------------------------------------|
| Old Password                                |                       |                      |                                           |
| New Password                                |                       |                      |                                           |
| Confirm New Password                        |                       |                      |                                           |
| GEFEN 4K Ultra HD 8x9 Matrix                | for HDMI w/I          | РОН                  | GEF-UHD-89-HBT2                           |
| Routing IR Routing Status Se up Manage EDID | Network System        |                      | Unit powered on. Power Off ? Help Log.Out |
| IP Settings                                 |                       |                      |                                           |
| MAC Address 00:1C:91:04:90:13               | IP Address            | 10.5.64.51           |                                           |
| HTTP Port 80                                | Subnet                | 255.255.255.0        |                                           |
| Mode Static DHCP                            | Gateway               | 10.5.64.1            |                                           |
| TCP/Telnet Settings                         |                       |                      |                                           |
| TCR Access                                  | Lizer Name            | Admin                |                                           |
| TCP Port 23                                 | Old Paraword          |                      |                                           |
| Lorin Messare on Connect                    | New Password          |                      |                                           |
| Require Password on Connect Enabled Disable | Confirm New Password  |                      |                                           |
|                                             | <u> </u>              |                      |                                           |
| UDP Settings                                |                       |                      |                                           |
| UDP Access Enabled Disable                  | Remote UDP IP Address | 192.168.1.255        |                                           |
| Remote UDP Access Enabled Disable           | Remote UDP Port       | 50008                |                                           |
|                                             |                       |                      |                                           |
| Web Login Settings                          |                       |                      |                                           |
| Usemame Operator Administrator              | Old Password          |                      |                                           |
| New Password                                | Confirm New Password  |                      |                                           |
| Discovery Protocol Settings                 |                       |                      |                                           |
| Enable Discovery Enabled Disable            | Discover Read Only    | Read Only Read/Write |                                           |
| Find Your Device Show Me                    | Product Description   | GEF-UHD-89-HBT2      |                                           |
|                                             | Set Network           | Defaults Save        |                                           |
|                                             |                       |                      |                                           |

#### UDP Settings

For details on configuring UDP, see Using Telnet, UDP, and RS-232 (page 130)

- **UDP Access**: Click the **Enable** button to use the UDP protocol with the matrix. Otherwise, click the **Disable** button.
- **UDP Port**: Enter the TCP listening port in this field.
- Remote UDP Access: Click the Enable button to set the remote UDP address and UDP listening port. This feature only needs to be *enabled* if feedback to the matrix is required. Otherwise, this feature can be *disabled*.

| UDP Settings                                                                                                    |                                                                                                    |
|----------------------------------------------------------------------------------------------------|----------------------------------------------------------------------------------------------------|
| UDP Access                                                                                                    | Enabled Disable                                                                                                    |
| UDP Port                                                                                                    | 50007                                                                                                    |
| Remote UDP Access                                                                                                    | Enabled Disable                                                                                                    |
| Number of the second second | sale     User No.       New Yorkword     Image: Second Image: Second Im |
|                                                                                                    | Remote UDP IP Address 192.168.1.255                                                                                                    |
|                                                                                                    | Remote UDP Port 50008                                                                                                    |

- Remote UDP IP Address: Enter the remote UDP IP address in this field.
- **Remote UDP Port**: Enter the remote UDP listening port in this field.

#### Web Login Settings

- Username: To change the password for the Administrator, click the Administrator. Otherwise, click the **Operator** button.
- **New Password**: Enter password for the selected username (above) in this field. Passwords are case-sensitive.
- **Old Password**: Enter the old (current) password in this field. Passwords are case-sensitive.
- **Confirm New Password**: To confirm the new password, re-enter the new password in this field. Passwords are case-sensitive.

The default password for the Administrator username is Admin.

The default password for the **Operator** username is Operator.

| Web Login Settings                                                                                                    |                                                                                                    |
|----------------------------------------------------------------------------------------------------|----------------------------------------------------------------------------------------------------|
| Username                                                                                                    | Operator Administrator                                                                                                    |
| New Password                                                                                                    | UHD-89-HBT2<br>wat 7 may kagou                                                                                                    |
| MTTP Park     B     State     State       Mode     State     Discher     Gal       TCP/Teinet Settings     TCP/Teinet Settings     Use       TCP/Park     23     Use       Login Message on Correct     Terewinder     Nate       Regine Passend on Connect     Terewinder     Nate       UDP Settings     Use     Connect       UDP Settings     Exabled     Disable       UDP Park     2007     Park       Web Login Settings     Userson     Connect       Usersonery Protocol Settings     Connect     Connect       Discovery Protocol Settings     Dashe     Doc       For Year Docio     Stack     Doc | Inter         255.255.25.0           Inter         Inter           Inter         Inter           I |
| Old Pass<br>Confirm N                                                                                                    | lew Password                                                                                                    |

#### Discovery Protocol Settings

- Enable Discovery: Click the Enable button to enable "discovery" mode. Otherwise, click the Disabled button. In order for Gefen Syner-G to discover the matrix on a network, this feature must be *enabled*.
- Find Your Device: Click the Show Me button to physically locate the matrix on a network. In order for the Show Me button to be available, the Enable Discovery button must be set to Enable. When the Show Me button is clicked, the button text will change to Hide Me and the buttons, on the front panel, will flash on the front panel of the matrix:

![](_page_129_Picture_4.jpeg)

- Discovery Read Only: When set to Read Only, the IP settings for the matrix will be displayed by Syner-G but they cannot be changed. In order to display and change IP settings from within Gefen Syner-G, click the Read / Write button.
- Product Description: GEF-UHD-89-HBT2 is the default product description. This name will be used to identify the matrix when using the Gefen Syner-G software.

![](_page_129_Figure_7.jpeg)

page | 118

# **System Settings**

The **System** tab provides controls for various other matrix features. Each of these controls is described below.

#### Main RS-232 Feedback

- 1. Click the Off button to disable RS-232 feedback.
- 2. Click the **On** button to enable RS-232 feedback.

# LCD Brightness

Increases / decreases the brightness of the front-panel display.

- 1. Move the slider to the right to increase the brightness.
- 2. Move the slider to the left to decrease the brightness.

| Main RS-232 Feedback                                                                                          | Off              | On                       |
|----------------------------------------------------------------------------------------------------|------------------|--------------------------|
| LCD Brightness                                                                                                |                  | 60                       |
|                                                                                                    |                  |                          |
| Reuting IR Reuting Status Setup Manage EDD Network System<br>Main RS-222 Feedback Of Con-<br>LCD Briphness 60 | Unit powered dn. | Pewer Off 7 Help Log.Out |
| Download Current Configuration to PC Deveload RestoreUpload Configuration File Rest. Restore                  |                  |                          |
| Wanting: All convert settings will be lost Firmmare Update (version: 0.1.59, UI version: 12) Revers. Update   |                  |                          |
| IR Channel 2 2 3 4<br>Factory Reset Reset<br>Roboot Roboy                                                     |                  | _                        |
|                                                                                                    |                  |                          |
|                                                                                                    |                  |                          |
|                                                                                                    |                  |                          |

#### Download Current Configuration to PC

Saves the current matrix configuration to a file on your computer.

1. Click the **Download** button.

![](_page_131_Picture_4.jpeg)

2. The following dialog box will be displayed:

| Y | ou have chosen to open:                                                              |
|---|--------------------------------------------------------------------------------------|
|   | settings.gfn                                                                         |
|   | which is: Extensible Markup Language                                                 |
|   | from: http://10.5.64.81                                                              |
|   | What should Firefox do with this file?                                               |
|   | Open with Choose<br>Save File Do this automatically for files like this from now on. |
|   | Cancel OK                                                                            |

- 3. Click the Save File button to save the EDID file to your computer.
  - Mac OS X The file will automatically be saved under Macintosh HD\Users\[username]\Downloads
  - Windows OS The file will be saved under C:\Users\[username]\Downloads

#### Restore / Upload Configuration File

Uploads the selected matrix configuration, from a file on your computer, to the matrix.

1. Click the Browse... button.

| GEFEN 4K Ultra HD 8x9 Matrix for HDMI w/POH<br>Routing R Routing Status Setup Manage EDD Retwork System | GEF-UHD-89-HBT2<br>It powered on. Power Off ? Help Los Quit |
|----------------------------------------------------------------------------------------------------|-------------------------------------------------------------|
| Main R5-22 Feedback Off On<br>LCD Brightness 60                                                         |                                                             |
| Download Current Configuration to PC Deveload Restore/Unload Configuration File                         |                                                             |
| Browse_ settings gh Bester<br>Warning: All current settings will be lost                                |                                                             |
| Firmware Update (version: 1.50, Ul version: 12) Reser. Update                                           |                                                             |
| IR Channel 2 3 4                                                                                        |                                                             |
| Restore/Upload Configuration File                                                                       |                                                             |
| Browse settings.gfn                                                                                     | Restore                                                     |
| Narning: All current settings will be lost                                                              |                                                             |
| ,                                                                                                    |                                                             |
|                                                                                                    |                                                             |
|                                                                                                    |                                                             |

- 2. Select the desired configuration file from your computer. After the file has been selected, the filename will appear next to the **Browse...** button.
- 3. Click the **Restore** button to upload the file.

#### Firmware Update

Uploads and applies the latest firmware file to the matrix.

- 1. Download the latest firmware from the Gefen web site.
- 2. Click the **Browse...** button.

| GEFEN 4K Ultra HD 8x9 Matrix for HDMI w/POH<br>Roding R Roding Status Setup Manage EDID Network System Unitzenende                                                                                                    | GEF-UHD-89-HBT2 |
|----------------------------------------------------------------------------------------------------|-----------------|
| Main RG-222 Freebask Off On<br>LCD Brightness Bornard Configuration to PC Devended<br>Restorn/Opload Configuration File<br>Restorn/Opload Configuration File<br>Restorn/Opload Configuration File<br>Restorn/Opload Configuration File<br>Restorn/Opload Configuration File |                 |
| Firmware Update (version: 2.158, UI version: 12)  Int Channel  Actory Reset  Raboot  Robor                                                                                                    |                 |
| Firmware Update (version: 0.1.50, UI version: 12)                                                                                                    |                 |
| Browse                                                                                                    | Update          |

3. Select the firmware file on your computer.

The firmware must be a .bin file and will have the following naming convention: GEF-UHD-89-HBT2([version])(PACK).bin.

- 4. Click the **Update** button.
- 5. The following message box will be displayed:

WARNING: Updating the firmware may overwrite some of your settings. Consider saving the configuration before updating the firmware. Are you sure you want to continue?

To save the configuration, before continuing, click the **Cancel** button on the message box. Refer to the section **Download Current Configuration to PC**.

6. Click the **OK** button on the message box.

6. After a few moments, the following message box will be displayed within the web interface:

![](_page_134_Picture_2.jpeg)

The **Power** button, on the front of the matrix, will flash red and blue and the update progress will be shown in the front-panel display:

![](_page_134_Picture_4.jpeg)

7. After the update process completes, the matrix will automatically reboot.

#### Setting the IR Channel

Sets the IR channel for the matrix. The matrix must be set to the same IR channel as the included IR remote control, in order for the IR remote control to communicate with the matrix.

1. Click the desired IR channel for the matrix by clicking one of the **IR Channel** buttons (1 - 4).

| GEFEN 4K Ultra HD 8x9 Matrix for HDMI w/POH<br>Rouing & Rouing Status Setup Manage DDD Network System                                                                                                    | Unit po | GEF<br>erred on. Powe | -UHD-89 | -HBT2 |   |
|----------------------------------------------------------------------------------------------------|---------|-----------------------|---------|-------|---|
| Main R8-232 Feedback Of On<br>LCD Brightness Of On<br>Devended Current Configuration to PC Oreneed<br>Restored/Valoed Configuration File<br>News: Names Valoed (version File<br>News: S. 1.50, Ul version: 12)<br>Temetro Update (version: 1.50, Ul version: 12)<br>Temetro Update (version: 1.50, Ul version: 12) |         |                       |         |       |   |
|                                                                                                    |         |                       |         |       |   |
| IR Channel                                                                                                    | 1       | 2                     | 3       | 4     |   |
|                                                                                                    |         |                       |         |       | ۳ |

The IR channel setting is automatically saved. Rebooting the matrix is not required.

#### Performing a Factory Reset

This feature restores the matrix to original factory-default settings.

# Important

Performing this function will erase all current setting in your matrix. IP settings will be retained. To save the configuration, before continuing, refer to the section **Download Current Configuration to PC**.

1. Click the Reset button.

| GEFEN 4K Ultra HD 8x9 Matrix for HDMI w/POH<br>Routing IR Routing Status Setup Manage EDID Network System | GEF-UHD-89-HBT2<br>Unit powered on. Power Off 7 Hilp Log Juit |
|----------------------------------------------------------------------------------------------------|---------------------------------------------------------------|
| Main RS-232 Feedback Off On                                                                               |                                                               |
| Factory Reset                                                                                             | Reset                                                         |
| Warning: All current settings will be lost                                                                | _                                                             |
| Firmware Update (version: 0.1.50, UI version: 12)                                                         |                                                               |
| Browse. Update                                                                                            |                                                               |
| IR Channel 1 2 3 4                                                                                        |                                                               |
| Factory Reset Reset                                                                                       |                                                               |
| Reboot                                                                                                    |                                                               |
|                                                                                                    |                                                               |
|                                                                                                    |                                                               |
|                                                                                                    |                                                               |
|                                                                                                    |                                                               |
|                                                                                                    |                                                               |
|                                                                                                    |                                                               |
|                                                                                                    |                                                               |
|                                                                                                    |                                                               |
|                                                                                                    |                                                               |

2. The following message box will be displayed:

![](_page_136_Picture_8.jpeg)

- Click the OK button to continue with the reset procedure.
- Click the Cancel button to abort the reset procedure and return to the web interface.

#### **Rebooting the matrix**

Clicking this button will reboot the matrix.

1. Click the **Reboot** button.

| GEFEN 4K Ultra HD 8x9 Matrix for HDMI w/POH       Routing Recuting Status     Setup Manage EDD Network       Main R5-222 Fredback     Of       LCD Brightness     1 | GEF-UHD-89-HBT2<br>Untgewentdag Powr OE ? http://cg.Cut |
|----------------------------------------------------------------------------------------------------|---------------------------------------------------------|
| Reboot                                                                                                    | Reboot                                                  |
| Firmware Update (version: 0.1.50, UI version: 12)                                                                                                    |                                                         |
| BrowseUpdate                                                                                                    |                                                         |
| IR Channel 1 2 3 4                                                                                                    |                                                         |
| Factory Reset Reset                                                                                                    |                                                         |
| Reboot                                                                                                    |                                                         |
|                                                                                                    |                                                         |
|                                                                                                    |                                                         |
|                                                                                                    |                                                         |
|                                                                                                    |                                                         |
|                                                                                                    |                                                         |
|                                                                                                    |                                                         |
|                                                                                                    |                                                         |
|                                                                                                    |                                                         |

2. The following message box will be displayed:

| Are you sure you want to r | reboot the unit? |
|----------------------------|------------------|
| Cancel                     | ОК               |

- Click the **OK** button to continue with the reboot procedure.
- Click the Cancel button to abort the reboot procedure and return to the web interface.

This page left intentionally blank.

This page left intentionally blank.

# **4K ULTRAFFD 8x9 Matrix for HDMI** w/ HDCP 2.2, HDBaseT & POH

3 Advanced Operation

# Using Telnet, UDP, and RS-232

# **Telnet Configuration**

- 1. Launch the desired terminal application on your platform: Windows or Mac OS X. The example, below, uses the Terminal application within Mac OS X.
- 2. At the command prompt, type the following:

```
telnet ip address
```

where ip address is the IP address of the matrix.

3. After correct settings have been used in the terminal program, information similar to the following will be displayed:

Welcome to GEF-UHD-89-HDBT2 Telnet telnet->

4. Type #help for a list of commands or refer to the tables on the following pages.

# **UDP Configuration**

- 1. Configure the desired control system for UDP.
- Click the Network tab, within the web interface, and do the following. See UDP Settings (page 62) for more information.
  - a. Click the Enabled button next to UDP Access.
  - Enter the UDP listening port in the UDP Port field. The default UDP listening port is 50007.
  - c. Click the **Enabled** button next to **Remote UDP Access**. This feature only needs to be *enabled* if feedback to the matrix is required. Otherwise, this feature can be *disabled*.
  - d. If enabling Remote UDP Access, enter the remote UDP IP address in the **Remote UDP IP Address** field. This IP address should be the same as the control system. The default IP address is 192.168.1.255.
  - e. If enabling Remote UDP Access, enter the remote UDP listening port in the **Remote UDP Port** field. The default remote UDP listening port is 50008.
  - f. Click the **Save** button at the bottom of the **Network** screen.

# RS-232 Configuration

The following RS-232 settings are only required for controlling the matrix. When controlling RS-232 devices that are connected to Receiver units, consult the documentation for the RS-232 device.

- 1. Launch the desired terminal application.
- 2. Selected the desired COM port.
- 3. Configure the RS-232 port to the following settings. Only TxD, RxD, and GND pins are used.

| Description           | Setting |
|-----------------------|---------|
| Baud rate             | 19200   |
| Data bits             | 8       |
| Parity                | None    |
| Stop bits             | 1       |
| Hardware flow control | None    |

- 4. Connect to the RS-232 port.
- 5. Type #help for a list of commands or refer to the tables on the following pages.

# Commands

| Command                           | Description                                           |
|-----------------------------------|-------------------------------------------------------|
| #factory_reset                    | Resets the matrix to factory-default settings         |
| #get_device_desc                  | Returns the current device-description string         |
| #get_discovery                    | Returns the current state of the discovery service    |
| <pre>#get_discovery_mode</pre>    | Returns the "discovery" mode                          |
| #get_edid_lock                    | Returns the EDID-lock status of the specified input   |
| #get_edid_mode                    | Returns the EDID mode of the specified input          |
| #get_gateway                      | Returns the gateway IP address of the matrix          |
| #get_hdbt_distance                | Returns the distance setting for the specified output |
| #get_hdbt_ir                      | Returns the IR setting for the specified output       |
| #get_http_port                    | Returns the HTTP listening port                       |
| #get_input_hdcp                   | Returns the HDCP setting of the specified input       |
| #get_io_name                      | Returns the name of the specified input               |
| #get_ip_address                   | Returns the IP address of the matrix                  |
| #get_ip_mode                      | Returns the IP mode of the matrix                     |
| #get_ipconfig                     | Returns the matrix IP configuration                   |
| #get_mac_addr                     | Returns the MAC address of the matrix                 |
| #get_netmask                      | Returns the subnet mask of the matrix                 |
| #get_output_hdcp                  | Returns the HDCP setting of the specified output      |
| #get_power                        | Returns the current power state of the matrix         |
| #get_preset_name                  | Returns the name of the specified preset              |
| <pre>#get_remote_udp_access</pre> | Returns the remote UDP access state of the matrix     |
| <pre>#get_remote_udp_ip</pre>     | Returns the remote UDP IP address of the matrix       |
| <pre>#get_remote_udp_port</pre>   | Returns the remote UDP listening port                 |
| <pre>#get_telnet_access</pre>     | Returns the Telnet access state                       |
| #get_telnet_port                  | Returns the Telnet listening port                     |
| #get_telnet_welcome               | Returns the Telnet welcome message                    |
| #get_udp_access                   | Returns the UDP access state                          |
| #get_udp_port                     | Returns the UDP listening port                        |
| #help                             | Returns a list of available commands                  |
| <pre>#lock_matrix</pre>           | Locks or unlocks the matrix                           |
| #power                            | Power-on or power-off the matrix                      |
| #reboot                           | Reboots the matrix                                    |
| #send_hpd                         | Sends an HPD signal to the specified input            |
| #set_device_desc                  | Sets the description of the matrix                    |
| #set_discovery                    | Enables or disables the discovery service             |
| Command                           | Description                                        |
|-----------------------------------|----------------------------------------------------|
| <pre>#set_discovery_mode</pre>    | Sets the "discovery" mode                          |
| <pre>#set_edid_copy</pre>         | Enables or disables EDID copy                      |
| <pre>#set_edid_lock</pre>         | Sets the EDID lock setting on the specified input  |
| #set_edid_mode                    | Sets the EDID mode on the specified input          |
| #set_feedback                     | Enables or disables unsolicited RS-232 feedback    |
| #set_gateway                      | Sets the gateway address                           |
| <pre>#set_hdbt_distance</pre>     | Sets the distance setting for the specified output |
| #set_hdbt_ir                      | Sets the IR setting for the specified output       |
| <pre>#set_http_port</pre>         | Sets the HTTP listening port                       |
| #set_input_hdcp                   | Sets the HDCP setting on the specified input       |
| #set_io_name                      | Sets the name of the specified input or output     |
| #set_ip_address                   | Sets the IP address                                |
| #set_ip_mode                      | Sets the IP mode                                   |
| #set_ir_channel                   | Sets the IR channel of the matrix                  |
| #set_lcd_brightness               | Sets the brightness of the front-panel display     |
| #set_netmask                      | Sets the subnet mask for the matrix                |
| <pre>#set_output_hdcp</pre>       | Sets the HDCP setting on the specified output      |
| #set_preset_name                  | Sets the name of the specified preset              |
| <pre>#set_remote_udp_access</pre> | Enables or disables remote UDP access              |
| <pre>#set_remote_udp_ip</pre>     | Sets the remote UDP IP address                     |
| <pre>#set_remote_udp_port</pre>   | Sets the remote UDP listening port on the matrix   |
| #set_showme                       | Enables or disables the "show me" feature          |
| <pre>#set_telnet_access</pre>     | Enables or disables Telnet access                  |
| #set_telnet_port                  | Sets the Telnet listening port on the matrix       |
| #set_telnet_welcome               | Sets the Telnet welcome message                    |
| #set_udp_access                   | Enables or disables UDP access                     |
| #set_udp_port                     | Sets the UDP listening port on the matrix          |
| <pre>#show_firmware_version</pre> | Returns the current firmware version               |
| <pre>#use_telnet_login</pre>      | Enable or disables Telnet login credentials        |
| ir                                | Routes IR data from a Receiver Unit to an input    |
| m                                 | Masks or unmasks the specified output              |
| р                                 | Recalls the specified preset                       |
| r                                 | Routes an input to an output                       |

# #factory\_reset

Resets the matrix to factory-default settings. If a factory reset is performed through the built-in web interface or Telnet, then IP settings will be preserved. To reset all, including IP settings, this command must be issued using RS-232.

### Syntax

#factory reset

### Parameters

None

### Example

#factory\_reset
RESET TO FACTORY DEFAULTS

GTB-UHD-89-HBT2 V0.2B

OUT:ABCDEFGH IN:12345678

# **Related Commands**

#reboot

# #get\_device\_desc

Returns the description of the matrix.

# Syntax

#get\_device\_desc

# Parameters

None

## Example

#get\_device\_desc
DEVICE DESCRIPTION IS GTB-UHD-89-HBT2

### **Related Commands**

#set\_device\_desc

# #get\_discovery

Returns the discovery mode setting. The value returned is one of the following:

| Value | Description                  |
|-------|------------------------------|
| 0     | "Discovery" mode is disabled |
| 1     | "Discovery" mode is enabled  |

### Syntax

#get\_discovery

### Parameters

None

### Example

#get\_discovery
DISCOVERY 1

### **Related Commands**

#set\_discovery
#set\_showme

# #get\_discovery\_mode

Returns the current "discovery" mode. The value returned is one of the following:

| Value | Description  |
|-------|--------------|
| 0     | Read only    |
| 1     | Read / Write |

## Syntax

#get\_discovery\_mode

### Parameters

None

## Example

#get\_discovery\_mode
#get\_discovery\_mode 1

# **Related Commands**

#get\_discovery
#set\_discovery
#set\_discovery mode

# #get\_edid\_lock

Returns the current "EDID Lock" state of the specified input. The value returned is one of the following:

| Value | Description   |
|-------|---------------|
| 0     | EDID unlocked |
| 1     | EDID locked   |

## Syntax

#get\_edid\_lock input

### Parameters

input

Type: INTEGER

The number of the HDMI input (1 - 8) to query.

### Example

#get\_edid\_lock 1
EDID\_LOCK 1 0

### **Related Commands**

#get\_edid\_mode
#set\_edid\_copy
#set\_edid\_lock
#set\_edid\_mode

# #get\_edid\_mode

Returns the EDID mode of the specified input. The value returned is one of the following:

| Value | Description             |
|-------|-------------------------|
| 0     | Internal 720p 2Ch       |
| 1     | Internal 720p Multi-Ch  |
| 2     | Internal 1080p 2Ch      |
| 3     | Internal 1080p Multi-Ch |
| 4     | Internal UHD 2Ch        |
| 5     | Internal UHD Multi-Ch   |
| 6     | External (Output A)     |
| 7     | Custom                  |

# Syntax

#get edid mode input

### Parameters

input

Type: INTEGER

The number of the HDMI input (1 - 8) to query.

### Example

#get\_edid\_mode 1
#get\_edid\_mode 1 0

```
#get_edid_lock
#set_edid_copy
#set_edid_lock
#set_edid_mode
```

# #get\_gateway

Returns the gateway address of the matrix.

# Syntax

#get\_gateway

## Parameters

None

## Example

#get\_gateway
GATEWAY 10.5.64.1

### **Related Commands**

#get\_http\_port
#get\_ip\_address
#get\_ip\_mode
#get\_ipconfig
#get\_mac\_addr
#get\_netmask
#set\_gateway
#set\_http\_port
#set\_ip\_address
#set\_ip\_mode
#set\_netmask

# #get\_hdbt\_distance

Returns the HDBaseT distance setting for the specified output. The value returned is one of the following:

| Value | Description     |
|-------|-----------------|
| 0     | Normal mode     |
| 1     | Long-reach mode |

## Syntax

#get\_hdbt\_distance output

### Parameters

output

Type: CHARACTER

The identifier of the HDMI output (A - H) to query.

### Example

#get\_hdbt\_distance a
HDBT\_DISTANCE A 1

# **Related Commands**

#get\_hdbt\_ir
#set\_hdbt\_distance
#set\_hdbt\_ir

# #get\_hdbt\_ir

Returns the IR setting for the specified output. The value returned is one of the following:

| Value | Description                      |
|-------|----------------------------------|
| 0     | Carrier signal is stripped       |
| 1     | Carrier signal is intact         |
| 2     | Carrier signal has been inserted |

# Syntax

#get\_hdbt\_ir output tofrom

### Parameters

output

#### Type: CHARACTER

The identifier of the HDMI output (A - H) to query.

#### tofrom

Type: INTEGER

Accepts a number from the table below, specifying the desired request:

| tofrom | Description                            |
|--------|----------------------------------------|
| 0      | Returns the IR state from the Receiver |
| 1      | Returns the IR state to the Receiver   |

### Example

#get\_hdbt\_ir a 0
HDBT\_IR A 0

```
#get_hdbt_distance
#set_hdbt_distance
#set_hdbt_ir
```

# #get\_http\_port

Returns the HTTP listening port of the matrix.

# Syntax

#get\_http\_port

## Parameters

None

## Example

#get\_http\_port
HTTP PORT 80

### **Related Commands**

#get\_gateway
#get\_ip\_address
#get\_ip\_mode
#get\_ipconfig
#get\_mac\_addr
#get\_netmask
#set\_gateway
#set\_http\_port
#set\_ip\_address
#set\_ip\_mode
#set\_netmask

# #get\_input\_hdcp

Returns the HDCP mode of the specified input. The value returned is one of the following:

| Value | Description        |
|-------|--------------------|
| 0     | Reject             |
| 1     | HDCP 2.2 and below |
| 2     | HDCP 1.4 and below |

### Syntax

#get\_input\_hdcp input

### Parameters

input

Type: INTEGER

The number of the HDMI input (1 - 8) to query.

### Example

#get\_input\_hdcp 1
INPUT HDCP 1 0

# **Related Commands**

#get\_output\_hdcp
#set\_input\_hdcp
#set\_output\_hdcp

# #get\_io\_name

Returns the name given to the specified input or output.

# Syntax

#get\_io\_name inout

# Parameters

input

#### Type: INTEGER or CHARACTER

The number of the HDMI input (1 - 8) to query.

### Example

#get\_io\_name 1
IO\_NAME 1 Bluray

# **Related Commands**

#set\_io\_name

# #get\_ip\_address

Returns the current IP address of the matrix.

# Syntax

#get\_ip\_address

## Parameters

None

## Example

#get\_ip\_address
IP ADDRESS 10.5.64.81

### **Related Commands**

#get\_gateway
#get\_http\_port
#get\_ip\_mode
#get\_ip\_config
#get\_mac\_addr
#get\_netmask
#set\_gateway
#set\_http\_port
#set\_ip\_address
#set\_ip\_mode
#set\_netmask

# #get\_ip\_mode

Returns the current IP mode of the matrix. The value returned is one of the following:

| Value | Description |
|-------|-------------|
| 0     | Static mode |
| 1     | DHCP mode   |

# Syntax

#get\_ip\_mode

### Parameters

None

# Example

#get\_ip\_mode
IP\_MODE 0

# **Related Commands**

#get\_gateway
#get\_http\_port
#get\_ip\_address
#get\_ipconfig
#get\_mac\_addr
#get\_netmask
#set\_gateway
#set\_http\_port
#set\_ip\_address
#set\_ip\_mode
#set\_netmask

# #get\_ipconfig

Returns the current IP configuration of the matrix. In addition to providing the MAC address and the broadcast IP address, this command also provides the same information as executing the #get\_ip\_address, #get\_netmask, #get\_gateway, and #get\_mac addr ommands.

### Syntax

#get\_ipconfig

#### Parameters

None

### Example

```
#get_ipconfig
IP CONFIGURATION IS :
    IP: 10.5.64.81
    NETMASK: 255.255.255.0
    GATEWAY: 10.5.64.1
    MAC ADDRESS: 00:1C:91:04:90:03
```

# **Related Commands**

#get\_gateway
#get\_http\_port
#get\_ip\_address
#get\_mac\_addr
#get\_netmask
#set\_gateway
#set\_http\_port
#set\_ip\_address
#set\_ip\_mode
#set\_netmask

# #get\_ir\_channel

Returns the IR channel of the matrix.

# Syntax

#get\_ir\_channel

# Parameters

None

## Example

#get\_ir\_channel
IR CHANNEL 1

## **Related Commands**

#set\_ir\_channel

# #get\_lcd\_brightness

Returns the brightness level of the front-panel display.

# Syntax

#get\_lcd\_brightness

# Parameters

None

## Example

#get\_lcd\_brightness
LCD BRIGHTNESS 60

### **Related Commands**

#set\_lcd\_brightness

# #get\_mac\_addr

Returns the MAC address of the matrix.

# Syntax

#get\_mac\_addr

## Parameters

None

## Example

#get\_mac\_addr
MAC ADDRESS IS: 00:1C:91:04:90:03

### **Related Commands**

#get\_gateway
#get\_http\_port
#get\_ip\_address
#get\_ip\_mode
#get\_ipconfig
#get\_netmask
#set\_gateway
#set\_http\_port
#set\_ip\_address
#set\_ip\_mode
#set\_netmask

# #get\_netmask

Returns the current subnet mask of the matrix.

# Syntax

#get\_netmask

# Parameters

None

## Example

#get\_netmask
 NETMASK 255.255.0

## **Related Commands**

#get\_gateway
#get\_http\_port
#get\_ip\_address
#get\_ipconfig
#get\_mac\_addr
#set\_gateway
#set\_http\_port
#set\_ip\_address
#set\_ip\_mode
#set\_netmask

# #get\_output\_hdcp

Returns the HDCP setting of the specified output. The value returned is one of the following:

| Value | Description   |
|-------|---------------|
| 0     | Follow input  |
| 1     | Always encode |

## Syntax

#get output hdcp output

### Parameters

output

#### Type: CHARACTER

The identifier of the HDMI output (A - H) to query.

### Example

#get\_output\_hdcp c
OUTPUT\_HDCP C 1

# **Related Commands**

#set\_output\_hdcp

# #get\_power

Returns the current power state of the matrix. The value returned is one of the following:

| Value | Description |
|-------|-------------|
| 0     | Power off   |
| 1     | Power on    |

### Syntax

#get\_power

# Parameters

None

### Example

#get\_power POWER 1

### **Related Commands**

#power

# #get\_preset\_name

Returns the name of the specified preset.

# Syntax

#get\_preset\_name preset

# Parameters

preset

Type: INTEGER

The identifier of the preset name (1 - 16) to query.

### Example

#get\_preset\_name 5
PRESET NAME 5 Kitchen

### **Related Commands**

#set\_preset\_name

# #get\_remote\_udp\_access

Returns the remote UDP access state. The value returned is one of the following:

| Value | Description                |
|-------|----------------------------|
| 0     | Remote UDP access disabled |
| 1     | Remote UDP access enabled  |

### Syntax

#get\_remote\_udp\_access

### Parameters

None

### Example

#get\_remote\_udp\_access
REMOTE UDP ACCESS 0

# **Related Commands**

#get\_remote\_udp\_ip
#get\_remote\_udp\_port
#get\_udp\_access
#get\_udp\_port
#set\_remote\_udp\_access
#set\_remote\_udp\_ip
#set\_remote\_udp\_port
#set\_udp\_access
#set\_udp\_access
#set\_udp\_port

# #get\_remote\_udp\_ip

Returns the remote UDP IP address.

# Syntax

#get\_remote\_udp\_ip

## Parameters

None

### Example

#get\_remote\_udp\_access
REMOTE\_UDP\_IP 192.168.1.255

### **Related Commands**

#get\_remote\_udp\_access
#get\_remote\_udp\_port
#get\_udp\_access
#get\_udp\_port
#set\_remote\_udp\_access
#set\_remote\_udp\_ip
#set\_remote\_udp\_port
#set\_udp\_access
#set\_udp\_access
#set\_udp\_port

# #get\_remote\_udp\_port

Returns the remote UDP listening port.

### Syntax

#get\_remote\_udp\_port

### Parameters

None

### Example

#get\_remote\_udp\_port
REMOTE UDP PORT 50008

```
#get_remote_udp_access
#get_remote_udp_ip
#get_udp_access
#get_udp_port
#set_remote_udp_access
#set_remote_udp_ip
#set_remote_udp_port
#set_udp_access
#set_udp_access
#set_udp_port
```

# #get\_telnet\_access

Returns the Telnet access state. Use the  $\#\texttt{set\_telnet}\_\texttt{access}$  command to enable or disable Telnet access.

#### Syntax

#get\_telnet\_access

#### Parameters

None

### Example

#get\_telnet\_access
TELNET ACCESS 1

```
#get_telnet_port
#get_telnet_welcome
#set_telnet_access
#set_telnet_port
#set_telnet_welcome
#use_telnet_login
```

# #get\_telnet\_port

Returns the Telnet listening port.

# Syntax

#get\_telnet\_port

## Parameters

None

## Example

#get\_telnet\_port
TELNET PORT 23

### **Related Commands**

#get\_telnet\_access
#get\_telnet\_welcome
#set\_telnet\_access
#set\_telnet\_port
#set\_telnet\_welcome
#use\_telnet\_login

# #get\_telnet\_welcome

Returns the Telnet welcome message. Use the <code>#set\_telnet\_welcome</code> to create a custom welcome message.

### Syntax

#get telnet welcome

#### Parameters

None

### Example

#get\_telnet\_welcome
TELNET WELCOME SCREEN IS ENABLED

## **Related Commands**

#get\_telnet\_access
#get\_telnet\_port
#set\_telnet\_access
#set\_telnet\_port
#set\_telnet\_welcome
#use\_telnet\_login

# #get\_udp\_access

Returns the UDP access state. Use the <code>#set\_udp\_access</code> command to enable or disable UDP access. The value returned is one of the following:

| Value | Description         |
|-------|---------------------|
| 0     | UDP access disabled |
| 1     | UDP access enabled  |

### Syntax

#get\_udp\_access

### Parameters

None

### Example

#get\_udp\_access
UDP ACCESS 0

```
#get_remote_udp_access
#get_remote_udp_ip
#get_remote_udp_port
#get_udp_port
#set_remote_udp_access
#set_remote_udp_ip
#set_remote_udp_port
#set_udp_access
#set_udp_access
#set_udp_port
```

# #get\_udp\_port

Returns the local UDP listening port.

### Syntax

#get\_udp\_port

### Parameters

None

### Example

#get\_udp\_port
UDP\_PORT 50007

```
#get_remote_udp_access
#get_remote_udp_ip
#get_remote_udp_port
#get_udp_access
#set_remote_udp_access
#set_remote_udp_ip
#set_remote_udp_port
#set_udp_access
#set_udp_access
#set_udp_access
#set_udp_port
```

# #help

Returns a list of available commands. The commands listed are specific to either the Sender or Receiver unit.

### Syntax

#help

### Parameters

None

### Example

```
#help
[Presets]
Ρ
#SET PRESET NAME
#GET PRESET NAME
[Setup]
#SET IO NAME
#GET IO NAME
#SEND HPD
#SET INPUT HDCP
#GET INPUT HDCP
#SET OUTPUT HDCP
#GET OUTPUT HDCP
[MANAGE EDID]
#SET EDID MODE
#GET EDID MODE
#SET EDID LOCK
. . .
. . .
[SYSTEM SETTINGS]
#SET FEEDBACK
#SHOW FIRMWARE VERSION
#SET LCD BRIGHTNESS
#GET LCD BRIGHTNESS
#SET IR CHANNEL
#GET_IR_CHANNEL
#FACTORY RESET
#REBOOT
```

# #lock\_matrix

Locks or unlocks the matrix. This command locks the front panel and the built-in web interface of the matrix. Note that if the matrix is locked, settings can still be changed using the command set.

### Syntax

#lock matrix state

### Parameters

state

#### Type: INTEGER

Accepts a number from the table below, specifying the desired state:

| state | Description        |
|-------|--------------------|
| 0     | Unlocks the matrix |
| 1     | Locks the matrix   |

### Example

#lock\_matrix 1
LOCK\_MATRIX 1

# #power

Powers the unit ON or OFF.

# Syntax

#power state

# Parameters

#### state

#### Type: INTEGER

Accepts a number from the table below, specifying the desired state:

| state | Description          |
|-------|----------------------|
| 0     | Power-OFF the matrix |
| 1     | Power-ON the matrix  |

# Example

#power 1 POWER 1

### **Related Commands**

#get\_power

Reboots the matrix.

# Syntax

#reboot

# Parameters

None

# Example

#reboot
UNIT WILL REBOOT SHORTLY

### **Related Commands**

#factory\_reset

# #send hpd

Sends an HPD (Hot-Plug Detect) pulse to the specified input.

# Syntax

#send\_hpd input

# Parameters

input

Type: INTEGER

The identifier of the HDMI input (1 - 8) where the HPD pulse will be sent.

### Example

#send\_hpd 1 HPD SENT
# #set\_device\_desc

Sets the matrix identifier string.

## Syntax

#set\_device\_desc name

## Parameters

name

#### Type: STRING

The device description. This value cannot exceed 30 characters in length.

### Example

#set\_device\_desc matrix202
DEVICE DESCRIPTION IS SET TO matrix202

### **Related Commands**

#get\_device\_desc

# #set\_discovery

Enables or disables the "discovery" feature. This feature is enabled by default.

### Syntax

#set\_discovery state

### Parameters

#### state

#### Type: INTEGER

Accepts a number from the table below, specifying the desired state:

| state | Description               |
|-------|---------------------------|
| 0     | Disables "Discovery" mode |
| 1     | Enables "Discovery" mode  |

If set to *disabled*, then the Syner-G Software Suite will be unable to detect the matrix on a network. It is recommended that this feature is *enabled*, until the matrix has been configured for use on a network.

### Example

#set\_discovery 0
DISCOVERY 0

### **Related Commands**

#get\_discovery
#get\_discovery\_mode
#set\_discovery\_mode

# #set\_discovery\_mode

Sets the "discovery" mode. This mode is set to read/write by default.

### Syntax

#set discovery mode mode

### Parameters

#### mode

#### Type: INTEGER

Accepts a number from the table below, specifying the desired state:

| mode | Description       |
|------|-------------------|
| 0    | Read-only mode    |
| 1    | Read / write mode |

When set to *read-only* mode, the IP settings for the matrix will be displayed within the Gefen Syner-G Software Suite but cannot be changed. In order to both display and allow changes to the IP settings within Gefen Syner-G, set this feature to *read/write* mode.

### Example

#set\_discovery\_mode 0
DISCOVERY MODE 0

### **Related Commands**

#get\_discovery
#get\_discovery\_mode
#set\_discovery

# #set\_edid\_copy

Copies the EDID from output or input to the selected input for use in custom EDID mode. In order for an EDID to be copied, the destination input port must be set to Custom mode and must not be locked. See Copying EDID Data (page 107) for more information.

### Syntax

#set edid copy inout input [...input]

### Parameters

#### inout

#### Type: INTEGER or CHARACTER

This parameter can accept either the identifier of an HDMI input (1 - 8) or an HDMI output (A - H). Only a single input or output can be specified at a time.

#### input

#### Type: INTEGER

This parameter must be the identifier of an HDMI input (1 - 8). Multiple inputs can be specified.

### Example

#set\_edid\_copy a 1
EDID COPY a 1

#set\_edid\_copy b 2 5 6
EDID\_COPY b 2 5 6

### **Related Commands**

```
#get_edid_lock
#get_edid_mode
#set_edid_lock
#set_edid_mode
```

# #set\_edid\_lock

Locks to unlocks the EDID when using Custom EDID mode. This command only works if the specified input is set to Custom. See the <code>#set edid mode command</code>.

### Syntax

#set edid lock input state

### Parameters

#### input

Type: INTEGER

This parameter must be the identifier of an HDMI input (1 - 8).

state

#### Type: INTEGER

Accepts a number from the table below, specifying the desired state:

| state | Description     |
|-------|-----------------|
| 0     | Unlock the EDID |
| 1     | Lock the EDID   |

### Example

#set\_edid\_lock 1 0
SET\_EDID\_LOCK 1 0

### **Related Commands**

#get\_edid\_lock
#get\_edid\_mode
#set\_edid\_copy
#set\_edid\_mode

# #set\_edid\_mode

Sets the EDID mode for the specified input.

## Syntax

#set edid mode input mode

### Parameters

#### input

#### Type: INTEGER

This parameter must be the identifier of an HDMI input (1 - 8).

#### mode

#### Type: INTEGER

Accepts a number from the table below, corresponding to the desired EDID.

| mode | Description                  |
|------|------------------------------|
| 0    | Internal 720p 2Ch            |
| 1    | Internal 720p Multichannel   |
| 2    | Internal 1080p 2Ch           |
| 3    | Internal 1080p Multichannel  |
| 4    | Internal UHD 4K 2Ch          |
| 5    | Internal UHD 4K Multichannel |
| 6    | External (downstream sink)   |
| 7    | Custom                       |

### Example

#set\_edid\_mode 1 0
EDID\_MODE 1 0

### **Related Commands**

#get\_edid\_lock
#get\_edid\_mode
#set\_edid\_copy
#set\_edid\_lock

# #set\_feedback

Enables or disables unsolicited RS-232 feedback.

## Syntax

#set\_feedback state

## Parameters

#### state

### Type: INTEGER

Accepts a number from the table below, specifying the desired state:

| state | Description             |
|-------|-------------------------|
| 0     | Disable RS-232 feedback |
| 1     | Enable RS-232 feedback  |

### Example

#set\_feedback 1
SET FEEDBACK 1

# #set\_gateway

Sets the gateway address for the matrix. The gateway address will be changed only if the matrix is in *static* IP mode. If the matrix is using *DHCP* mode, then the gateway address is automatically assigned by the DHCP server. The matrix must be rebooted after executing this command.

### Syntax

#set\_gateway addr

### Parameters

addr

#### Type: IP ADDRESS

The desired gateway address of the matrix. This address must be entered in dot-decimal notation.

### Example

#set\_gateway 10.5.64.1
GATEWAY 10.5.64.1
REBOOT TO APPLY SETTINGS

### **Related Commands**

#get\_gateway
#get\_http\_port
#get\_ip\_address
#get\_ip\_mode
#get\_ipconfig
#get\_mac\_addr
#get\_netmask
#set\_http\_port
#set\_ip\_address
#set\_ip\_mode
#set\_netmask

# #set\_hdbt\_distance

Sets the HDBaseT distance setting for the specified output.

### Syntax

#set\_hdbt\_distance output mode

## Parameters

#### output

#### Type: CHARACTER

The identifier of the HDMI output (A - H) to use.

mode

#### Type: INTEGER

Accepts a number from the table below, specifying the HDBaseT mode:

| mode | Description     |
|------|-----------------|
| 0    | Normal mode     |
| 1    | Long-reach mode |

## Example

#set\_hdbt\_distance a 0
HDBT DISTANCE A 0

## **Related Commands**

```
#get_hdbt_distance
#get_hdbt_ir
#set hdbt ir
```

# #set\_hdbt\_ir

Sets the IR setting for the specified output.

## Syntax

#set\_hdbt\_ir output tofrom signal

### Parameters

#### output

#### Type: CHARACTER

The identifier of the HDMI output (A - H) to use.

#### tofrom

#### Type: INTEGER

Accepts a number from the table below, specifying the desired adjustment:

| tofrom | Description                      |
|--------|----------------------------------|
| 0      | IR signal from the Receiver unit |
| 1      | IR signal to the Receiver unit   |

#### signal

#### Type: INTEGER

Accepts a number from the table below, specifying the carrier signal setting:

| signal | Description                 |
|--------|-----------------------------|
| 0      | Strip carrier signal        |
| 1      | Leave carrier signal intact |
| 2      | Insert carrier signal       |

### Example

### **Related Commands**

| #set_ | hdb | ot_ | _iı | c a | 0 | 2 |
|-------|-----|-----|-----|-----|---|---|
| HDBT  | IR  | Α   | 0   | 2   |   |   |

#get\_hdbt\_distance
#get\_hdbt\_ir
#set\_hdbt\_distance

# #set\_http\_port

Sets the HTTP listening port for the matrix.

### Syntax

#set\_gateway port

### Parameters

port

Type: INTEGER

The desired HTTP listening port for the matrix.

### Example

#set\_gateway 192.168.1.1
GATEWAY 192.168.1.1

### **Related Commands**

#get\_gateway
#get\_http\_port
#get\_ip\_address
#get\_ip\_mode
#get\_ipconfig
#get\_mac\_addr
#get\_netmask
#set\_gateway
#set\_ip\_address
#set\_ip\_mode
#set\_netmask

# #set\_input\_hdcp

Sets the HDCP mode on the specified input.

## Syntax

#set\_input\_hdcp input mode

### Parameters

#### input

Type: INTEGER

Accepts the number of an HDMI input (1 - 8).

#### mode

#### Type: INTEGER

Accepts a number from the table below, corresponding to the desired HDCP mode.

| mode | Description                      |
|------|----------------------------------|
| 0    | Reject HDCP content              |
| 1    | Allow HDCP version 2.2 and below |
| 2    | Allow HDCP version 1.4 and below |

## Example

#set\_input\_hdcp 1
INPUT HDCP 1 0

## **Related Commands**

#get\_input\_hdcp
#get\_output\_hdcp
#set\_output\_hdcp

# #set\_io\_name

Sets the name of the specified input.

### Syntax

#set\_io\_name inout name

### Parameters

#### inout

#### Type: INTEGER or CHARACTER

This parameter can accept either the number of an HDMI input (1 - 8) or the identifier or an HDMI output (A - H). Only one input or output can be specified at one time.

#### name

#### Type: STRING

The desired name of the specified input / output. The length of the string cannot exceed 30 characters. Strings greater than 30 characters in length will be rejected.

### Example

#set\_io\_name 1 Bluray
IO NAME 1 Bluray

#set\_io\_name d BIG\_screen
IO\_NAME D BIG\_screen

### **Related Commands**

#get io name

# #set\_ip\_address

Sets the IP address of the matrix. The matrix must be rebooted after executing this command.

### Syntax

#set ip address addr

### Parameters

addr

#### Type: IP ADDRESS

The desired IP address of the matrix. This address must be entered in dot-decimal notation.

### Example

#set\_ip\_address 10.5.64.81
IP\_ADDRESS 10.5.64.81
REBOOT TO APPLY SETTINGS

### **Related Commands**

#get\_gateway
#get\_http\_port
#get\_ip\_address
#get\_ip\_mode
#get\_ipconfig
#get\_mac\_addr
#get\_netmask
#set\_gateway
#set\_http\_port
#set\_ip\_mode
#set\_netmask

# #set\_ip\_mode

Sets the IP mode of the matrix. The matrix must be rebooted after executing this command.

### Syntax

#set\_ip\_mode mode

### Parameters

#### mode

Type: INTEGER

Accepts a number from the table below, corresponding to the desired IP mode.

| mode | Description |
|------|-------------|
| 0    | Static      |
| 1    | DHCP        |
| 2    | Auto        |

## Example

#set\_ip\_mode 1
IP MODE 1
REBOOT TO APPLY SETTINGS

### **Related Commands**

#get\_gateway
#get\_http\_port
#get\_ip\_address
#get\_ipconfig
#get\_mac\_addr
#get\_netmask
#set\_gateway
#set\_http\_port
#set\_ip\_address
#set\_netmask

# #set\_ir\_channel

Sets the IR channel of the matrix. In order to use the included IR remote control with the matrix, both the matrix and the IR remote control must be set to the same IR channel.

### Syntax

#set\_ir\_channel irch

### Parameters

#### irch

#### Type: INTEGER

Accepts a number from the table below, corresponding to the desired IR channel.

| irch | Description  |
|------|--------------|
| 1    | IR channel 1 |
| 2    | IR channel 2 |
| 3    | IR channel 3 |
| 4    | IR channel 4 |

### Example

#set\_ir\_channel 2
IR CHANNEL 2

### **Related Commands**

#get\_ir\_channel

# #set\_lcd\_brightness

Sets the brightness level of the display on the front panel of the matrix.

## Syntax

#set\_lcd\_brightness level

## Parameters

level

Type: INTEGER

Accepts a number within the range of 0 - 100. The value of 100 represents the brightest setting of the display.

### Example

#set\_lcd\_brightness 75
LCD\_BRIGHTNESS 75

### **Related Commands**

#get\_lcd\_brightness

# #set\_netmask

Sets the network mask address. The matrix must be rebooted after executing this command.

### Syntax

#set netmask addr

### Parameters

addr

#### Type: ADDRESS

The desired subnet mask of the matrix. This address must be entered in dot-decimal notation.

### Example

#set\_netmask 255.255.255.0
NETMASK 255.255.255.0
REBOOT TO APPLY SETTINGS

### **Related Commands**

#get\_gateway
#get\_http\_port
#get\_ip\_address
#get\_ip\_mode
#get\_ipconfig
#get\_mac\_addr
#get\_netmask
#set\_gateway
#set\_http\_port
#set\_ip\_address
#set\_ip\_mode

# #set\_output\_hdcp

Sets the HDCP mode on the specified output.

### Syntax

#set\_output\_hdcp output mode

### Parameters

#### output

#### Type: CHARACTER

Accepts the identifier of an HDMI output (A - H).

#### mode

#### Type: INTEGER

Accepts a number, from table below, corresponding to the desired HDCP mode.

| mode | Description   |
|------|---------------|
| 0    | Follow Input  |
| 1    | Always Encode |

### Example

#set\_output\_hdcp a 0
OUTPUT HDCP A 0

### **Related Commands**

#get\_input\_hdcp
#get\_output\_hdcp
#set\_input\_hdcp

# #set\_preset\_name

Assigns a name to the specified preset.

### Syntax

#set\_present\_name preset name

### Parameters

preset

#### Type: INTEGER

Accepts the identifier of a Preset (1 - 16).

name

#### Type: STRING

The name of the preset. The name must not exceed 12 characters in length. No special characters (e.g. #, @, \*, &, %, etc.) are allowed. Spaces are permitted.

### Example

#set\_preset\_name 1 LivingRoom
PRESET\_NAME 1 LivingRoom

### **Related Commands**

#get preset name

# #set\_remote\_udp\_access

Enables or disables remote UDP access.

## Syntax

#set\_remote\_udp\_access state

### Parameters

#### state

#### Type: INTEGER

Accepts a number from the table below, corresponding to the desired state.

| state | Description               |
|-------|---------------------------|
| 0     | Disable remote UDP access |
| 1     | Enable remote UDP access  |

### Example

```
#set_remote_udp_access 0
REMOTE UDP ACCESS 0
```

## **Related Commands**

```
#get_remote_udp_access
#get_remote_udp_ip
#get_remote_udp_port
#get_udp_access
#get_udp_port
#set_remote_udp_ip
#set_remote_udp_port
#set_udp_access
#set_udp_port
```

# #set\_remote\_udp\_ip

Sets the remote UDP IP address of the matrix.

### Syntax

#set\_remote\_udp\_ip addr

### Parameters

addr

#### Type: IP ADDRESS

The desired remote UDP IP address of the matrix. The address must be entered in dot-decimal notation.

### Example

#set\_remote\_udp\_ip 192.168.1.251
REMOTE\_UDP\_IP 192.168.1.251

### **Related Commands**

#get\_remote\_udp\_access
#get\_remote\_udp\_ip
#get\_remote\_udp\_port
#get\_udp\_access
#get\_udp\_port
#set\_remote\_udp\_access
#set\_remote\_udp\_port
#set\_udp\_access
#set\_udp\_access
#set\_udp\_port

# #set\_remote\_udp\_port

Sets the remote UDP listening port for the matrix.

### Syntax

#set\_remote\_udp\_port port

### Parameters

port

Type: INTEGER

The desired remote UDP port (0 - 65535) of the matrix.

### Example

#set\_remote\_udp\_port 50008
REMOTE UDP PORT 50008

# **Related Commands**

#get\_remote\_udp\_access
#get\_remote\_udp\_ip
#get\_remote\_udp\_port
#get\_udp\_access
#get\_udp\_port
#set\_remote\_udp\_access
#set\_remote\_udp\_ip
#set\_udp\_access
#set\_udp\_access
#set\_udp\_access
#set\_udp\_port

# #set showme

Enables or disables the "Show Me" feature. If the "Show Me" feature is enabled, then all the buttons (with the exception of the Power button), will flash slowly. This feature allows the matrix to be visually identified on the network and is useful when multiple matrix units are being used. The default setting is *disabled*.

### Syntax

#set\_showme state

### Parameters

#### state

#### Type: INTEGER

Accepts a number from the table below, corresponding to the desired state.

| state | Description       |
|-------|-------------------|
| 0     | Disable "Show Me" |
| 1     | Enable "Show Me"  |

### Example

#set\_showme 1 SET SHOWME 1

### **Related Commands**

#get\_discovery
#set\_discovery

# #set telnet access

Enables or disables Telnet access on the matrix.

## Syntax

#set telnet access state

## Parameters

#### state

#### Type: INTEGER

Accepts a number from the table below, corresponding to the desired state.

| state | Description           |
|-------|-----------------------|
| 0     | Disable Telnet access |
| 1     | Enable Telnet access  |

## Example

```
#set_telnet_access 1
TELNET ACCESS 1
```

## **Related Commands**

#get\_telnet\_access
#get\_telnet\_port
#get\_telnet\_welcome
#set\_telnet\_port
#set\_telnet\_welcome
#use\_telnet\_login

# #set\_telnet\_port

Sets the Telnet listening port on the matrix.

### Syntax

#set\_telnet\_port port

### Parameters

port

Type: INTEGER

The desired remote Telnet listening port (0 - 65535) of the matrix.

### Example

#set\_telnet\_port 23
TELNET PORT 23

### **Related Commands**

```
#get_telnet_access
#get_telnet_port
#get_telnet_welcome
#set_telnet_access
#set_telnet_welcome
#use_telnet_login
```

# #set telnet welcome

Enables or disables the Telnet welcome message.

## Syntax

#set telnet welcome state

# Parameters

#### state

#### Type: INTEGER

Accepts a number, from table below, corresponding to the desired state.

| state | Description             |
|-------|-------------------------|
| 0     | Disable welcome message |
| 1     | Enable welcome message  |

### Example

#set\_telnet\_welcome 1
TELNET WELCOME SCREEN IS ENABLED

## **Related Commands**

#get\_telnet\_access
#get\_telnet\_port
#get\_telnet\_welcome
#set\_telnet\_access
#set\_telnet\_port
#use\_telnet\_login

# #set\_udp\_access

Enables or disables UDP access.

### Syntax

#set\_udp\_access state

### Parameters

#### state

#### Type: INTEGER

Accepts a number, from table below, corresponding to the desired state.

| state | Description        |
|-------|--------------------|
| 0     | Disable UDP access |
| 1     | Enable UDP access  |

### Example

#set\_udp\_access 0
UDP\_ACCESS 0

### **Related Commands**

#get\_remote\_udp\_access
#get\_remote\_udp\_ip
#get\_remote\_udp\_port
#get\_udp\_access
#get\_udp\_port
#set\_remote\_udp\_access
#set\_remote\_udp\_ip
#set\_remote\_udp\_port
#set\_udp\_port
#set\_udp\_port

# #set\_udp\_port

Sets the local UDP listening port.

### Syntax

#set\_udp\_port port

### Parameters

port

#### Type: INTEGER

The desired UDP listening port (0 - 65535) of the matrix.

### Example

#set\_udp\_port 50007
UDP\_PORT 50007

## **Related Commands**

```
#get_remote_udp_access
#get_remote_udp_ip
#get_remote_udp_port
#get_udp_access
#get_udp_port
#set_remote_udp_access
#set_remote_udp_ip
#set_remote_udp_port
#set_udp_access
```

# #show\_firmware\_version

Returns the firmware version of the matrix. The returned value will depend upon the version of firmware that is currently installed.

### Syntax

#show\_firmware\_version

### Parameters

None

### Example

#show\_firmware\_version
FIRWMARE VERSION IS V0.2B

# #use\_telnet\_login

Enables or disables login credentials when starting a Telnet session.

## Syntax

#use telnet login state

### Parameters

#### state

#### Type: INTEGER

Accepts a number, from table below, corresponding to the desired state.

| state | Description          |
|-------|----------------------|
| 0     | Disable Telnet login |
| 1     | Enable Telnet login  |

### Example

```
#use_telnet_login 0
USE_TELNET_LOGIN 0
```

## **Related Commands**

#get\_telnet\_access
#get\_telnet\_port
#get\_telnet\_welcome
#set\_telnet\_access
#set\_telnet\_port
#set\_telnet\_welcome

## ir

Routes IR data from any Receiver Unit to any input. Up to eight outputs can be specified at a time.

### Syntax

ir input output [...output]

### Parameters

#### input

#### Type: INTEGER

The desired input (1 - 8) on the matrix. To have the IR routing follow the input routing, set this parameter to 0.

#### output

#### Type: CHARACTER

The desired output (A - H) receiving the IR data from the source's remote control. To specify the Local Output, set this parameter to z.

### Example

ir 2 a b d IR 2 A B D

### m

Enables or disables masking on the specified output(s).

# Syntax

m state output [...output]

## Parameters

#### state

#### Type: INTEGER

Accepts a number from the table below, corresponding to the desired state.

| state | Description     |
|-------|-----------------|
| 0     | Disable masking |
| 1     | Enable masking  |

output

### Type: CHARACTER

The identifier of an HDMI output (A - H).

## Example

m 1 a b M 1 A B

### **Related Commands**

r

# p

Recalls the specified routing preset.

## Syntax

p preset

# Parameters

preset

Type: INTEGER

The number of a preset (1 - 16).

## Example

p 10 P 10

# **Related Commands**

r

## r

Routes the specified input to the one or more specified outputs.

## Syntax

r input output [...output]

### Parameters

input

#### Type: INTEGER / STRING

The number of an HDMI input (1 - 8). This parameter also accepts a string argument of "OFF". The "OFF" argument is not case-sensitive. If "OFF" is specified, then no input is selected. To "turn on" an input that is marked as "OFF", use an HDMI input (1 - 8) as the argument.

#### output

#### Type: CHARACTER

The identifier or an HDMI output (A - H). More than one output may be specified.

### Examples

- r 1 A R 1 A R OFF C R OFF C
- r 1 c R 1 C

### **Related Commands**

р

This page left intentionally blank.
# **4K ULTRAFFD 8x9 Matrix for HDMI** w/ HDCP 2.2, HDBaseT & POH

4 Appendix

# Network Cable Diagram

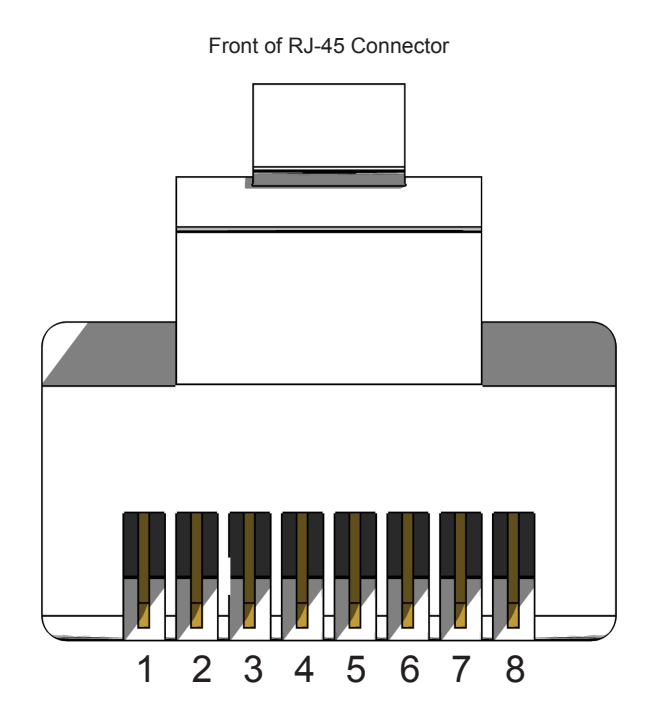

Gefen recommends the TIA/EIA-568-B wiring option. Use the table below when field-terminating cable for use with Gefen products.

| Pin | Color          | Description                                       |
|-----|----------------|---------------------------------------------------|
| 1   | Orange / White | TD+ (Transmit Data, positive differential signal) |
| 2   | Orange         | TD- (Transmit Data, negative differential signal) |
| 3   | Green / White  | RD+ (Receive Data, positive differential signal)  |
| 4   | Blue           | Unused                                            |
| 5   | Blue / White   | Unused                                            |
| 6   | Green          | RD- (Receive Data, negative differential signal)  |
| 7   | Brown / White  | Unused                                            |
| 8   | Brown / White  | Unused                                            |

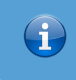

Information

Shielded CAT-5e (or better) cabling is recommended.

# Default Settings

| Description                         | Setting                               |
|-------------------------------------|---------------------------------------|
| MAC Address                         | Device-dependent (cannot be modified) |
| HTTP Port                           | 80                                    |
| Network Mode                        | DHCP                                  |
| IP Address                          | 192.168.1.72                          |
| Subnet Mask                         | 255.255.255.0                         |
| Gateway                             | 192.168.1.1                           |
| TCP Access                          | Disabled                              |
| TCP Port                            | 23                                    |
| Login Message on Connect            | Show                                  |
| Require Password on Connect         | Enabled                               |
| UDP Access                          | Disabled                              |
| UDP Port                            | 50007                                 |
| Remote UDP Access                   | Disabled                              |
| Remote UDP IP Address               | 192.168.1.255                         |
| Remote UDP Port                     | 50008                                 |
| Administrator Password (default)    | Admin                                 |
| Operator Password (default)         | Operator                              |
| Enable Discovery (Gefen Syner-G)    | Enabled                               |
| Find Your Device (Gefen Syner-G)    | Hide Me                               |
| Discover Read Only (Gefen Syner-G)  | Read / Write                          |
| Product Description (Gefen Syner-G) | GEF-UHD-89-HBT2                       |

| Description        | Setting                                   |
|--------------------|-------------------------------------------|
| Output Names       | Output A - Output H, Output Z (Local Out) |
| A/V Input Names    | Input 1 - Input 8                         |
| HDCP (each input)  | Version 2.2 and below                     |
| HDCP (each output) | Follow Input                              |
| EDID (each input)  | Internal 720p 2-channel audio             |
| RS-232 Feedback    | On                                        |
| LCD Brightness     | 60                                        |
| IR Channel         | 1                                         |

| Description  | Setting                                                                                                    |
|--------------|----------------------------------------------------------------------------------------------------|
| Routing      | Input 1 > Output A<br>Input 2 > Output B<br>Input 3 > Output C<br>Input 4 > Output D<br>Input 5 > Output E<br>Input 6 > Output F<br>Input 7 > Output G<br>Input 8 > Output H<br>Input 1 > Output Z (Local Out) |
| Preset Names | Preset 1 - Preset 16                                                                                                    |
| Matrix Lock  | Disabled                                                                                                    |
| IR Routing   | Input 1 > Output A<br>Input 2 > Output B<br>Input 3 > Output C<br>Input 4 > Output D<br>Input 5 > Output E<br>Input 6 > Output F<br>Input 7 > Output G<br>Input 8 > Output H                                   |

# Internal EDID Profiles

| 720p 2-channel au | idio   |         |                   |
|-------------------|--------|---------|-------------------|
| Video data blo    | ock    |         |                   |
| 1280x720p @       | 60Hz   | (16:9)  |                   |
| 1280x720p @       | 50Hz   | (16:9)  |                   |
| 640x480p @        | 60Hz   | (4:3)   |                   |
| 720x480p @        | 60Hz   | (16:9)  |                   |
| 720x480p @        | 60Hz   | (4:3)   |                   |
| 1440x480p @       | 60Hz   | (4:3)   |                   |
| 1440x480p @       | 60Hz   | (16:9)  |                   |
| 720x576p @        | 50Hz   | (4:3)   |                   |
| 1440x480i @       | 60Hz   | (4:3)   |                   |
| 1440x480i @       | 60Hz   | (16:9)  |                   |
| 720x576p @        | 50Hz   | (16:9)  |                   |
| 1440x576i @       | 50Hz   | (4:3)   |                   |
| 1440x576i @       | 50Hz   | (16:9)  |                   |
| 1440x576p @       | 50Hz   | (4:3)   |                   |
| 1440x576p @       | 50Hz   | (16:9)  |                   |
|                   |        |         |                   |
| Audio data blo    | ock    |         |                   |
| Linear PCM        |        |         |                   |
| Max channe        | els: 2 | 2       |                   |
| Supported         | sampl  | e rates | (kHz): 48 44.1 32 |
| Supported         | sampl  | e sized | (bits): 24 20 16  |

#### 720p Multichannel audio

```
Video data block
640x480p @ 60Hz (4:3)
720x480p @ 60Hz (4:3)
720x480p @ 60Hz (4:3)
1280x720p @ 60Hz (native)
1440x480i @ 60Hz (4:3)
720x576p @ 50Hz (4:3)
720x576p @ 50Hz (16:9)
1280x720p @ 50Hz (16:9)
1440x576i @ 50Hz (4:3)
Audio data block
Linear PCM
Max channels: 2
Supported sample rates (kHz): 48 44.1 32
Supported sample sized (bits): 24 20 16
```

| 1080p 2-channel | au  | IDIO   |         |                   |
|-----------------|-----|--------|---------|-------------------|
| Video data bl   | Loc | ck     |         |                   |
| 640x480p        | Q   | 60Hz   | (4:3)   |                   |
| 720x480p        | g   | 60Hz   | (16:9)  |                   |
| 720x480p        | g   | 60Hz   | (16:9)  |                   |
| 1280x720p       | 0   | 60Hz   | (16:9)  |                   |
| 1920x1080i      | g   | 60Hz   | (16:9)  |                   |
| 1440x480i       | 0   | 60Hz   | (4:3)   |                   |
| 1440x480i       | g   | 60Hz   | (16:9)  |                   |
| 1440x480p       | g   | 60Hz   | (4:3)   |                   |
| 1440x480p       | Q   | 60Hz   | (16:9)  |                   |
| 720x576p        | 0   | 50Hz   | (4:3)   |                   |
| 720x576p        | Q   | 50Hz   | (16:9)  |                   |
| 1280x720p       | 0   | 50Hz   | (16:9)  |                   |
| 1920x1080i      | Q   | 50Hz   | (16:9)  |                   |
| 1440x576i       | G   | 50Hz   | (4:3)   |                   |
| 1440x576i       | 0   | 50Hz   | (16:9)  |                   |
| 1440x576p       | Q   | 50Hz   | (4:3)   |                   |
| 1440x576p       | 0   | 50Hz   | (16:9)  |                   |
| 1920x1080p      | Q   | 50Hz   | (16:9)  |                   |
| 1920x1080p      | G   | 24Hz   | (16:9)  |                   |
| 1920x1080p      | Q   | 25Hz   | (16:9)  |                   |
| 1920x1080p      | Q   | 30Hz   | (16:9)  |                   |
| 1920x1080i      | 0   | 50Hz   | (16:9)  |                   |
| 1280x720p       | 0   | 24Hz   | (16:9)  |                   |
| 1280x720p       | 0   | 25Hz   | (16:9)  |                   |
| 1280x720p       | g   | 30Hz   | (16:9)  |                   |
| 1920x1080p      | g   | 60Hz   | (16:9)  |                   |
|                 |     |        |         |                   |
| Audio data bl   | 00  | ck     |         |                   |
| Linear PCM      |     |        |         |                   |
| Max chanr       | 1e  | ls: 2  |         |                   |
| Supported       | d s | sample | e rates | (kHz): 48 44.1 32 |
| Supported       | 1 8 | sample | e sized | (bits): 24 20 16  |

| 1080p Multichan | nel | audio  |                                                                                                    |
|-----------------|-----|--------|----------------------------------------------------------------------------------------------------|
| Video data b    | 100 | ck     |                                                                                                    |
| 640x480p        | G   | 60Hz   | (4:3)                                                                                                    |
| 720x480p        | Q   | 60Hz   | (16:9)                                                                                                    |
| 720x480p        | G   | 60Hz   | (16:9)                                                                                                    |
| 1280x720p       | G   | 60Hz   | (16:9)                                                                                                    |
| 1920x1080i      | Q   | 60Hz   | (16:9)                                                                                                    |
| 1440x480i       | G   | 60Hz   | (4:3)                                                                                                    |
| 1440x480i       | Q   | 60Hz   | (16:9)                                                                                                    |
| 1440x480p       | Q   | 60Hz   | (4:3)                                                                                                    |
| 1440x480p       | Q   | 60Hz   | (16:9)                                                                                                    |
| 720x576p        | G   | 50Hz   | (4:3)                                                                                                    |
| 720x576p        | G   | 50Hz   | (16:9)                                                                                                    |
| 1280x720p       | g   | 50Hz   | (16:9)                                                                                                    |
| 1920x1080i      | G   | 50Hz   | (16:9)                                                                                                    |
| 1440x576i       | G   | 50Hz   | (4:3)                                                                                                    |
| 1440x576i       | g   | 50Hz   | (16:9)                                                                                                    |
| 1440x576p       | Q   | 50Hz   | (4:3)                                                                                                    |
| 1440x576p       | g   | 50Hz   | (16:9)                                                                                                    |
| 1920x1080p      | g   | 50Hz   | (16:9)                                                                                                    |
| 1920x1080p      | g   | 24Hz   | (16:9)                                                                                                    |
| 1920x1080p      | g   | 25Hz   | (16:9)                                                                                                    |
| 1920x1080p      | g   | 30Hz   | (16:9)                                                                                                    |
| 1920x1080i      | G   | 50Hz   | (16:9)                                                                                                    |
| 1280x720p       | G   | 24Hz   | (16:9)                                                                                                    |
| 1280x720p       | G   | 25Hz   | (16:9)                                                                                                    |
| 1280x720p       | G   | 30Hz   | (16:9)                                                                                                    |
| 1920x1080p      | G   | 60Hz   | (16:9)                                                                                                    |
|                 | 1.  | - 1    |                                                                                                    |
| Audio data D    | TOC | СК     |                                                                                                    |
| Linear PCM      | n   | 1 2    |                                                                                                    |
| Max Chain.      | d d | LO. Z  | $r_{1}$ rates ( $k_{1}$ , 102 176 4 06 00 2 40 44 1 32                                                                                                    |
| Supporte        | d a | sample | $z = z_{1}z_{2}z_{3}z_{4}z_{5}z_{5}z_{5}z_{5}z_{5}z_{5}z_{5}z_{5$                                                                                                    |
| Jinear PCM      | u . | sampre | 5 31263 (D103). 24 20 10                                                                                                    |
| May chan        | no. | 10.8   |                                                                                                    |
| Supporte        | d d | sample | e rates (kHz) · 48 44 1 32                                                                                                    |
| Supporte        | d a | sample | $r_{1aces}(h_{112}) \cdot r_{1aces}(h_{112}) \cdot r_{1ace$ |
| DTS             | u . | sampre | 5 31263 (D103). 24 20 10                                                                                                    |
| Max chan        | ne  | ls: 6  |                                                                                                    |
| Supporte        | d s | sample | e rates (kHz): 48 44.1                                                                                                    |
| Maximum         | bit | t rate | •: 0 kHz                                                                                                    |
| AC-3            |     |        |                                                                                                    |
| Max chan:       | ne  | ls: 6  |                                                                                                    |
| Supporte        | d s | sample | e rates (kHz): 48 44.1 32                                                                                                    |
| Maximum         | bit | t rate | e: 640 kHz                                                                                                    |
| Enhanced AC-    | 3   |        |                                                                                                    |
| Max chan:       | ne  | ls: 8  |                                                                                                    |
| Supporte        | d s | sample | e rates (kHz): 48 44.1                                                                                                    |

| 4K 2-channel aud | dio |        |                                             |
|------------------|-----|--------|---------------------------------------------|
| Video data bl    | Loc | ck     |                                             |
| 720x480p         | G   | 60Hz   |                                             |
| 1280x720p        | G   | 60Hz   | (16:9)                                      |
| 1920x1080i       | G   | 60Hz   | (16:9)                                      |
| 1440x480i        | G   | 60Hz   | (16:9)                                      |
| 1920x1080p       | G   | 60Hz   | (16:9)                                      |
| 720x576p         | G   | 50Hz   | (16:9)                                      |
| 1280x720p        | G   | 50Hz   | (16:9)                                      |
| 1920x1080i       | G   | 50Hz   | (16:9)                                      |
| 1440x576i        | G   | 50Hz   | (16:9)                                      |
| 1920x1080p       | G   | 50Hz   | (16:9)                                      |
| 1920x1080p       | G   | 24Hz   | (16:9)                                      |
| 1920x1080p       | G   | 25Hz   | (16:9)                                      |
| 1920x1080p       | G   | 30Hz   | (16:9)                                      |
| 3840x2160p       | G   | 24Hz   | (16:9)                                      |
| 3840x2160p       | G   | 25Hz   | (16:9)                                      |
| 3840x2160p       | g   | 30Hz   | (16:9)                                      |
| 3840x2160p       | G   | 50Hz   | (16:9)                                      |
| 3840x2160p       | G   | 60Hz   | (16:9)                                      |
| 4096x2160p       | G   | 24Hz   | (256:135)                                   |
| 4096x2160p       | G   | 25Hz   | (256:135)                                   |
| 4096x2160p       | G   | 30Hz   | (256:135)                                   |
| 4096x2160p       | G   | 50Hz   | (256:135)                                   |
| 4096x2160p       | g   | 60Hz   | (256:135)                                   |
| Audio data bl    | Loc | ck     |                                             |
| Linear PCM       |     |        |                                             |
| Max chanr        | nel | ls: 2  |                                             |
| Supported        | d s | sample | e rates (kHz): 192 176.4 96 88.2 48 44.1 32 |
| Supported        | d s | sample | e sizes (bits): 24 20 16                    |

#### 4K multichannel audio Video data block 720x480p 0 60Hz 1280x720p @ 60Hz (16:9) 1920x1080i @ 60Hz (16:9) 1440x480i @ 60Hz (16:9) 1920x1080p @ 60Hz (16:9) 720x576p @ 50Hz (16:9) 1280x720p @ 50Hz (16:9) 1920x1080i @ 50Hz (16:9) 1440x576i @ 50Hz (16:9) 1920x1080p @ 50Hz (16:9) 1920x1080p @ 24Hz (16:9) 1920x1080p @ 25Hz (16:9) 1920x1080p @ 30Hz (16:9) 3840x2160p @ 24Hz (16:9) 3840x2160p @ 25Hz (16:9) 3840x2160p @ 30Hz (16:9) 3840x2160p @ 50Hz (16:9) 3840x2160p @ 60Hz (16:9) 4096x2160p @ 24Hz (256:135) 4096x2160p @ 25Hz (256:135) 4096x2160p @ 30Hz (256:135) 4096x2160p @ 50Hz (256:135) 4096x2160p @ 60Hz (256:135) Audio data block Linear PCM Max channels: 2 Supported sample rates (kHz): 48 44.1 32 Supported sample sizes (bits): 24 20 16 Linear PCM Max channels: 8 Supported sample rates (kHz): 96 48 44.1 Supported sample sizes (bits): 24 20 16 AC-3Max channels: 6 Supported sample rates (kHz): 48 Maximum bit rate: 640 kHz Enhanced AC-3 Max channels: 8 Supported sample rates (kHz): 192 96 48 44.1 MAT (MLP) Max channels: 1 Supported sample rates (kHz): 192 96 48 44.1 DTS Max channels: 6 Supported sample rates (kHz): 96 48 44.1 Maximum bit rate: 1536 kHz DTS-HD Max channels: 8 Supported sample rates (kHz): 192 96 48

| Supported Formats  |                                                                                                    |
|--------------------|----------------------------------------------------------------------------------------------------|
| Resolutions (max.) | <ul> <li>4096 x 2160 at 24 or 30 Hz</li> <li>3860 x 2160 at 60 Hz (4:2:0)</li> <li>1080p Full HD</li> <li>1920 x 1200 (WUXGA)</li> </ul> |

| Connectors, Controls, and Indicators (Matrix)              |   |                                                  |  |  |  |  |
|------------------------------------------------------------|---|--------------------------------------------------|--|--|--|--|
| HDMI In                                                    | • | 8 x Type A 19-pin female, locking                |  |  |  |  |
| HDMI Out                                                   | • | 9 x Type A 19-pin female, locking                |  |  |  |  |
| HDBaseT™ 2.0 POH Out                                       | • | 8 x RJ-45                                        |  |  |  |  |
| RS-232 (control)                                           | • | 1 x DB-9, female                                 |  |  |  |  |
| RS-232 (extension)                                         | • | 8 x 3.5mm mini-stereo                            |  |  |  |  |
| IR In / Ext (control)                                      | • | 1 x 3.5mm mini-stereo                            |  |  |  |  |
| IR In / Ext (extension)                                    | • | 9 x 3.5mm mini-stereo                            |  |  |  |  |
| Ethernet                                                   | • | 1 x RJ-45                                        |  |  |  |  |
| Power connector                                            | • | 1 x IEC type                                     |  |  |  |  |
| IR sensor                                                  | • | 1 x front panel                                  |  |  |  |  |
| Front-panel display                                        | • | 1 x OLED (2 rows, 20 chars / row)                |  |  |  |  |
| Power button                                               | • | 1 x tact-type, bi-color blue/orange backlight    |  |  |  |  |
| Control buttons                                            | • | 7 x tact-type, blue backlight                    |  |  |  |  |
| Power Suppply                                              | • | 1 x 100V to 240V AC                              |  |  |  |  |
| Dimensions (excluding rack ears and connectors, W x H x D) | • | 17.25" x 3.5" x 15.75"<br>(440mm x 89mm x 400mm) |  |  |  |  |
| Unit weight                                                | • | 22 lbs (10.0 kg)                                 |  |  |  |  |

| Connectors, Controls, and Indicators (Receiver Unit)       |   |                                                |  |  |  |
|------------------------------------------------------------|---|------------------------------------------------|--|--|--|
| HDMI Out                                                   | • | 1 x Type A 19-pin female, locking              |  |  |  |
| HDBaseT™ 2.0 POH In                                        | • | 1 x RJ-45                                      |  |  |  |
| RS-232 (extension)                                         | • | 1 x 3.5mm mini-stereo                          |  |  |  |
| IR In / Ext (extension)                                    | • | 1 x 3.5mm mini-stereo                          |  |  |  |
| IR Out (extension)                                         | • | 1 x 3.5mm mini-mono                            |  |  |  |
| Ethernet (extension)                                       | • | 1 x RJ-45                                      |  |  |  |
| Dimensions (excluding rack ears and connectors, W x H x D) | • | 3.50" x 0.65" x 5.65"<br>(88mm x 16mm x 143mm) |  |  |  |
| Unit weight                                                | • | 0.6 lbs (0.25 kg)                              |  |  |  |

| Operational           |   |
|-----------------------|---|
| Maximum pixel clock   |   |
| Power Consumption     |   |
| Operating temperature |   |
| Operating humidity    | l |
|                       |   |

+32 to +122 °F (0 to +50 °C) • 5% to 90% RH, non-condensing Storage temperature -4 to +140 °F (-20 to +60 °C) ٠ Storage humidity 5% to 95% RH, non-condensing • MTBF 50000 hours •

• •

•

300 MHz

175 W

Α

Accessing the Menu System 42 Application Diagram 13

#### B

Blocking Inputs 37 Brightness front panel LCD 71 Buttons Back 2 cursor 2 Enter 2 Lock 2 Menu 2 Power 2 Preset 2

# <u>C</u>

Commands #factory reset 134 #get device desc 135 #aet discovery 136 #get\_discovery\_mode 137 #get edid lock 138 #get edid mode 139 #get\_gateway 140 #get hdbt distance 141 #get\_hdbt\_ir 142 #get\_http\_port 143 #get\_input\_hdcp 144 #get\_io\_name 145 #get\_ip\_address 146 #get ipconfig 148 #get\_ip\_mode 147 #get ir channel 149 #get Icd brightness 150 #get\_mac\_addr 151 #get netmask 152 #get\_output\_hdcp 153 #get\_power 154 #get preset name 155 #get\_remote\_udp\_access 156 #get\_remote\_udp\_ip 157 #get\_remote\_udp\_port 158 #get\_telnet\_access 159 #get\_telnet\_port 160

#get telnet welcome 161 #get\_udp\_access 162 #get\_udp\_port 163 #help 164 ir 200 #lock matrix 165 m 201 p 202 #power 166 r 203 #reboot 167 #send hpd 168 #set\_device\_desc 169 #set\_discovery 170 #set discovery mode 171 #set\_edid\_copy 172 #set edid lock 173 #set\_edid\_mode 174 #set\_feedback 175 #set gateway 176 #set\_hdbt\_distance 177 #set hdbt ir 178 #set http port 179 #set\_input\_hdcp 180 #set io name 181 #set\_ip\_address 182 #set ip mode 183 #set ir channel 184 #set Icd brightness 185 #set\_netmask 186 #set output hdcp 187 #set\_preset\_name 188 #set\_remote\_udp\_access 189 #set remote udp ip 190 #set\_remote\_udp\_port 191 #set showme 192 #set telnet access 193 #set\_telnet\_port 194 #set telnet welcome 195 #set udp access 196 #set udp port 197 #show firmware version 198 #use telnet login 199 Configuration Telnet 130 **UDP 130** Connection Instructions 11

Default Settings 207 Discovery Settings 118

# E

D

EDID copying 107 custom 106 downloading 110 information 109 internal profiles 209 mode 105 uploading 112 Ethernet extension 24 IP control 23

# F

Features vii Firmware Update 122 Front Panel description. Sender 2 locking 38

### G

Grounding terminal 3

#### I

Inputs blocking 37 turning off 90 IP Control 23 IP Settings 113 IR Control IR All In 29 IR All Out 28 IR In 30  $IR \ln / Ext 27$ IR Out 31 IR routing state 33 **IR Remote Control** description 7 installing batteries 9 setting the IR channel 10

# L

I CD brightness 119 Licensing vi Listening Port HTTP 56 TCP 59 UDP 64 Locking the Matrix 38 Login Settings 117

#### Μ

Masking Outputs 36 Menu System accessing 42 discovery settings 67 HDCP control 46 HPD control 44 IP settings 52 gateway 55 HTTP port 56 IP address 53 IP mode 53 subnet mask 54 LCD brightness 67 matrix IR channel 73 rebooting the matrix 77 resetting the matrix 75 RS-232 feedback 67 setting the EDID mode 49 TCP / Telnet settings 57 password 61 TCP access 58 TCP port 59 welcome message 60 UDP settings 62 access 63 address 66 port 64 UDP access 65

Ν

Network cable diagram 206 configuration 113 using Syner-G 14 discovery settings 118 IP settings 113 login settings 117 Telnet settings 114

# 0

Operating Notes V Outputs masking 36

## Ρ

Packing List viii Password default 115 setting 115 TCP 61 Powering the matrix 18 Presets routing 40

## R

Rear Panel description, Sender 3 Sender 3 Rebooting the Matrix using menu system 77 **Receiver Unit** description 5 Resetting the Matrix using the menu system 75 Routing inputs to outputs 20 presets 40 status, viewing 19 RS-232 controlling the matrix 25 extending 26 feedback 119

#### S

Safety Instructions ii Sender Unit front panel 2 rear panel 3 Settings default 207 Specifications 214 Syner-G matrix configuration 14

# т

Table of Contents ix Technical Support iv Telnet configuration 130 settings 114 Terminal grounding 3

### U

UDP configuration 130 remote UDP access 116 remote UDP address 116 UDP listening port 116 Unlocking the matrix 38

#### W

Warranty information iii Web Interface 79 administrator vs operator 80 buttons 81 controlling power 82 copying EDID 107 creating presets 91 EDID copying 107 custom 106 downloading 110 information 109 mode 105 uploading 112 editing presets 91

HDCP 103 HPD control 102 input names 101 input status 100 IR routing 94 IR routing presets 97 legend 82 locking the matrix 86 login screen 79 masking outputs 90 network discovery settings 118 IP settings 113 TCP / Telnet settings 114 web login settings 117 output names 101 output status 100 routing inputs 88 routing status 86 system settings download configuration 120 factory reset 125 firmware update 122 LDC brightness 119 matrix IR channel 124 rebooting the matrix 126 restore configuration 121 RS-232 feedback 119 upload configuration 121 tabs and sub-tabs 81 turning off inputs 90

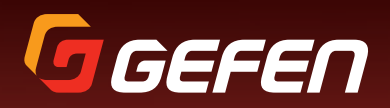

20600 Nordhoff St., Chatsworth CA 91311 1-800-545-6900 818-772-9100 fax: 818-772-9120 www.gefen.com support@gefen.com